# INTERCOLOR **LP-8300C** セットアップガイド

本製品には次の取扱説明書が付属しています。

#### 開梱と据置作業を行われる方へ

本製品の搬入後、梱包箱から取り出して据え置くまでの作業について説明しています。

## セットアップガイド

プリンタの組み立てから、プリンタソフトウェアのセットアップ までの手順を記載しています。

## ユーザーズガイド(PDF)

機能、操作方法など、本プリンタを使用していく上で必要となる 情報を詳しく説明しています。 また、各種トラブルの解決方法や、お客様からのお問い合わせの 多い項目の対処方法を説明しています。 お客様の目的に応じて、必要な章をお読みください。 ユーザーズガイド(PDF)は、製品に同梱されている CD-ROMに 収録されています。ユーザーズガイド(PDF)の見方および印刷 の仕方については以下のページを参照してください。 ☞本書「ユーザーズガイド(PDF)の使い方」68ページ

## メンテナンスガイド

用紙詰まり、用紙のセット方法など日常使用していく上で必要と なる主な情報について記載しています。

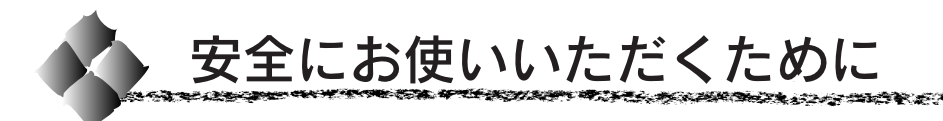

⚠注意

本製品を安全にお使いいただくために、製品をお使いになる前には、必ず本 書および製品に添付されております取扱説明書をお読みください。 本書および製品添付の取扱説明書は、製品の不明点をいつでも解決できるよ うに、手元に置いてお使いください。

本書および製品添付の取扱説明書では、お客様や他の人々への危害や財産へ の損害を未然に防止するために、危険を伴う操作・お取り扱いについて、次 の記号で警告表示を行っています。内容をよくご理解の上で本文をお読みく ださい。

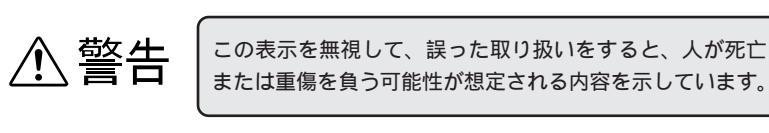

この表示を無視して、誤った取り扱いをすると、人が傷害 を負う可能性が想定される内容および物的損害のみの発生 が想定される内容を示しています。

| $\bigcirc$ | この記号は、してはいけない行為(禁止行為)を示しています。       |
|------------|-------------------------------------|
|            | この記号は、分解禁止を示しています。                  |
|            | この記号は、濡れた手で製品に触ることの禁止を示<br>しています。   |
|            | この記号は、製品が水に濡れることの禁止を示して<br>います。     |
|            | この記号は、電源プラグをコンセントから抜くこと<br>を示しています。 |
| 9          | この記号は、必ずアース線を接続することを示して<br>います。     |

安全にお使いいただくために

Mar Maria

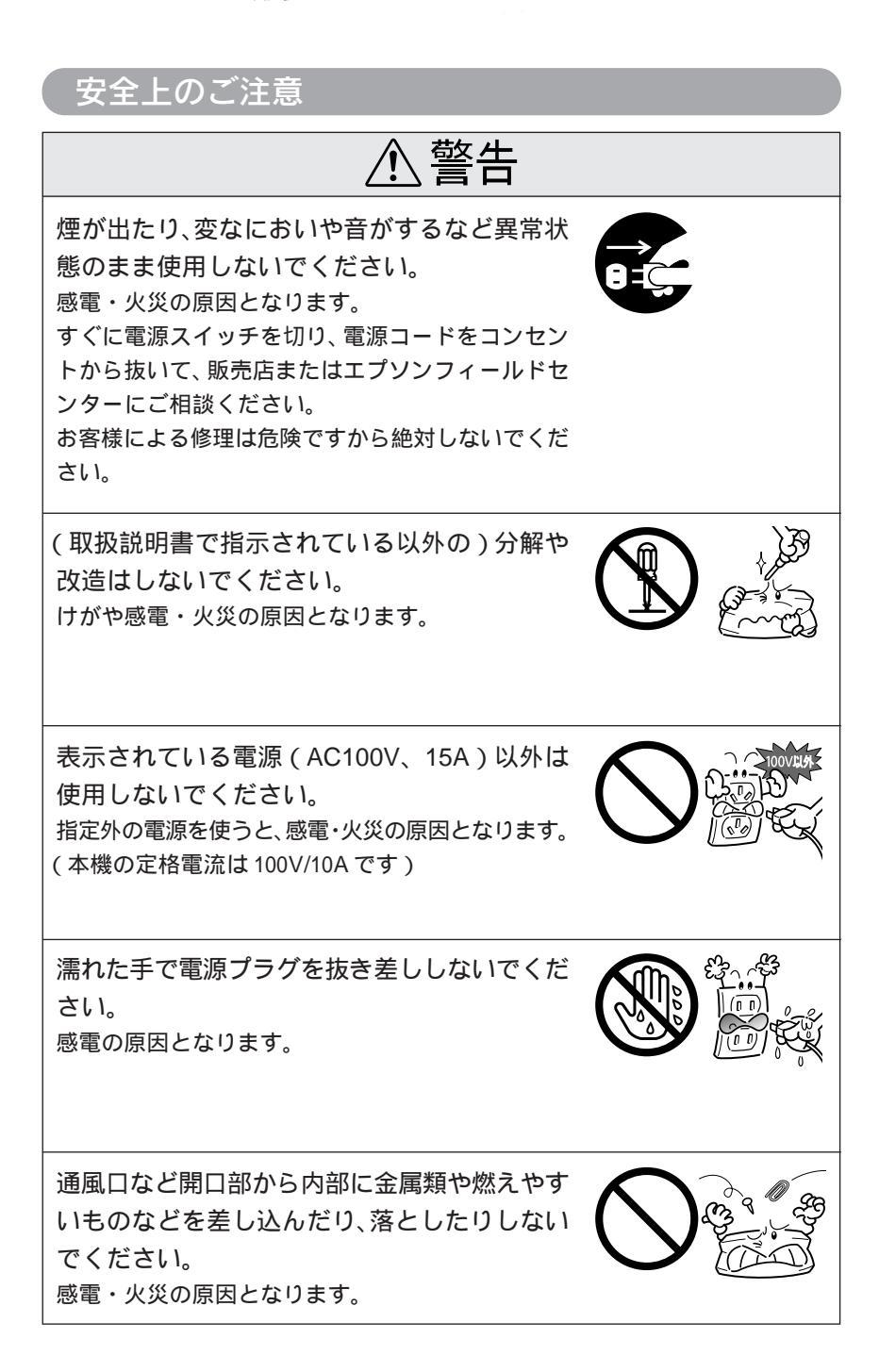

4 安全にお使いいただくために

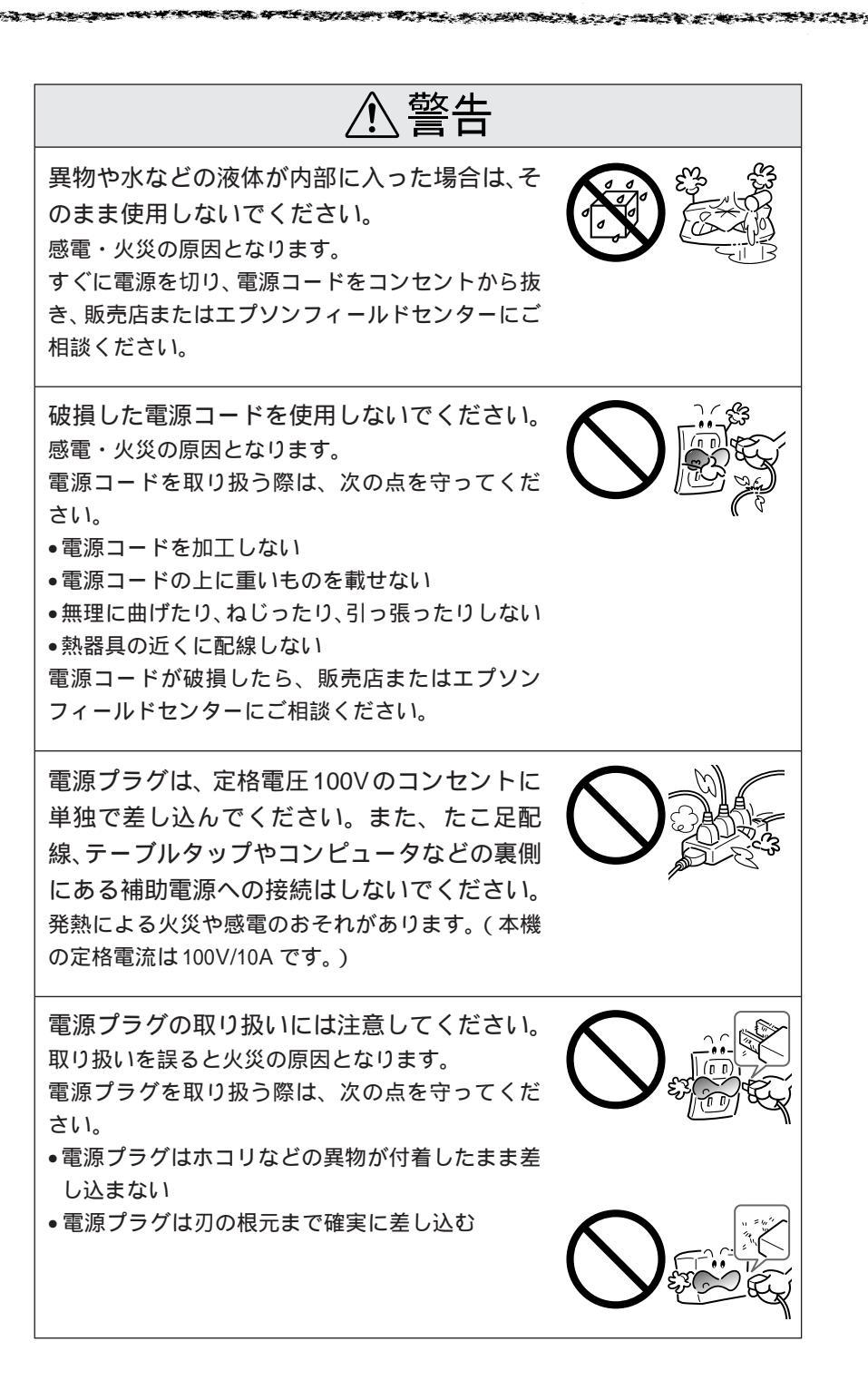

安全にお使いいただくために

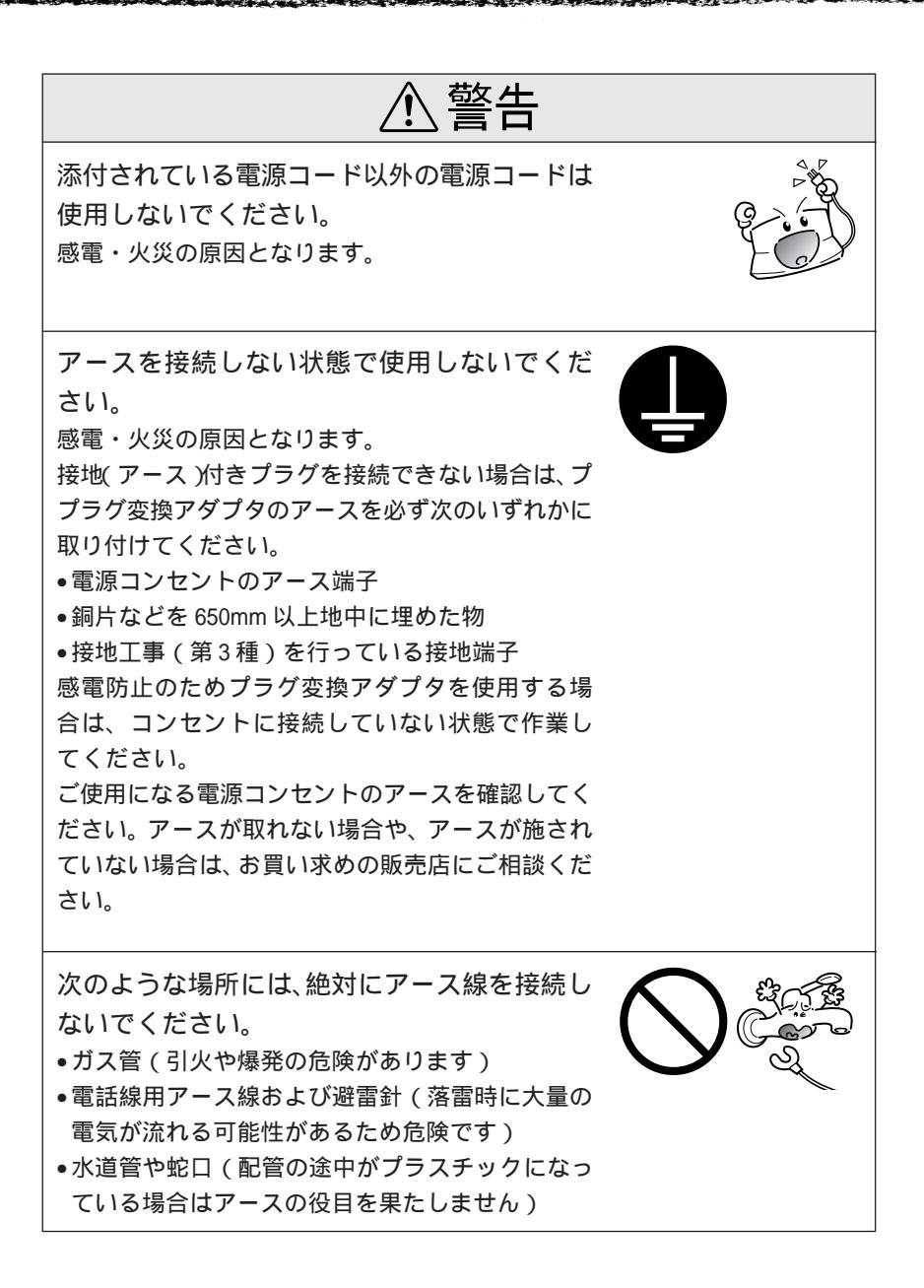

安全にお使いいただくために

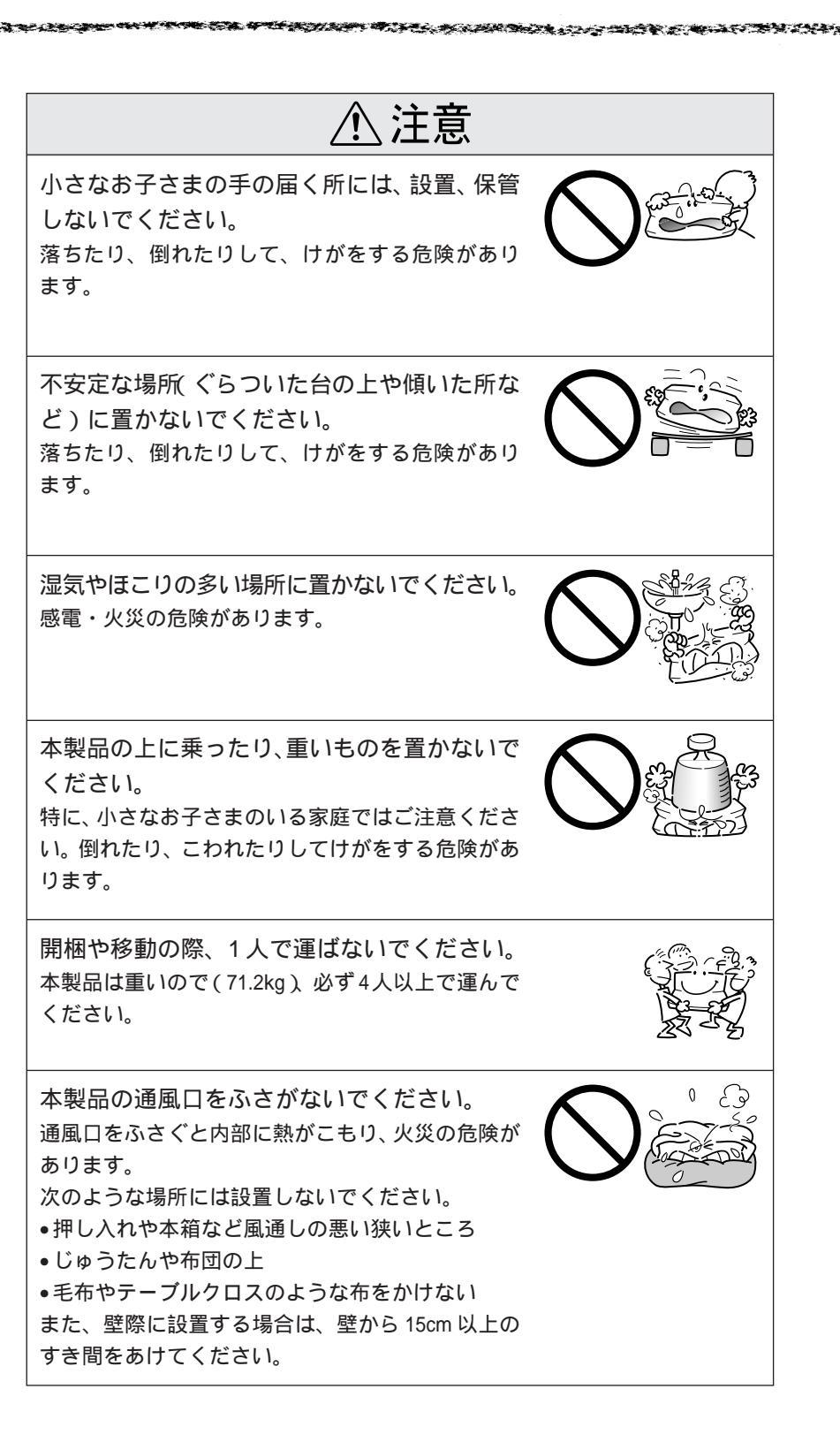

もくじは10ページにあります。

安全にお使いいただくために

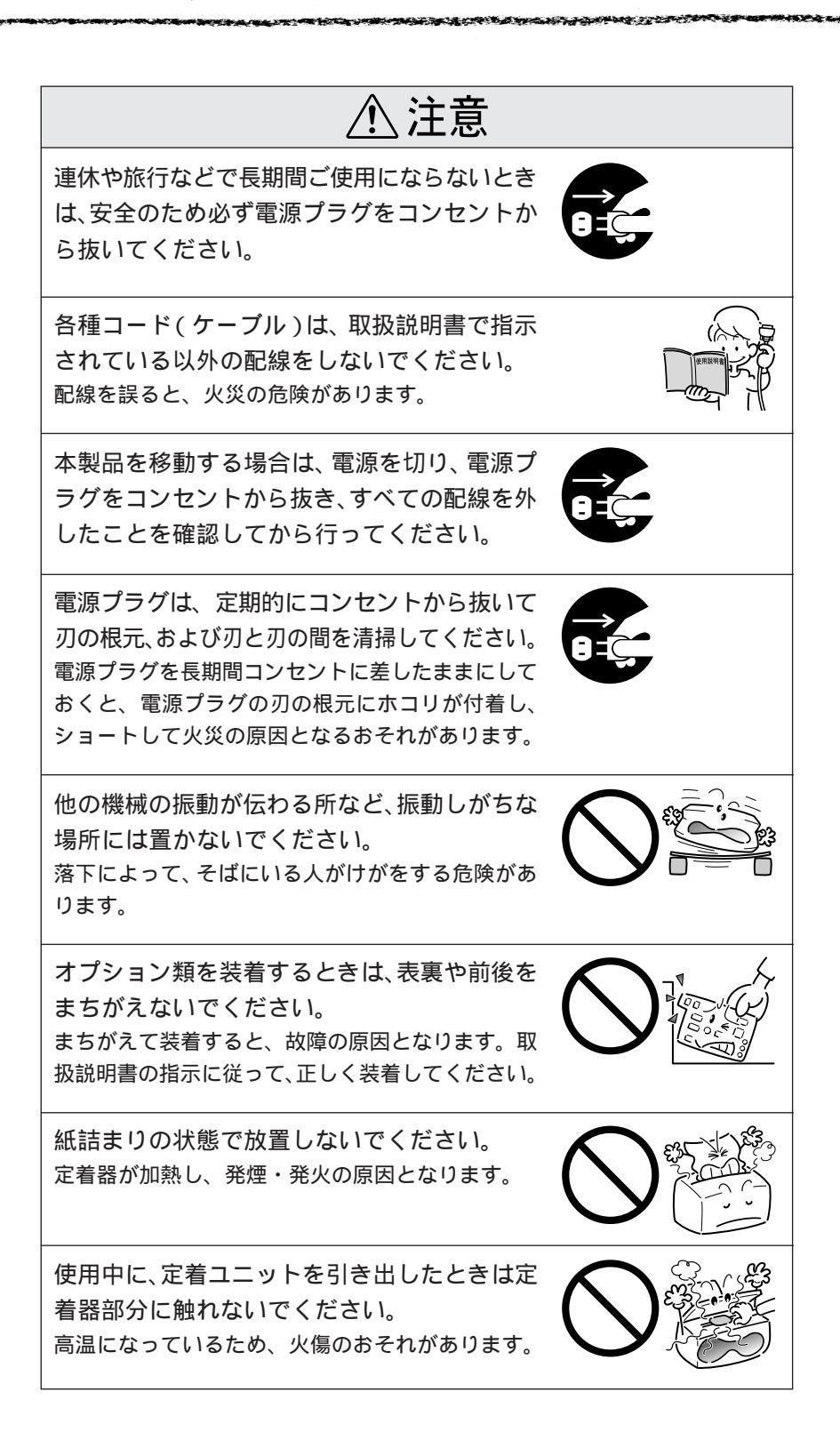

| ⚠ 注意                                                                                                    |  |
|----------------------------------------------------------------------------------------------------|--|
| 電源投入時および印刷中は、排紙ローラ部に指<br>を近づけないでください。<br>指が排紙ローラに巻き込まれ、けがをするおそれが<br>あります。用紙は、完全に排紙されてから手にとっ<br>てください。                          |  |
| 使用済みのETカートリッジや廃トナーボック<br>ス、感光体ユニットを、火の中に入れないでく<br>ださい。<br>トナーが飛び散って発火し、火傷のおそれがありま<br>す。使用済みのETカートリッジは回収しておりま<br>すのでご協力をお願いします。 |  |
| 本機の電源を入れたままでコンセントから電源<br>プラグを抜き差ししないでください。<br>電源プラグが変形し、発火の原因となることがあり<br>ます。                                                   |  |
| 電源プラグをコンセントから抜くときは、必ず<br>電源プラグを持って抜いてください。<br>電源コードを引っ張ると、コードが傷付いて、火災<br>や感電の原因となることがあります。                                     |  |
| インターフェイスケーブルやオプション製品を<br>接続するときや消耗品(感光体ユニット)を交<br>換するときは、必ず本機の電源スイッチをオフ<br>にしてください。<br>感電の原因となることがあります。                        |  |

もくじは10ページにあります。

安全にお使いいただくために

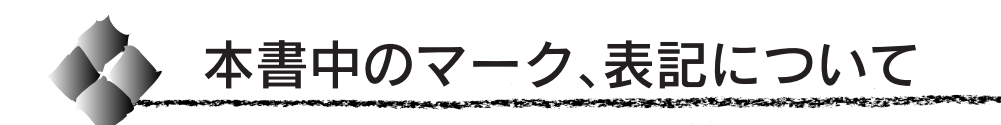

## マークについて

本書中では、いくつかのマークを用いて重要な事項を記載しています。 マークが付いている記述は、必ずお読みください。

それぞれのマークには次のような意味があります。

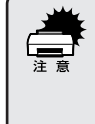

この表示を無視して、誤った取り扱いをすると、プリンタ本体が損傷す る可能性が想定される内容およびプリンタ本体、プリンタドライバや ユーティリティが正常に動作しないと想定される内容、必ずお守りいた だきたいこと(操作)を示しています。

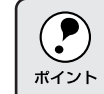

補足説明や、知っておいていただきたいことを記載しています。

用語\*1 用語の説明を、欄外に記載していることを示しています。

△ア 関連した内容の参照ページを示しています。参照先が「ユーザー ズガイド」になっている場合は、CD-ROMに収録されているユー ザーズガイド(PDF)のページを示しています。

## 表記について

Microsoft® Windows®95 Operating System 日本語版 Microsoft® Windows®98 Operating System 日本語版 Microsoft® WindowsNT® Operating System Version 4.0 日本語版 Microsoft® Windows®2000 Operating System 日本語版

本書中では、上記各オペレーティングシステムをそれぞれ、Windows95、 Windows98、WindowsNT4.0、Windows2000と表記しています。また、 Windows95、Windows98、WindowsNT4.0、Windows2000を総称する 場合は「Windows」、複数のWindowsを併記する場合は「Windows95/ 98/NT4.0/2000」のようにWindowsの表記を省略することがあります。

### 画面について

本書に掲載する Windows の画面は、特に指定がない限り Windows 98 の画面を使用しています。

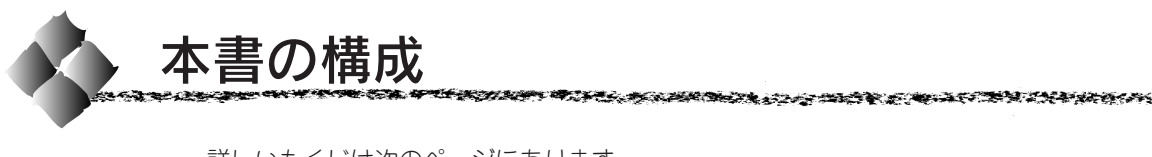

詳しいもくじは次のページにあります。

Windows95/98/NT4.0/2000 をお使いの方のみお読みください。

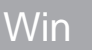

Macintosh をお使いの方のみお読みください。

Mac

本機の紹介

プリンタ本体の準備

Windowsプリンタソフトウェアのセットアップ

Macintoshプリンタソフトウェアのセットアップ

付録

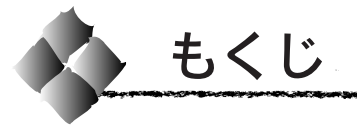

| 安全にお使いいただくために  | 1   |
|----------------|-----|
| 安全上のご注意        | . 2 |
| 本書中のマーク、表記について | 8   |
| 本書の構成          | 9   |

1 本機の紹介

| 本機の特長    | 12 |
|----------|----|
| 各部の名称と働き | 14 |
| 正面/右側面   | 14 |
| 背面/左側面   | 15 |
| 本体内部     | 16 |
| 操作パネル    | 16 |

## 2 プリンタ本体の準備

|   | 保護材の取り外し 18              | ; |
|---|--------------------------|---|
|   | 保護材 🛕 の取り外し 18           | 3 |
|   | 保護材 🕒 と 🕒 の取り外し 19       | ) |
|   | 保護材 D と 🕞 の取り外し 20       | ) |
|   | 保護材 B と Ġ の取り外し 20       | ) |
|   | フェイスアップトレイの取り付け22        | 2 |
|   | 消耗品の取り付け 23              | 5 |
|   | ETカートリッジの取り付け 23         | 3 |
|   | 感光体ユニットの取り付け             | 3 |
|   | 電源との接続 28                | ; |
|   | 用紙のセット 29                | ) |
|   | 用紙カセットへの用紙のセット 29        | ) |
|   | 用紙トレイへの用紙のセット            | 2 |
|   | 動作の確認 35                 | ) |
|   | コンピュータとの接続               | , |
|   | Windows環境のコンピュータとの接続37   | 7 |
|   | Macintoshとの接続 39         | ) |
|   | インターフェイスケーブルの配線処理40      | ) |
| 3 | Windowsプリンタソフトウェアのセットアップ |   |
|   | システム条件の確認 42             | , |
|   | システム条件 42                | 2 |
|   | EPSONプリンタウィンドウ!3の動作環境 42 | 2 |
|   | セットアップ方法のご案内 43          | , |
|   | ローカル接続でのセットアップ 43        | 3 |

ネットワーク接続でのセットアップ.. 43

ローカル接続でのセットアップ.44 ネットワーク接続でのセットアップ 47 オプションの設定 ......54 ステータスシートの印刷 .......56

| 4 | Macintoshプリンタソフトウェアのセットアッ | プ    |
|---|---------------------------|------|
|   | システム条件の確認                 | 58   |
|   | プリンタドライバのインストール.          | 59   |
|   | プリンタドライバの選択               | 61   |
|   | [ プリンタセットアップ ]ダイアログの設定.   | . 63 |
|   | ステータスシートの印刷               | 64   |

#### 5 付録

1.18

|   | ユーサースガイト(PDF)の使い方(<br>WindowsでのPDFファイルの開き方と印刷方法<br>MacintoshでのPDFファイルの開き方と印刷方法…                                                                                                    | 66<br>68                                                                               |
|---|----------------------------------------------------------------------------------------------------|----------------------------------------------------------------------------------------|
| 6 | カラーイメージングの世界へようこそ                                                                                                    |                                                                                        |
| 0 | カノーイメーシングの世界へなうこて  色の概念  ゆの要素  ディスプレイの発色プロセス <加法混色 >  プリンタ出力の発色プロセス <加法混色 >  プリンタ出力の発色プロセス <減法混色 >  プリンタ出力の発色プロセス <減法混色 >  カラー印刷のポイント  カラー回像の印刷と必要メモリの関係 スキャナから画像を取り込む場合のポイント  カラー画像の印刷と必要メモリの関係 スキャナから画像を取り込む場合のポイント  、  カラー画像の印刷と必要メモリの関係 スキャナから画像を取り込む場合のポイント  、  カラー可解  たのの印刷と必要メモリの関係 、スキャナから画像を取り込む場合のポイント  、  カラー可解  たのの印刷と必要メモリの関係 、スキャナから画像を取り込む場合のポイント  、  カラー可称  たのの印刷  たのの日間  たのの日間  たのの日間  たのの日間  たのの日間  たのの  たのの | 74<br>74<br>75<br>76<br>76<br>77<br>78<br>79<br>79<br>80<br>80<br>84<br>84<br>85<br>86 |
|   | スタンプマーク印刷機能                                                                                                    | <b>67</b><br>87                                                                        |
|   | 割り付け印刷機能                                                                                                    | 87                                                                                     |
|   | 拡大/縮小印刷機能                                                                                                    | 87                                                                                     |
|   | セピア/特殊効果印刷機能                                                                                                    | 87                                                                                     |
|   | 印刷機能の確認(ステータスシート).8                                                                                                    | 88                                                                                     |

パネル設定一覧表

## <sup>第1章</sup> 本機の紹介

ここでは本機の特長や、各部の名称と働きについて説明しています。

| ●本機の特長    | 12 |
|-----------|----|
| ●各部の名称と働き | 14 |

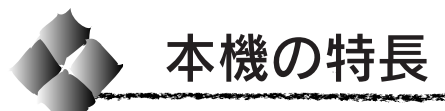

本機は、Windows95/98/NT4.0/2000 および Macintosh での使用時、各 色最大256階調でのフルカラー印刷が可能なカラーレーザープリンタです。 本機の特長は次の通りです。

#### ●オイルレス定着器の採用

定着オイルのユーザー交換を必要としません。印刷結果のてかりを抑えた 自然な色合いで印刷します。

#### ●高速印刷

高速エンジンに、ハイパフォーマンスコントローラを組み合わせ、さらに パラレルインターフェイスのIEEE 1284 ECP\*1モード対応などにより大 幅なスループット向上を実現しています。

|            | (A4普通紙 コピーモート時) |
|------------|-----------------|
| A4 カラー印刷時  | 6 <u>PPM</u> *2 |
| A4 モノクロ印刷時 | 26PPM           |

#### ●ハガキ~A3W(ノビ)までの各種サイズの用紙に対応

最大で A3W (ノビ) (328mmx453mm) の用紙への印刷に対応していま す。A3 (297mmx420mm) より大きい範囲への印刷が可能です。

#### ●自動両面印刷(オプションの両面印刷ユニット装着時のみ)

オプションの両面印刷ユニット(LPCDSP1)を装着することにより、 用紙の両面に自動的に印刷することができます。両面印刷ユニットにつ いては、以下のページを参照してください。

▲ コーザーズガイド「両面印刷ユニット(オプション)について」22ページ

#### ●コピーシステム(オプションのコピーシステムROMモジュール装着時のみ)

オプションのコピーシステムROMモジュール (CS-6500) を装着して別売 りのスキャナを接続すれば、カラーコピー機としてもご利用いただけます。

#### ● CPGI 機能による、高画質のカラー印刷

EPSON独自の<u>CPG</u>I<sup>\*3</sup>(Color Photo&Graphics Improvement)機能により、 三原色の各色最大256階調の表現が可能になり、写真などの微妙な色調や グラデーションのある印刷データをより美しく印刷することができます。

#### ● RIT 機能による、なめらかな文字や曲線の印刷

<u>RIT<sup>\*4</sup></u>(Resolution Improvement Technology)機能は、印刷時に走査線 方向を2400dpiで、紙送り方向を600dpiの高精度で制御することによ り、解像度1200dpiでの印刷に相当するなめらかな印刷を可能にする EPSON 独自の機能です。カラー、モノクロ印刷どちらにも有効です。 階調表現をより細かく制御することで、文字の輪郭や曲線などの印刷時、 ギザギザのない美しい印刷が可能です。

\*1 ECP:

(Extended Capability Port)パラレルイ ンターフェイスの 拡張仕様の1つ。

\*2 PPM: (pages per minute) 1分間に印刷でき る用紙の枚数 (本機ではA4横 送りの場合)

#### \*3 CPGI :

カラーの画像 データが持つ微 妙な色合いを鮮 明に印刷するた めに、画像を構成 する各ドット (点)をさらに分 割することでシ アン、マゼンタ、 イエロー、黒の割 合をより細かく 制御する EPSON 独自の機能 CPGI 有効時、 各 色最大256階調の 表現が可能にな ります。

\*4 RIT :

600dpi 印刷時に 走 査 線 方 向 を 2400dpi、紙送り 方向を 600dpi の 高精度でコント ロールすること で、1200dpi相当の 高解像度印刷を実 現する EPSON 独 自の機能。

#### ●各種の色補正機能を装備

印刷の目的、印刷するデータに合わせて最適な色補正を行うことができます。

- オートフォトファイン!4
   EPSON独自の画像解析/処理技術を用いて、自動的に画像を高画質化して印刷する機能です。高度な画像編集ソフトを使って処理するようなプロの技を、簡単な操作で実現させることができます。(データそのものは補正されません。)
- ドライバによる色補正 あらかじめ、写真やグラフィックなど印刷するデータに合わせた色補正 の設定が用意されています。 また、明度やコントラスト、シアン/マゼンタ/イエローの三原色を任 意に設定して色補正を行うこともできます。
- ICM (Windows95/98) /ColorSync (Macintosh) ディスプレイ上での表示と、プリンタからの印刷結果の微妙な色の違い を補正するカラーマッチング機能です。
- <u>sRGB</u><sup>\*1</sup> (Windows) スキャナやディスプレイなどがsRGBに対応している場合、それぞれの機器とカラーマッチング(色合わせ)を行って印刷します。

#### ●印刷内容に合わせてスクリーン線数を選択可能

写真などの微妙な色調やグラデーションのある画像を印刷したい場合や、 小さい文字や細い線をはっきりと印刷したい場合、それぞれの目的に合わ せてスクリーン(線数)をプリンタドライバ上で選択できます。

- 自動 : スクリーン線数を自動的に設定します。
- ・ 階調優先
   :スクリーン線数 165<u>lpi</u><sup>\*2</sup>。微妙な色調や階調を再現した
   印刷ができます。
- 解像度優先:スクリーン線数268lpi。小さい文字や細い線をはっきり と印刷できます。

#### ●国際エネルギースタープログラムに対応した省電力設計

節電機能を使用すると、印刷終了後60分(30分、120分、180分の設定も可)経過すると消費電力30W以下になり、消費電力を節約できます。

Microsoft 社と ヒューレット パッカード社が 共同で制定した RGBの色の規格。 -

\*1 sRGB :

\*2 lpi: ハーフトーンス クリーンを再現 するためのセル の密度。 1インチあたりの セルの数を線数と して表わします (Lines Per Inch)

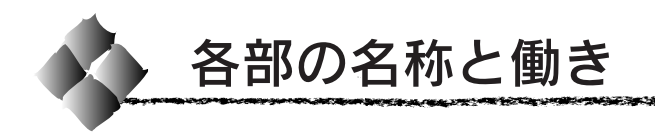

## 正面/右側面

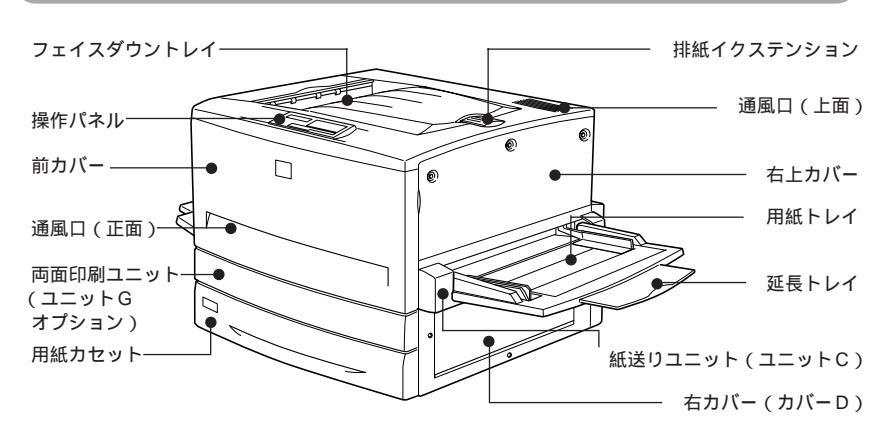

#### フェイスダウントレイ

印刷された用紙が、印刷面を下にして排 紙されます。

#### 操作パネル

プリンタの状態を示す液晶ディスプレイ やランプ、特別な操作の際に押すスイッ チがあります。

#### 前カバー

ET カートリッジ、感光体ユニット、廃 トナーボックスを交換するときに開けま す。通常は閉じて使用します。

#### 通風口(正面)

プリンタの過熱を防ぐための空気取り入 れ口です。プリンタの据置の際には、通 風口をふさがないようにしてください。 また通風口のそばに燃えやすい物を置か ないでください。

#### 両面印刷ユニット(ユニットG)

オプションの両面印刷ユニットを装着す ると、用紙の両面に印刷できます。

#### 用紙カセット

普通紙、上質普通紙、コート紙がセットで きます。(A3、A4、B4、B5、LT、LGL、B) 用紙は印刷面を下にしてセットします。

#### 排紙イクステンション

A3W (ノビ)のような大きなサイズの用 紙に印刷する際に、用紙を保持するため に引き出します。 通風口(上面)

プリンタの過熱を防ぐための空気の通風 ロです。プリンタの据置の際には通風ロ をふさがないようにしてください。また 通風ロの上に物を置いたり、内部に異物 を入れないようにしてください。

#### 右上カバー

オプションの増設メモリ / ハードディス ク /ROM モジュールなどを取り付ける場 合に取り外します。取り外す場合は、必ず 電源をオフにしてください。

#### 用紙トレイ

普通紙、上質普通紙のほか、各種の特殊 紙がセットできます。 用紙は印刷面を上にしてセットします。

#### 延長トレイ

大きいサイズの用紙をセットする場合 に、用紙を支えるために引き出して使用 します。

#### 紙送りユニット(ユニットC)

給紙時の紙詰まりが発生した場合に、右 側に引き出して詰まった用紙を取り除き ます。通常は閉じて使用します。

#### 右カバー(カバーD)

給紙時に紙詰まりが発生した場合に、こ のカバーを開けて詰まった用紙を取り除 きます。通常は閉じて使用します。

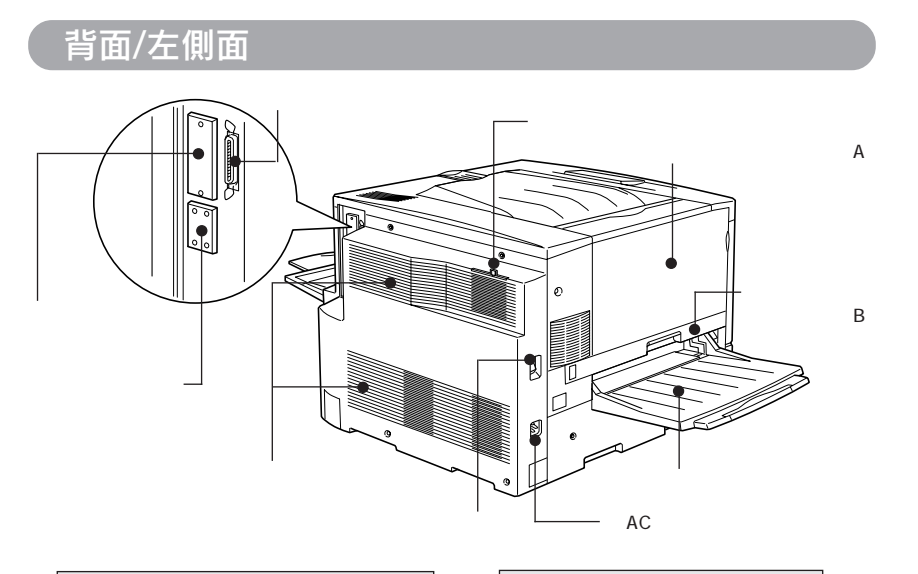

プラレルインターフェイスコネクタ パラレルインターフェイスケーブルを接 続します。

#### コネクタカバー

オプションのインターフェイスカードを 差し込むスロットのカバーです。

#### オプションスロットカバー

オプションのコピーサーバカードを差し 込むスロットのカバーです。

#### 通風口(背面)

プリンタの過熱を防ぐため、内部で発生 する熱を放出します。プリンタの据置の 際には、通風口をふさがないようにして ください。また通風口のそばに燃えやす い物を置かないでください。

#### 排気フィルタ

通風口からのホコリなどを防ぎます。常 に取り付けた状態で使用してください。

#### 排紙カバー (カバーA)

排紙時に紙詰まりが発生した場合に、こ のカバーを開けて詰まった用紙を取り除 きます。通常は閉じて使用します。 |定着ユニット(ユニットB) 定着器が内蔵されています。プリンタ 内部での紙詰まりが発生した場合に左 側に引き出します。通常は閉じて使用 します。内部は高温になっているため、 引き出した際は手など触れないように ご注意ください。

#### 電源スイッチ

「│」側を押すと電源がオンになります。「○」側を押すと電源がオフになります。

#### フェイスアップトレイ

印刷した用紙が、印刷面を上にして排紙 されます。使用しないときは上に折りた たみます。

ACインレット

電源コードのプラグを接続します。

## 本体内部

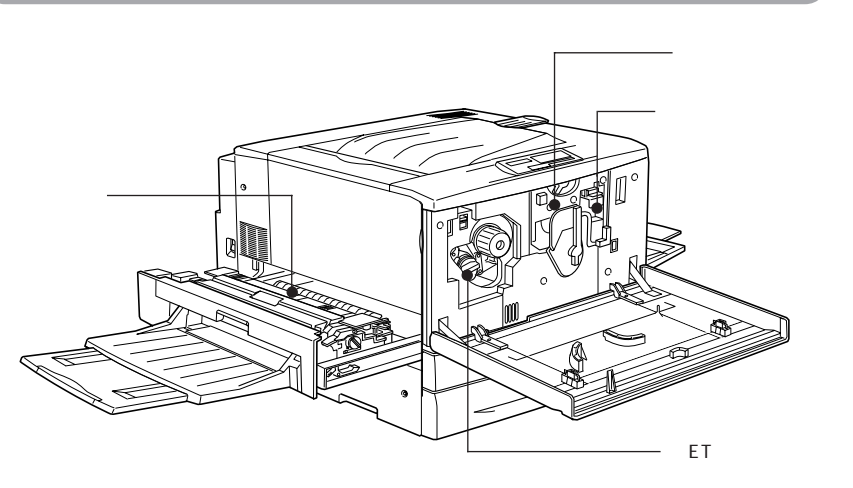

#### 定着器

用紙にトナーを定着させる装置です。内 部は高温になりますので絶対に手を触れ ないでください。火傷するおそれがあり ます。

#### 感光体ユニット

感光体、感光体クリーナー、廃トナーボックス、帯電ローラで構成されたユニットです。感光体に電荷を与えて印刷する画像を作ります。操作パネルに[カンコウタイユニットコウカン]と表示されたら交換します。

#### 廃トナーボックス

印刷時に出る余分なトナーを回収する ボックスです。廃トナーがいっぱいに なったら交換します。廃トナーボックス は感光体ユニットに組み込まれているた め、感光体ユニットを交換すると廃ト ナーボックスも交換されます。また、 別々でも交換できます。

#### ET カートリッジ

印刷用トナーが入っています。黒、イエ ロー(黄)、シアン(青)、マゼンタ(赤) の4本をセットします。トナーがなく なったら、その色のETカートリッジを 交換します。

## 操作パネル

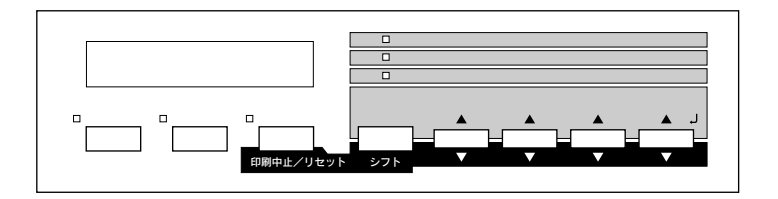

操作パネルの詳細については、ユーザーズガイド「操作パネルについて」 141ページを参照してください。

## 第2章

## プリンタ本体の準備

印刷を始める前のプリンタの準備作業を説明しています。

| ●保護材の取り外し        | 18 |
|------------------|----|
| ●フェイスアップトレイの取り付け |    |
| ●消耗品の取り付け        |    |
| ●電源との接続          |    |
| ●用紙のセット          |    |
| ●動作の確認           |    |
| ●コンピュータとの接続      | 37 |

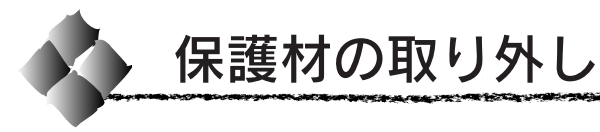

開梱から据置までの作業が終了したら、保護材の取り外しと付属品の取り付けを行います。

付属品の取り付けが終了するまで、電源コードは接続しないでください。

本製品には (2) ~ (3) の7箇所に保護材が取り付けられています (プリン タ本体上面に貼付のシート「以下の保護材を取り外してください」参照)。 以下の手順に従って全ての保護材を取り外してください。 また、操作パネルの保護シートもはがしてください。

## 保護材 Aの取り外し

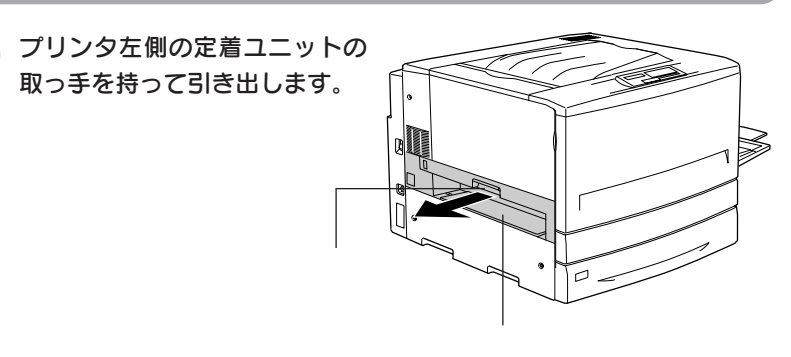

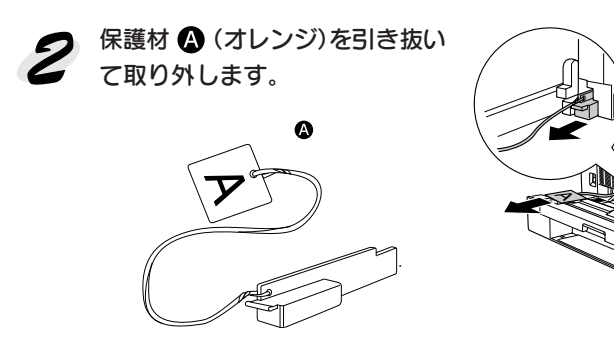

3 定着ユニットを閉じます。

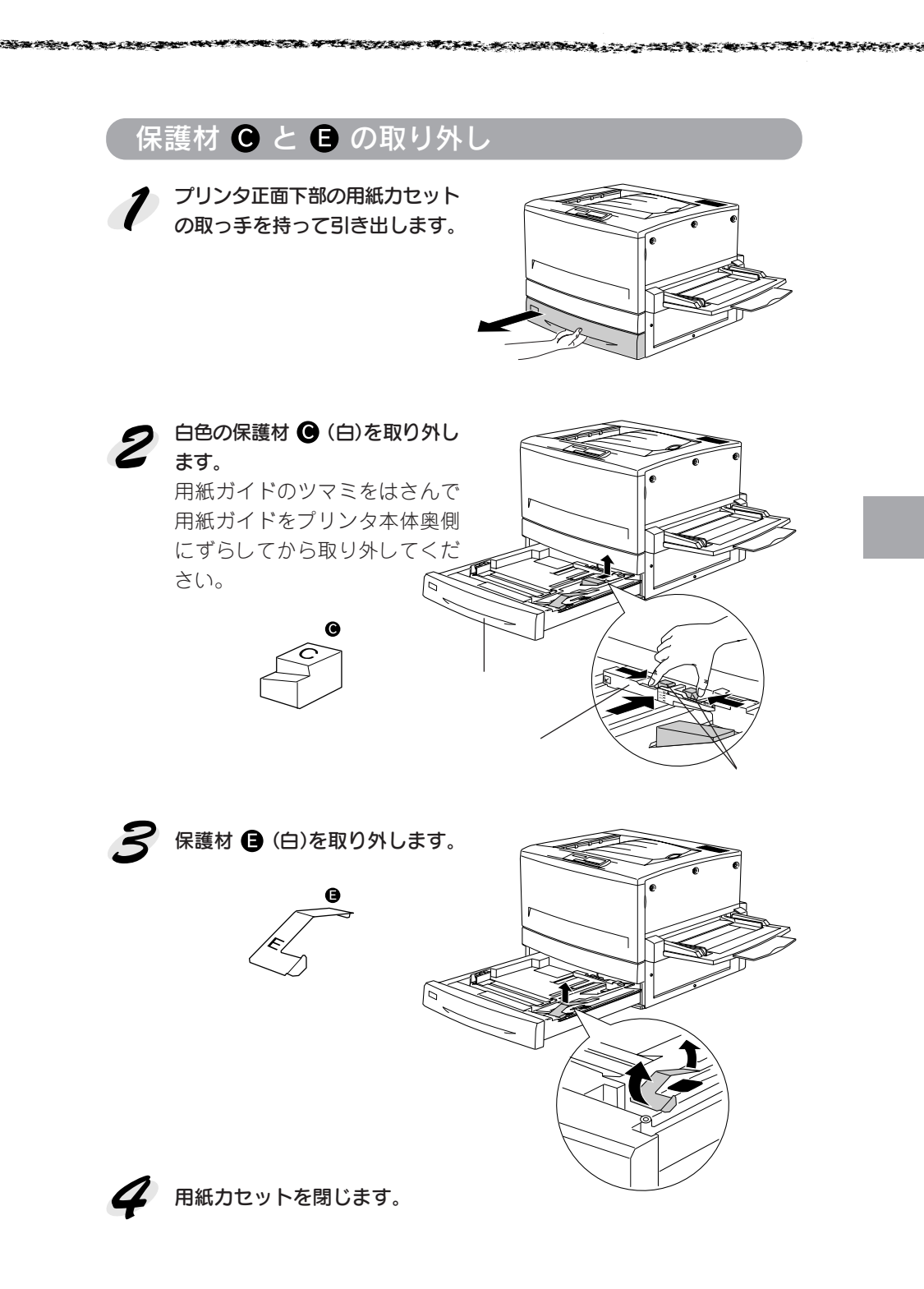

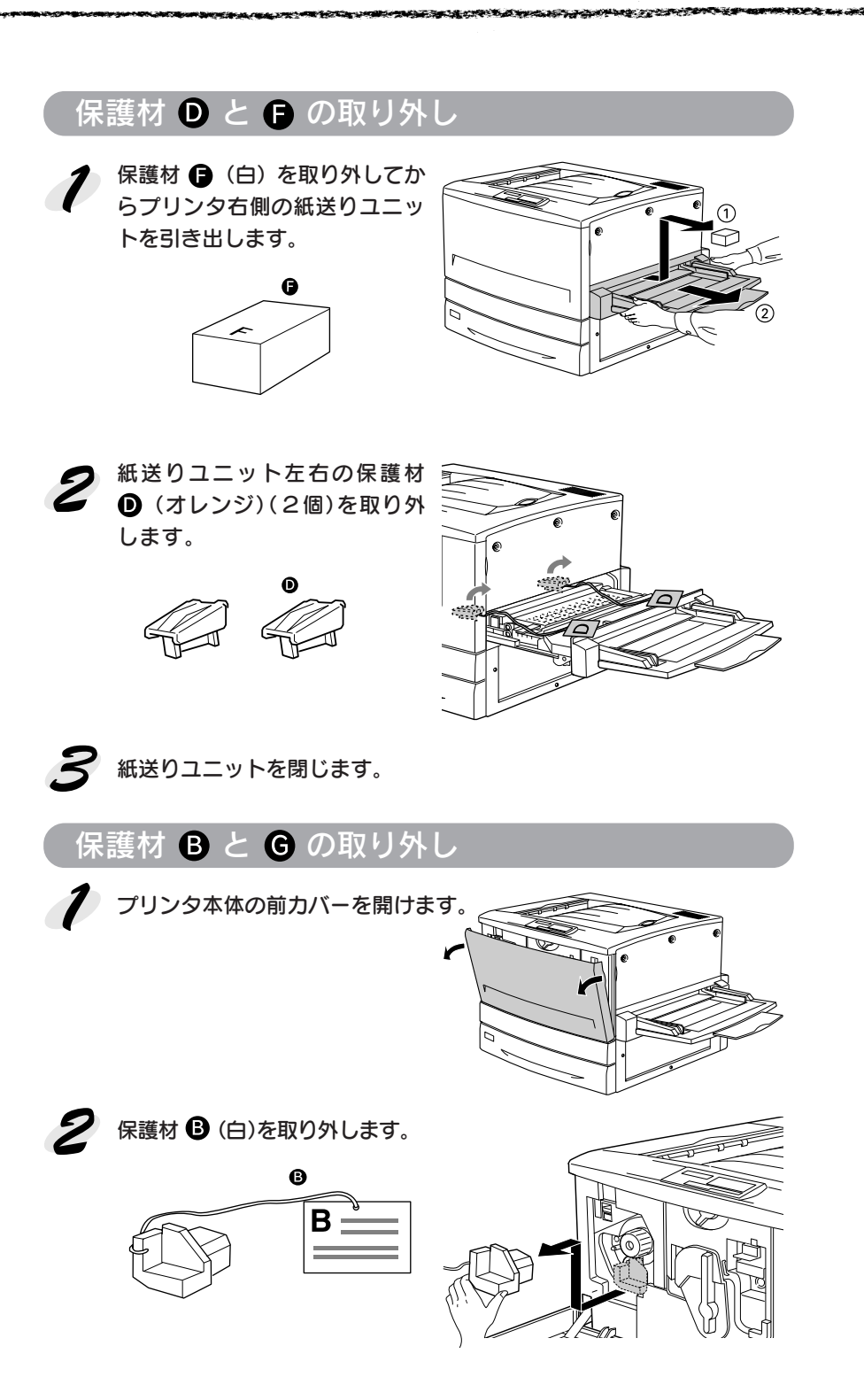

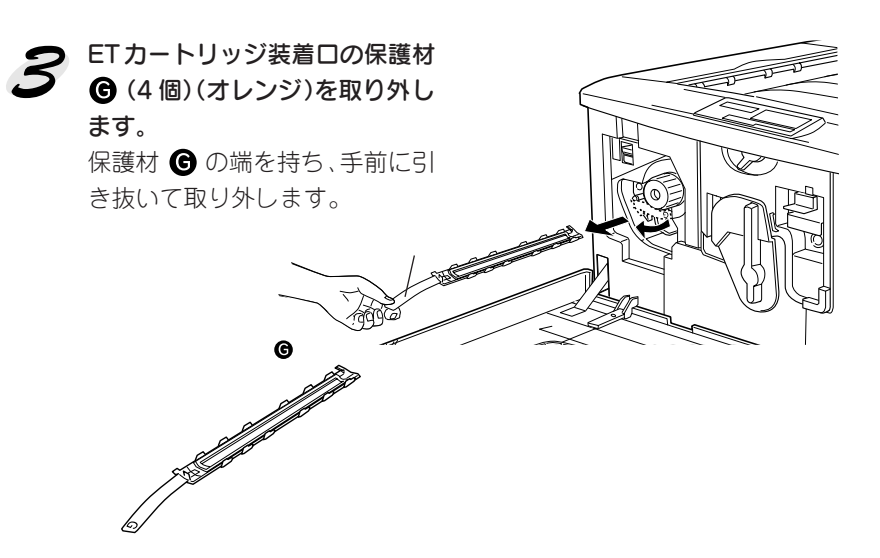

保護材 Gは、4つのETカートリッジ装着口に1つずつ取り付けられて います。次の手順へ進んで残りの3個を取り外します。

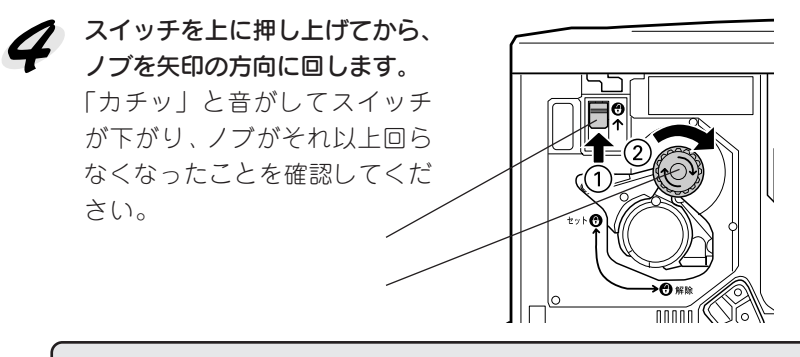

スイッチを上げたら、スイッチから指を離してください。

 スイッチを上に押し上げていないと、ノブを回すことはできません。 ポイント ノブが回らないときは無理に回さずに、スイッチを押し上げてから回 してください。

次のETカートリッジ装着ロが正面に来たら、保護材 Gを取り外します。 3と 4 の作業を繰り返し、4個の保護材 G を全て取り外してください。

前カバーを閉じます。

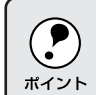

前カバーが閉じない場合は、レバーをしっかりと回しているか確認して ください。

●●■ 次にフェイスアップトレイを取り付けます。

次のページに進みます。

and a state of the second state of the second

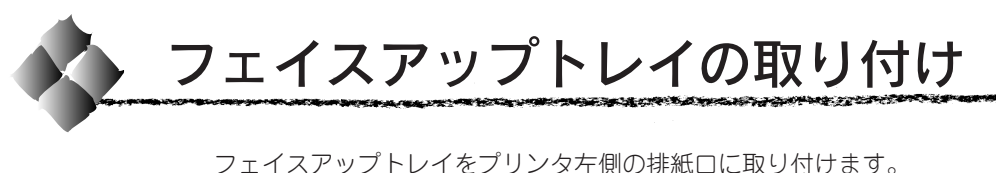

フェイスアップトレイ右側のバネをプリンタの排紙口の下部に押し付けるようにして、右側の突起をプリンタの排紙口の右側の穴に差し込みます。

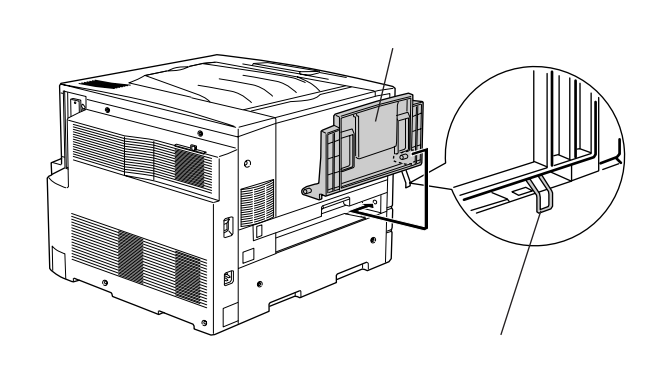

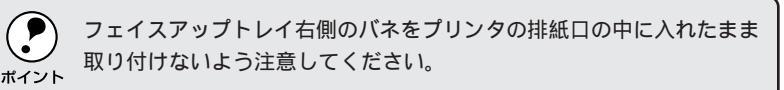

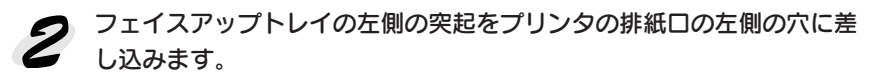

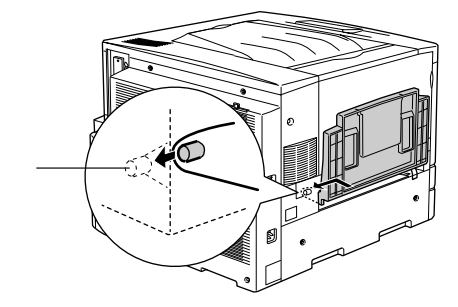

●●●■ 次に ET カートリッジ、感光体ユニットを取り付けます。 次のページに進みます。

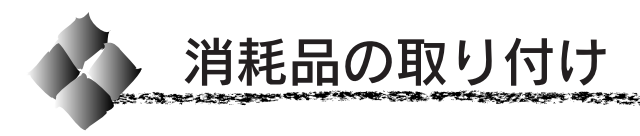

## ETカートリッジの取り付け

ET カートリッジを取り付けます。

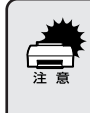

 トナーは人体に無害ですが、体や衣服に付着したときはすぐに水で洗 い流してください。

CALLS AND A REAL PROPERTY OF A REAL PROPERTY OF A R

 寒い場所から暖かい場所に移動した場合は、ETカートリッジを室温に 慣らすため1時間以上待ってから作業を行ってください。

前カバーを開けます。

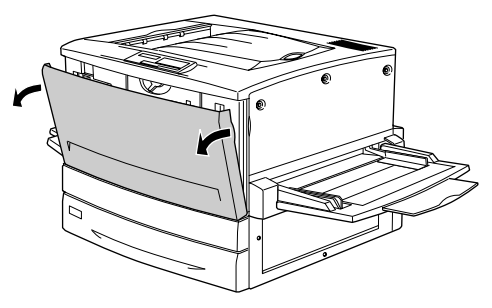

ETカートリッジの装着口には、セットするETカートリッジの色が示してあります。右下図の位置に表示されている色を確認して、同じ色のETカートリッジを用意します。

ET カートリッジの装着口は次のように回転します。

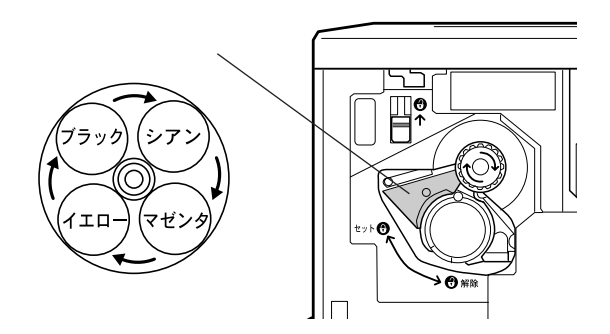

ETカートリッジを梱包から取り出し、図のように左右に傾けて7~8回振り、中のトナーを均一にします。

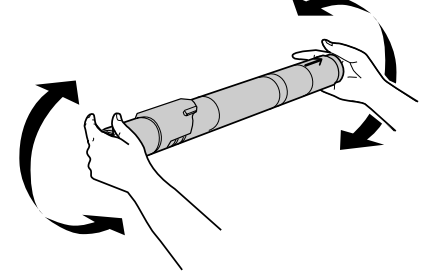

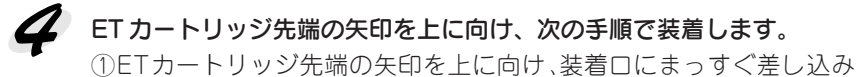

ます。 ETカートリッジが装着口の奥に当たり、これ以上押し込めなくなった

ら②に進みます。

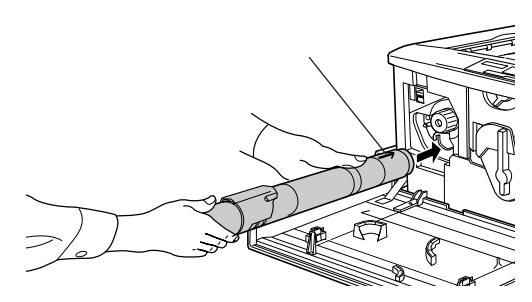

②差し込んだETカートリッジ後端のツマミを持ち、ツマミの○がセットの位置にくるまで矢印の方向に約90度回します。ツマミを回すと同時にETカートリッジが装着口に押し込まれます。ツマミが水平になり、これ以上回らなくなったらETカートリッジの装着は完了です。

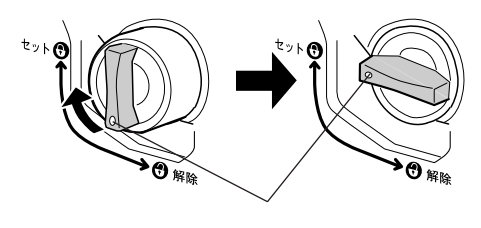

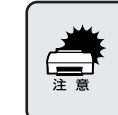

ETカートリッジのツマミはセットの位置に止まるまでしっかりと回して ください。装着が不完全の場合は、トナー供給不足やトナー漏れの原因 となります。

**次の ET カートリッジを装着します**。 ① スイッチを上に押し上げます。

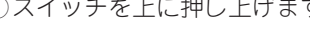

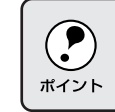

スイッチを押し上げたら、スイッチから指を離してください。

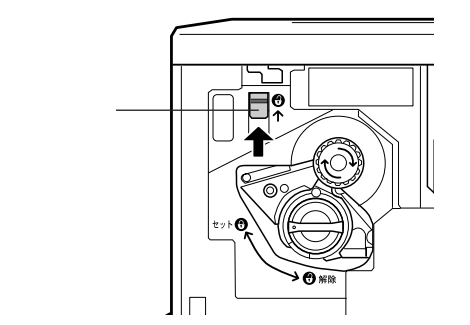

② ノブを図の矢印の方向に回します。 「カチッ」と音がしてスイッチが下がり、ノブがそれ以上回らなくなると、次のET カートリッジ装着口が正面にきます。

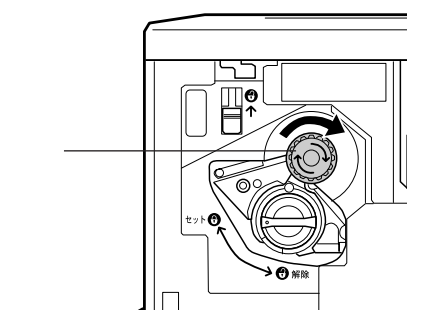

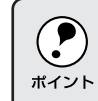

スイッチを上に押し上げていないと、ノブを回すことはできません。ノ ブが回らないときは無理に回さずに、スイッチを押し上げてから回して ください。

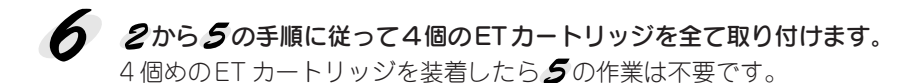

●●●■ 次に、感光体ユニットを取り付けます。

次のページに進みます。

Charles and the second states of the second

## 感光体ユニットの取り付け

感光体ユニットを取り付けます。

感光体ユニットを梱包から取り出し、保護シートをはがします。

感光体ユニットは、机の上などに置かず、必ず持ったままの状態で作業 を行ってください。

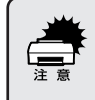

- 感光体(青い円筒形の部分)の表面は手で触らないでください。また 感光体の表面に物をぶつけたり、こすったりしないでください。
   感光体の表面に手の脂が付いたり傷が付くと、印刷品質が悪くなります。
- 感光体ユニットを直射日光や強い光に当てないでください。室内の明 かりの下でも5分以上放置しないでください。

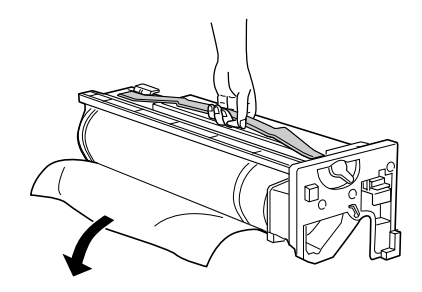

2 感光体ユニットの上部のオレンジ色の取っ手を持ち、左右のガイド部を プリンタ内のレールに合わせて、まっすぐ押し込みます。

感光体はプリンタの奥までしっかり押し込んでください。

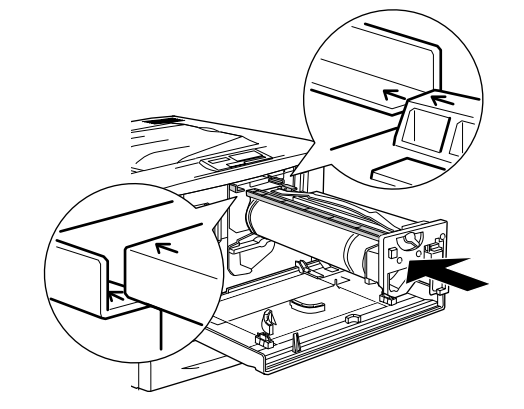

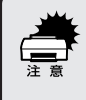

感光体ユニットのガイドは、プリンタ内のレールに正しく合わせて、プリンタの奥までしっかり押し込んでください。その際に、感光体(青い 円筒部分)を他の部品に接触させないよう十分注意してください。

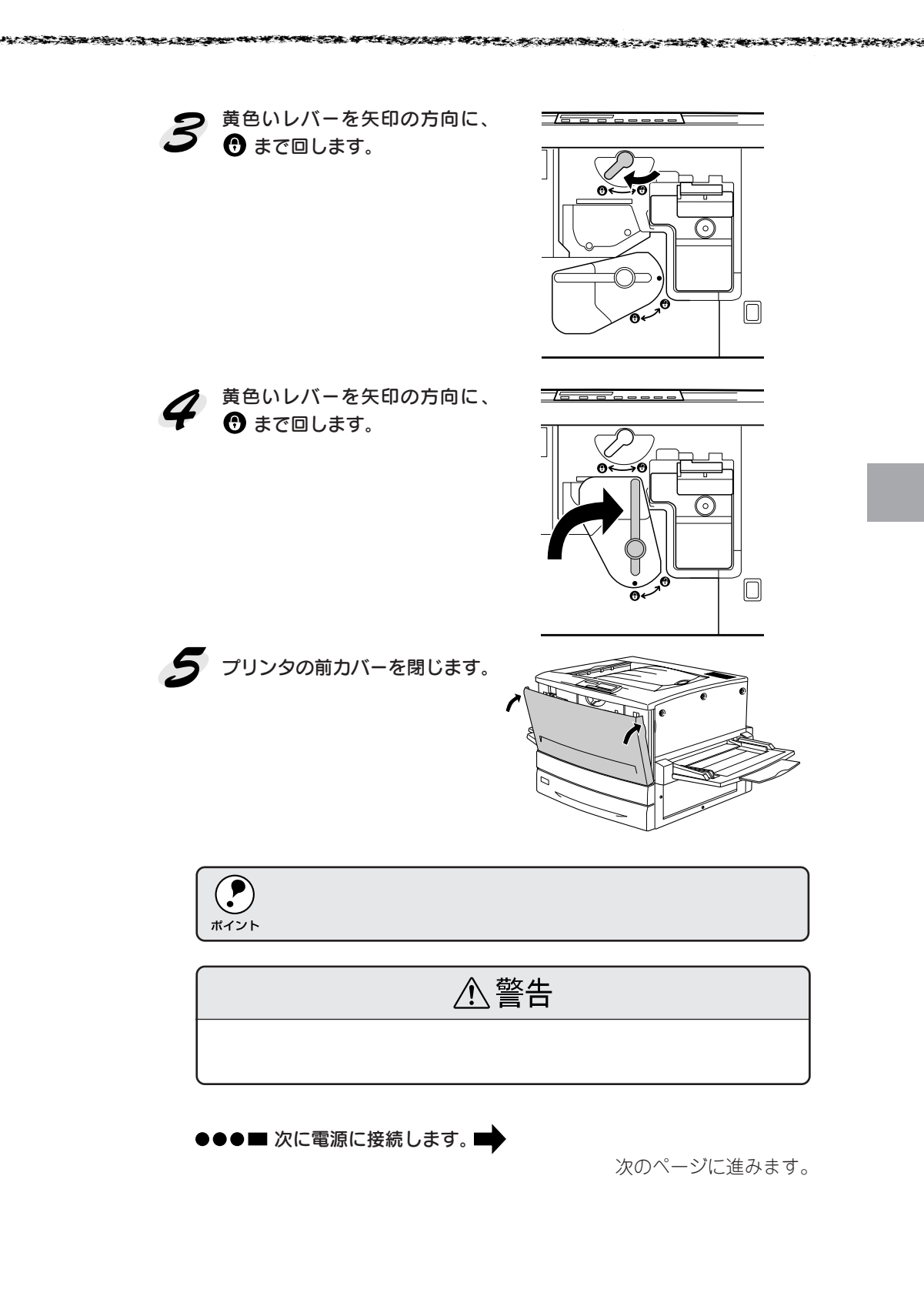

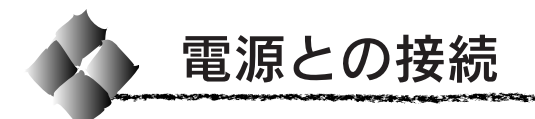

付属品やオプションの取り付けが終了したら、電源コードを接続します。

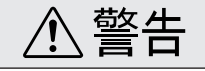

以下のページを参照して安全上のご注意をご確認の上、プリンタを電源に接 続してください。

┌──本書「安全上のご注意」2ページ

プリンタの電源スイッチがオフになっていることを確認してから、プリンタを側のACインレットに電源コードを差し込みます。

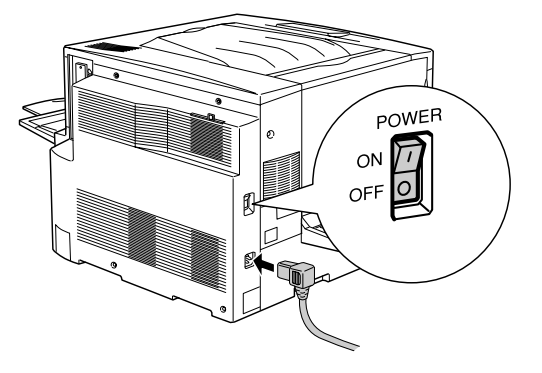

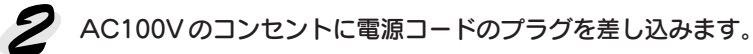

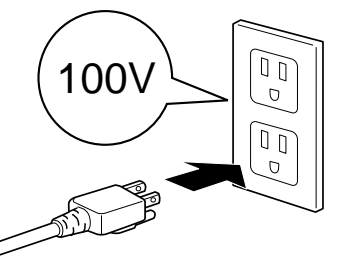

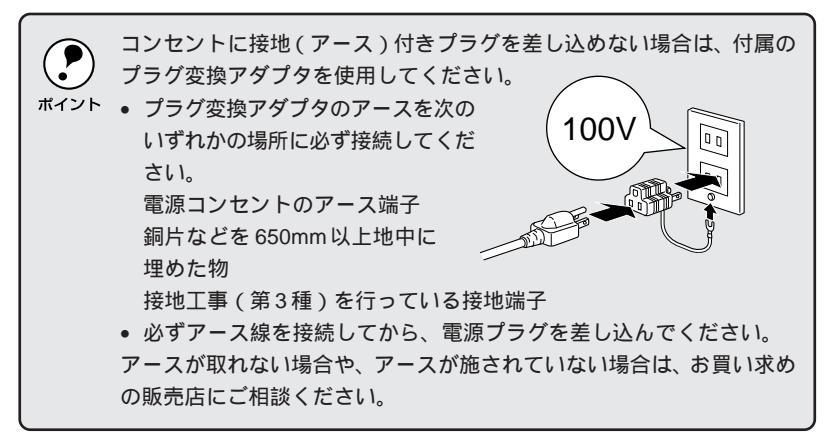

●●●■ 次に用紙をセットします。

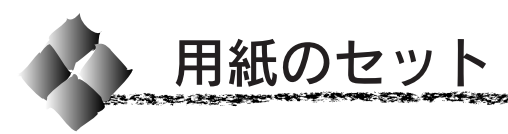

ここでは、用紙カセットと用紙トレイへの用紙のセット方法を、普通紙/ EPSON 製カラーレーザープリンタ用上質普通紙の場合を例に説明します。 特殊紙をセットする場合は、用紙の種類によって注意事項がありますので以 下のページを参照してください。

☞ユーザーズガイド「特殊紙への印刷について」23ページ

## 用紙カセットへの用紙のセット

用紙力セットにセットできる用紙は次の通りです。

オプションの用紙カセットに用紙をセットする場合も、以下と同様の手 順でセットしてください。 ポイント

| 用紙種類  | 普通紙、EPSON 製カラーレーザープリンタ用上質普通紙、               |  |
|-------|---------------------------------------------|--|
|       | EPSON製カラーレーザープリンタ用コート紙                      |  |
| 用紙サイズ | A4、A3、B5、B4、Letter(LT)、Legal(LGL)、Ledger(B) |  |

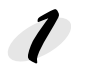

7 用紙力セットを手前に止まるまで引き出します。

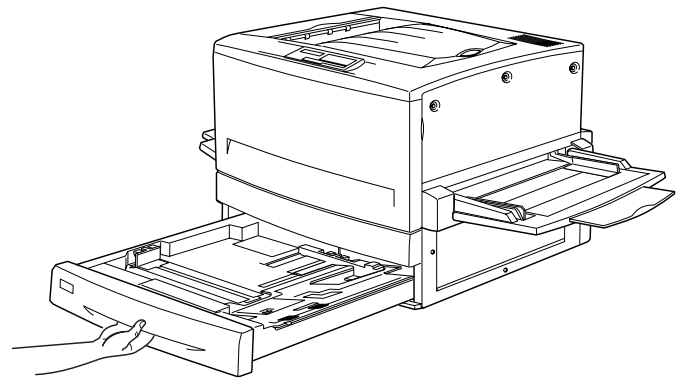

2 用紙力セット内部の金属板がカチッと音がして固定されるまで押し下げます。

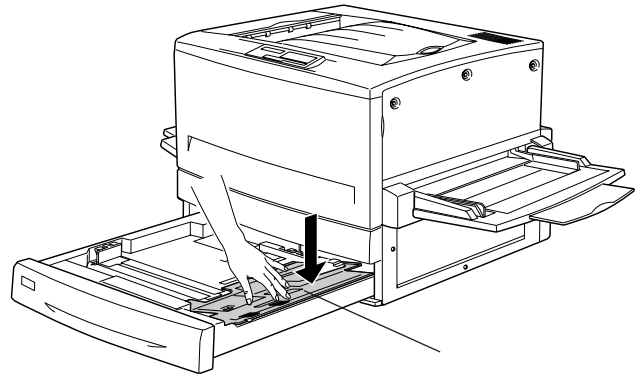

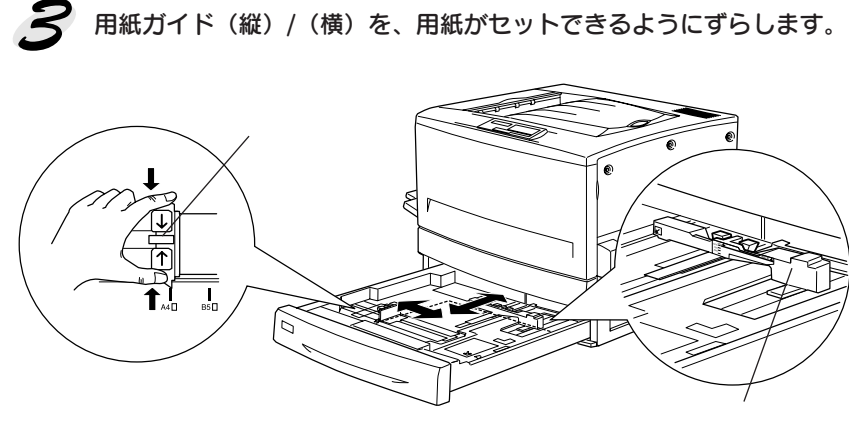

用紙刀イド(縦

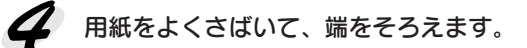

## 5 用紙をセットします。

印刷する面を下に向けて、用紙カセットの右側のツメの下に差し込むよ うにしてセットします。

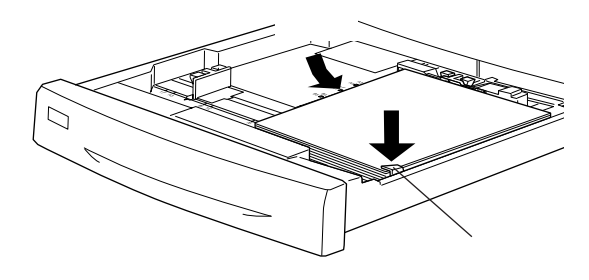

| 給紙方向に対して縦方向にセットする用紙        | 給紙方向に対して横方向にセットする用紙 |
|----------------------------|---------------------|
| A3、B4、Legal(LGL)、Ledger(B) | A4、B5、Letter(LT)    |

|                    | 用紙のセット時には、次の点に注意してください。                     |
|--------------------|---------------------------------------------|
| $\mathbf{\bullet}$ | <ul> <li>折り目やシワの入った用紙は取り除いてください。</li> </ul> |
| ポイント               | • 標準の用紙カセットは最大250枚( 総厚26mm )までセットできます。      |
|                    | オプションの増設カセットユニット ( LP85CWC2/LP85CWC1 ) は最   |
|                    | 大 500 枚 ( 総厚 53mm ) までセットできます。最大セット枚数以上の    |
|                    | 用紙をセットしないでください。                             |
|                    | • 用紙カセット右側のツメの上に用紙が乗り上げないように注意してく           |
|                    | ださい。                                        |

6 用紙ガイド(縦)を用紙の幅に合わせてずらします。 用紙ガイド(縦)が用紙の側面に軽く当たる状態にしてください。

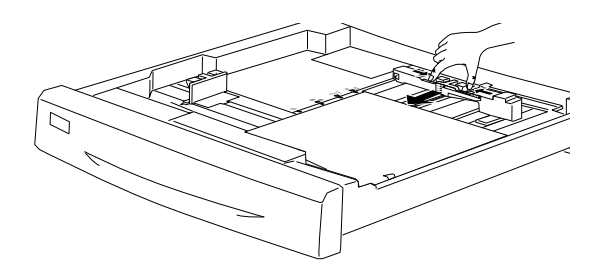

用紙ガイド(横)をずらして、用紙カセット底面の用紙サイズ目盛りに 合わせます。

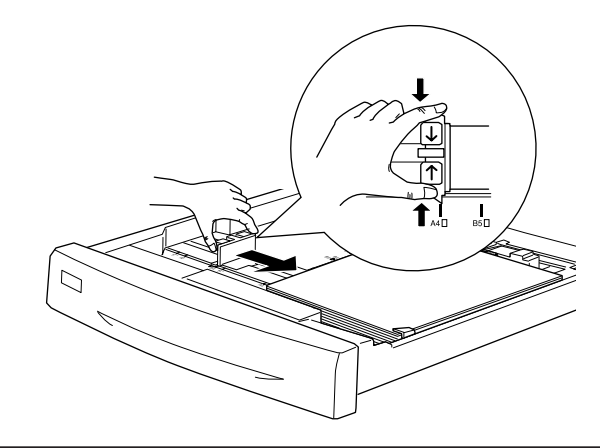

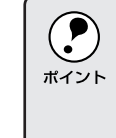

用紙ガイド(横)は、必ず用紙カセット底面の用紙サイズ目盛りに合わ せてください。用紙ガイド(横)は、用紙カセットの用紙サイズをプリ ンタ側に知らせる働きがあります。用紙ガイド(横)が用紙サイズ目盛 りに合っていない場合、プリンタ側は用紙サイズを正しく検知できない ため正常な印刷が行えません。

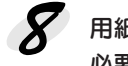

用紙力セットをプリンタ側に押し込みます。 必要に応じて、操作パネルで〔カセット1タイプ〕を設定します。

- •[カセット1タイプ]を設定することで、同サイズでタイプの異なる用 紙をプリンタにセットした際の誤給紙を防ぐことができます。
- ポイント オプションの増設カセットユニットを装着している場合は、「カセット 2~3タイプ」を設定します。

△ コーザーズガイド「階層設定モードでの設定方法」147ページ

## 用紙トレイへの用紙のセット

用紙トレイを開いて、セットする用紙のサイズに応じて用紙トレイの延長部を引き出します。

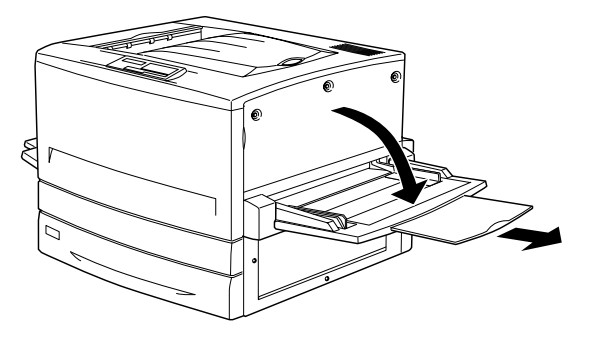

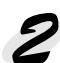

### 2 用紙ガイド(左)を確認します。

A3W (ノビ) など、用紙幅が304.8mm を超えるサイズの用紙をセット する場合は、用紙トレイ左側の折り畳み式の用紙ガイドを倒してセット します。

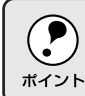

用紙ガイド(左)を倒した状態でA3W(ノビ)以外の用紙をセットする と、印刷位置がずれるため正常な印刷が行われません。

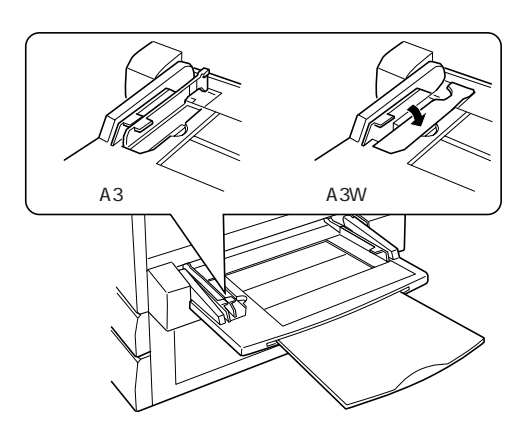

3 用紙ガイド(右)を、用紙のサイズより広くなるようにずらします。

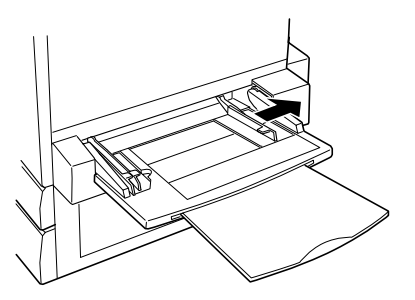

4 用紙をよくさばいて、端をそろえます。

## 5 用紙をセットします。

 ①印刷する面を上に向け、左側面を用紙ガイド(左)に沿わせて用紙を 用紙トレイに差し込みます。

②用紙ガイド(右)を用紙の端に合わせてずらします。

| 給紙方向に対して縦方向にセットする用紙       | 給紙方向に対して横方向にセットする用紙              |
|---------------------------|----------------------------------|
| A3W(ノビ)、A3、B4、Legal(LGL)、 | A4、A5、B5、Letter(LT)、             |
| Government Legal(GLG)、    | Half-Letter(HLT)、Executive(EXE)、 |
| Ledger(B)、F4              | Government Letter(GLT)           |

< A3W (ノビ) 以外の場合>

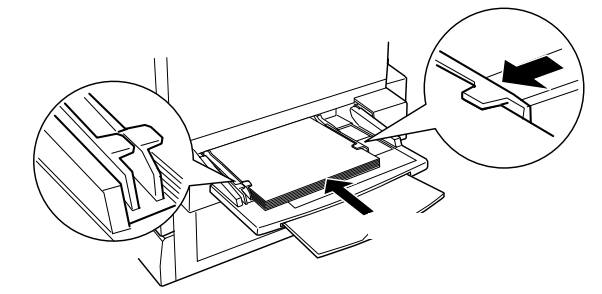

< A3W (ノビ) の場合>

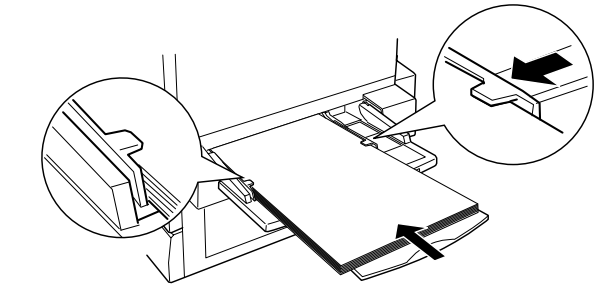

 用紙のセット時には、次の点に注意してください。
 ・折り目やシワの入った用紙は取り除いてください。
 ・普通紙は最大 150枚(総厚 16mm)までセットできます。最大セット 枚数以上の用紙をセットしないでください。
 ・用紙ガイドの上に用紙が乗り上げないように注意してください。
 ・用紙ガイド(右)は、用紙の端に軽く当たる状態にしてください。

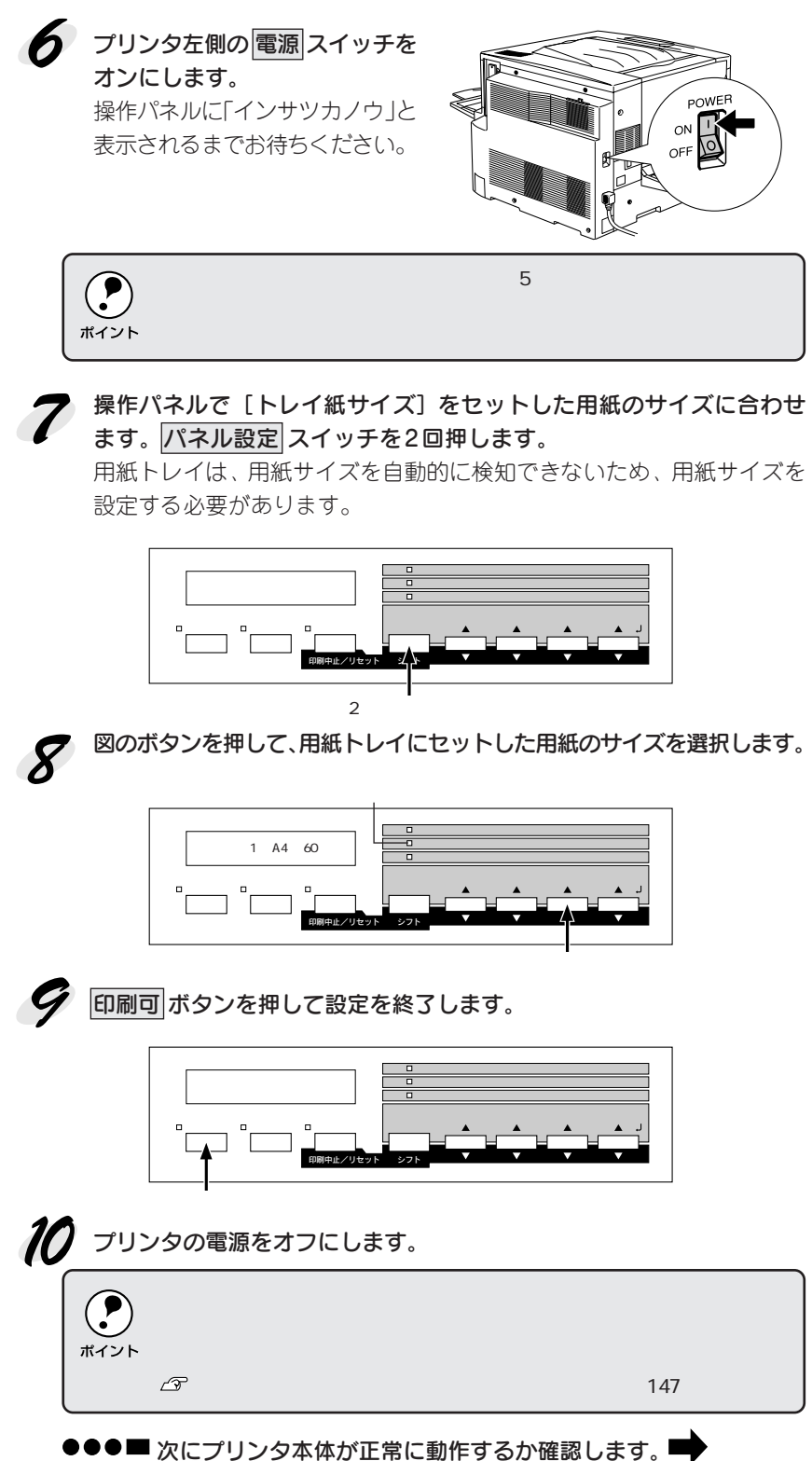

次のページに進みます。

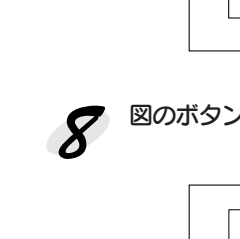

34 プリンタ本体の準備
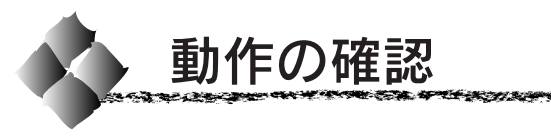

電源との接続と用紙のセットが終了したら、正常に動作するかを確認します。

and the second of the second second second second second second second second second second second second second

1 用紙力セットまたは用紙トレイにA4サイズの用紙(普通紙)がセット されているか確認します。

用紙がセットされていない場合は、以下のページを参照してセットしてく ださい。

☞本書「用紙のセット」29ページ

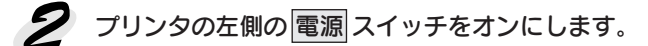

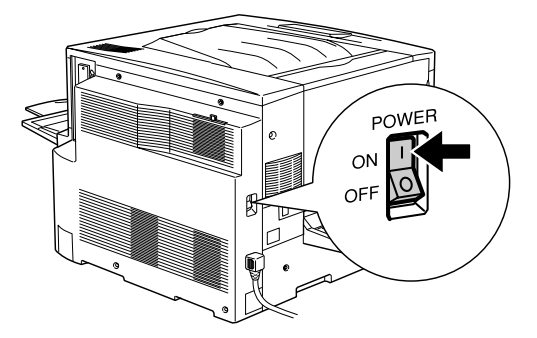

3 プリンタが正常に動作すると、操作パネル上のランプの状態や液晶ディ スプレイの表示が次の順番で変わります。

すべてのランプが点灯した後、消灯します。
 液晶ディスプレイに「ROM CHECK」と表示されます。

②液晶ディスプレイの表示が「RAM CHECK XXXMB」に変わります。 このとき「XXX」にはプリンタに搭載されているメモリの容量が表示 されます。

オプションの増設メモリを装着している場合、「XXX」が「標準装備のメ モリ容量(32MB)+増設メモリの容量」であることを確認します。

- ③液晶ディスプレイの表示が「システムチェック」に変わり、続いて 「ウォームアップ」に変わって印刷可ランプが点灯します。
- ④約5分が経過(ウォームアップが終了)すると、液晶ディスプレイの 表示が「インサツカノウ」に変わって印刷可ランプが点灯します。

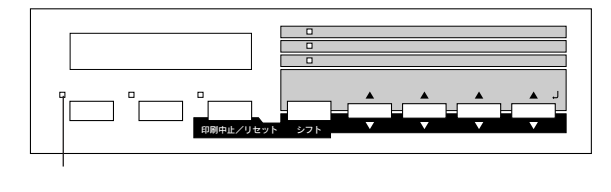

) プリンタのウォームアップは、約5分かかります。

()
ボイント

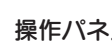

4 操作パネルの設定実行 スイッチを押します。

液晶ディスプレイに「ステータスシート」と表示されます。

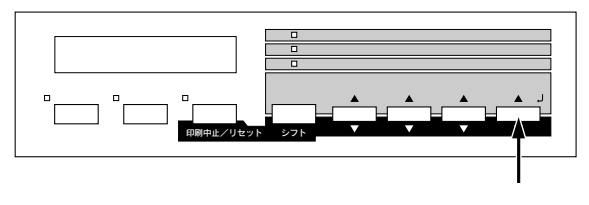

### 5 再度 設定実行 スイッチを押します。

液晶ディスプレイの表示が点滅し、プリンタのステータス情報が印刷さ れます。

#### 6 印刷されたステータスシートをご覧いただき、次の点を確認します。

- ステータスシートがきれいに印刷されているか。
  - 「ハードウェア環境」の項で、プリンタに装着したオプション情報の内 容が正しく印刷されているか。 オプションを装着している場合、そのオプション名称が印刷されてい ればプリンタがオプションを正しく認識しています。増設メモリを装 着している場合は、「実装メモリ容量」の項に標準装備のメモリ (32MB)と増設したメモリの合計容量\*が印刷されます。
- \* メモリを最大の768MBに増設している場合は「768MB」と表示され ます。

7 プリンタの電源をオフにします。

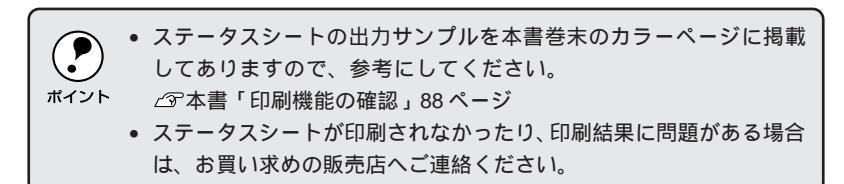

### ●●■ 次にコンピュータと接続します。 ■

Windows 「Windows環境のコンピュータとの接続」37ページ Macintosh 「Macintosh との接続」39ページ

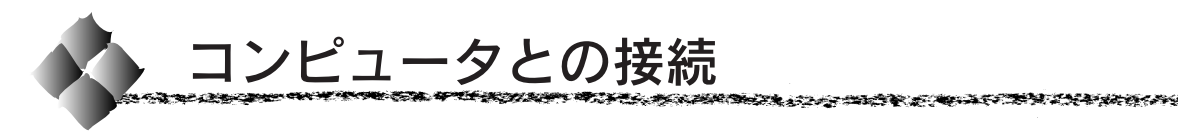

\*1 ローカル接続: ご利用のコン ピュータとプリ ンタをインター フェイスターブ ルを使続するして接続 方法。\_\_\_ 動作の確認が終了したら、コンピュータとの接続を行います。 パラレルインターフェイスケーブルでコンピュータに<u>ローカル接続\*1</u>する か、オプションのI/Fカードを使用してネットワークに接続することができ ます。

オプションのインターフェイスカードを使用しての接続については、オ ポイント プションのインターフェイスカード取扱説明書を参照してください。

### Windows環境のコンピュータとの接続

コンピュータのパラレルインターフェイスと、本機背面のパラレルインター フェイスとをケーブルで接続します。

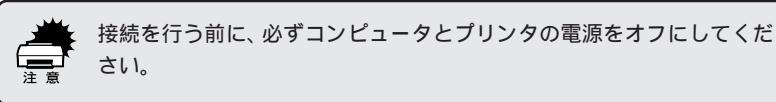

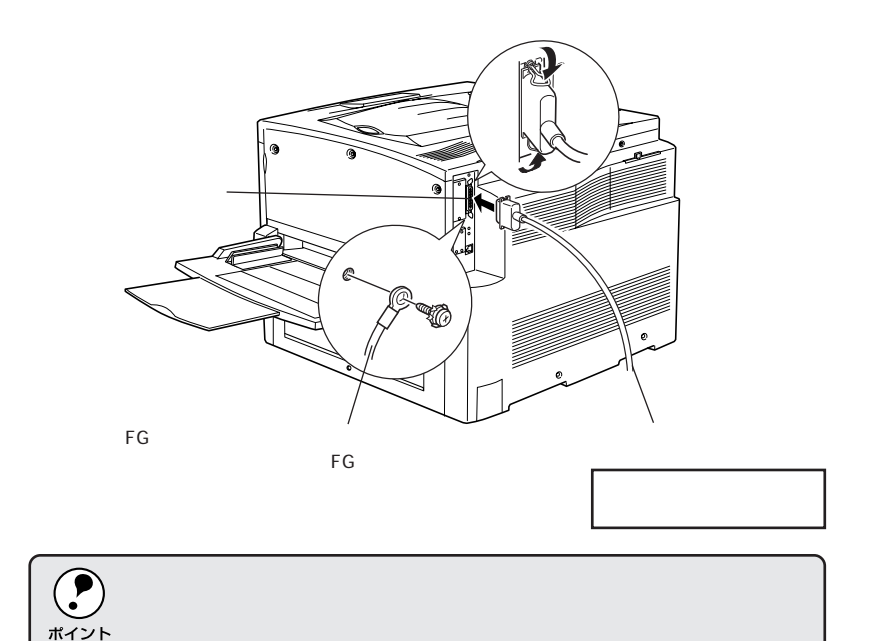

●●●■ 次にインターフェイスケーブルの配線処理をします。 「インターフェイスケーブルの配線処理 | 40ページ

#### パラレルインターフェイスケーブル

使用するパラレルインターフェイスケーブルは、コンピュータによって異な ります。主なコンピュータの種類(シリーズ)でご使用いただけるパラレル インターフェイスケーブルは次の通りです。

|        | メーカー     | 機種                  | 接続ケーブル    | 備考     |
|--------|----------|---------------------|-----------|--------|
|        | EPSON    |                     |           |        |
| DOS/V系 | IBM、富士通、 | DOS/V 仕様機           | PRCB4N    | —      |
|        | 東芝、他各社   |                     |           |        |
|        | NEC      | PC-98NX シリーズ        |           |        |
|        |          | EPSON PC シリーズデスクトップ | # 8238    | *1*2   |
|        | EPSON    |                     | 市販品(ハーフ   | *1*2   |
|        |          | EPSON PC シリーズ NOTE  | ピッチ20ピン)を |        |
|        |          |                     | ご使用ください。  |        |
|        |          | PC-9821 シリーズ        | PRCB5N    | *1     |
|        |          | (ハーフピッチ 36 ピン)      |           |        |
| PC98系  |          | PC-9801 シリーズデスクトップ  | # 8238    | *1*2*3 |
|        | NEC      | (14ピン)              |           |        |
|        |          | PC-9801 シリーズNOTE    | 市販品(ハーフ   | *1*2*3 |
|        |          | (ハーフピッチ 20 ピン)      | ピッチ20ピン)を |        |
|        |          |                     | ご使用ください。  |        |

\*1: 拡張漢字(表示専用 7921 ~ 7C7E)は印刷できません。

\*2: Windows95/98の双方向通信機能およびEPSONプリンタウィンドウI3は、コンピュータの 機能制限により対応できません。

\*3: ハーフピッチ 36 ピンのコンピュータには PRCB5N をご使用ください。

NEC PC-98LT/DO シリーズとは接続できません。
 NEC PC-9801LV/LX/LS/NシリーズはNEC製の専用ケーブルを使用してください。
 推奨ケーブル以外のケーブル、プリンタ切替機、ソフトウェアのコピー防止のためのプロテクタ(ハードウェアキー)などを、コンピュータとプリンタの間に装着すると、プラグアンドプレイやデータ転送が正常にできない場合があります。
 ECP モード対応コンピュータを ECP モードで接続する場合は、PRCB4N をご使用ください。

# Macintoshとの接続

本機と Macintosh を接続する場合は、オプションの I/F カード必要です。

| 型番      | 名称                  | 解説                                  |
|---------|---------------------|-------------------------------------|
| PRIFNW3 | 100Base-TX/10Base-T | 本機をEthernet で接続するための増設オプション         |
|         | マルチプロトコル            | です。IPX/SPX、TCP/IP、NetBEUI、AppleTalk |
|         | Ethernet I/F カード    | に対応しています。                           |
|         |                     | 接続には次のいずれかのケーブルが必要です。               |
|         |                     | • Ethernet 10Base-T ツイストペアケーブル      |
|         |                     | • Ethernet 100Base-TX ツイストペアケーブル    |
|         |                     | (カテゴリー5)                            |
| PRIF14  | IEEE1394 対応         | 本機にIEEE1394規格(FireWire)のインターフェ      |
|         | I/Fカード              | イスを増設するためのオプションです。                  |

I/Fカードの装着方法については、以下のページを参照してください。 ムアユーザーズガイド「インターフェイスカードの取り付け」191ページ

●●●■ 次にインターフェイスケーブルの配線処理をします。 「インターフェイスケーブルの配線処理」40ページ

### インターフェイスケーブルの配線処理

より快適な環境で本機をお使いいただくために、インターフェイスケーブル を接続した後、同梱の固定具を使用して以下の図のように配線処理をしてく ださい。

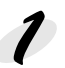

同梱の固定具を図の位置に貼り 付けます。 オプションの増設力セットユ ニットを装着していない場合は、 本体側1箇所のみに貼り付けま

す。

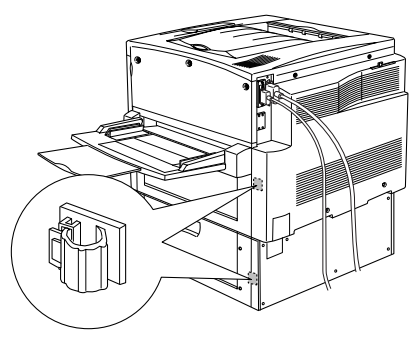

オプションの増設カセットユニット装着時

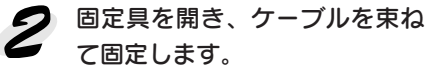

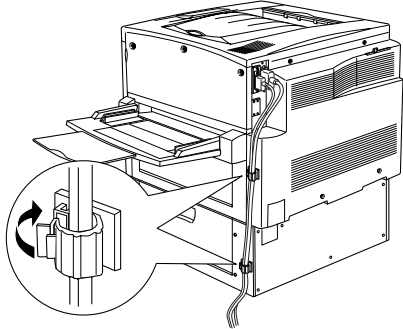

#### ●●●■次にコンピュータの準備をします。

「Windows プリンタソフトウェアのセットアップ」41ページ 「Macintosh プリンタソフトウェアのセットアップ」57ページ Windowsプリンタソフトウェアのセットアップ

Win

Macintosh プリンタソフトウェアをセットアップする場合は、57ページをお読みください。

ここでは、Windows プリンタソフトウェア(プリンタド ライバとEPSON プリンタウィンドウ!3)のセットアップ 方法について説明しています。

| ●システム条件の確認        |    |
|-------------------|----|
| ●セットアップ方法のご案内     |    |
| ●ローカル接続でのセットアップ   |    |
| ●ネットワーク接続でのセットアップ |    |
| ●オプションの設定         | 54 |
| ●ステータスシートの印刷      | 56 |

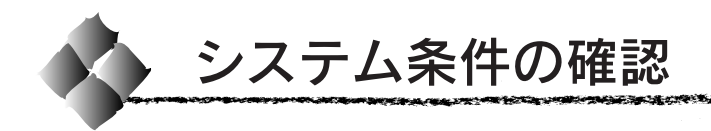

システム条件

#### 使用するハードウェアおよびシステムの最低条件は以下の通りです。

| OS     | Windows95/98       | WindowsNT4.0       | Windows2000 |
|--------|--------------------|--------------------|-------------|
| CPU    | i486SX®以上          | i486SX® (25MHz) 以上 | Pentium®    |
|        | (推奨 Pentium® 以上)   | x86 系または Pentium®  | (133MHz) 以上 |
|        |                    | (推奨 Pentium®以上)    |             |
| 主記憶メモリ | 8MB以上              | 16MB 以上            | 64MB以上      |
|        | (推奨 32MB 以上)       | (推奨 32MB 以上)       |             |
| ノート*   | 10MB 以上            | 20MB 以上            | 40MB以上      |
| ディスク   | (推奨 200MB 以上)      | (推奨 200MB 以上)      | (推奨200MB以上) |
| ディスプレイ | VGA(640×480)以上の解像度 |                    |             |

### EPSONプリンタウィンドウ!3の動作環境

EPSON プリンタウィンドウ!3は、プリンタの状態を監視してエラーメッ セージやトナーの残量などを表示できるユーティリティソフトです。プリン タドライバインストール後、引き続きインストールされます。

### 対象機種

- ●IBM PC-AT 互換機(双方向通信機能\*1 のある機種)\*2
- ●NEC PC-9821シリーズ(双方向通信機能のある機種)\*3
  - \*1 ローカル接続でご利用の際、お使いのコンピュータのパラレルインターフェイスが、双方向通信機能に 対応しているかは、各コンピュータメーカーにお問い合わせください。
  - \*2 パラレルインターフェイスケーブルをご利用の場合は、「PRCB4N」を使用してください。
  - \*3 パラレルインターフェイスケーブルをご利用の場合は、「PRCB5N」を使用してください。
  - ・ お使いのコンピュータの機種により、プリンタを接続するために使用 するケーブルが異なりますのでご注意ください。
    - ネットワークに接続して本機をご利用の場合に印刷の方法として 「NetBEUI印刷」、「IPP印刷」、「DLC印刷」を使用すると、EPSONプ リンタウィンドウ!3 でのプリンタの監視はできません。
      - NECのPC-9821シリーズをお使いの場合、WindowsNT4.0でのロー カルプリンタの監視はできません。
      - 推奨ケーブル以外のケーブル、プリンタ切替機、ソフトウェアのコ ピー防止のためのプロテクタ(ハードウェアキー)などを、コンピュー タとプリンタの間に装着すると、双方向通信やデータ転送が正常にで きない場合があります。

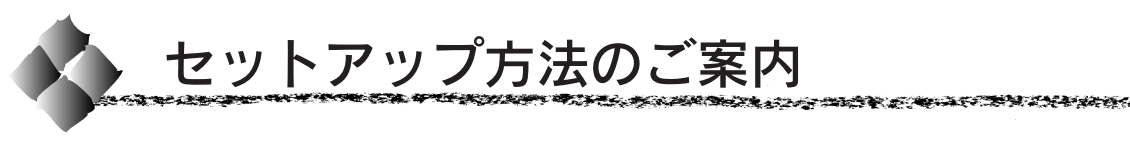

プリンタの準備が整った後は、プリンタソフトウェア(プリンタドライバ・ EPSON プリンタウィンドウ!3)をコンピュータにインストールします。

Win

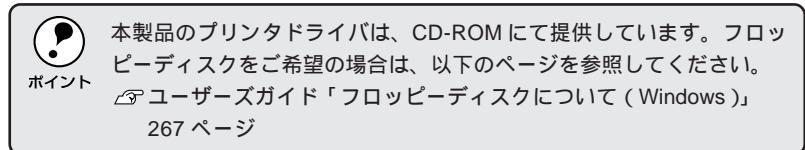

プリンタの接続形態によってインストール手順が異なりますので、下記の中から適切なセットアップ手順を探してお読みください。

### ローカル接続でのセットアップ

プリンタを Windows 環境のコンピュータとインターフェイスケーブルで ローカル(直接)接続した場合は、以下のページを参照してください。

●●●■「ローカル接続でのセットアップ」44ページ 📫

### ネットワーク接続でのセットアップ

プリンタをWindowsのネットワーク環境にEthernetインターフェイスケー ブルでネットワーク接続した場合は、以下のページを参照してください。

●●●■「ネットワーク接続でのセットアップ」47ページ

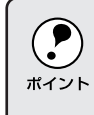

Windowsのネットワーク環境では、Windowsの標準機能を使ってプリン タを共有することができます。詳しくは、以下のページを参照してくだ さい。

∠3 ユーザーズガイド「プリンタを共有するには」75 ページ

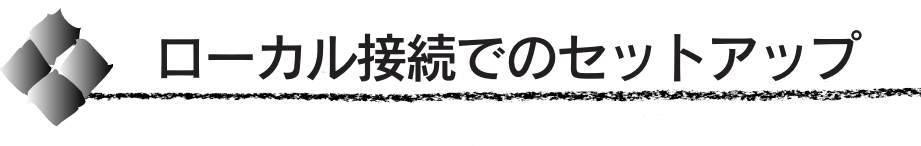

ローカル接続で本機をご利用の場合のインストール方法について説明し ます。

コンピュータの電源をオンにし、Windowsを起動します。

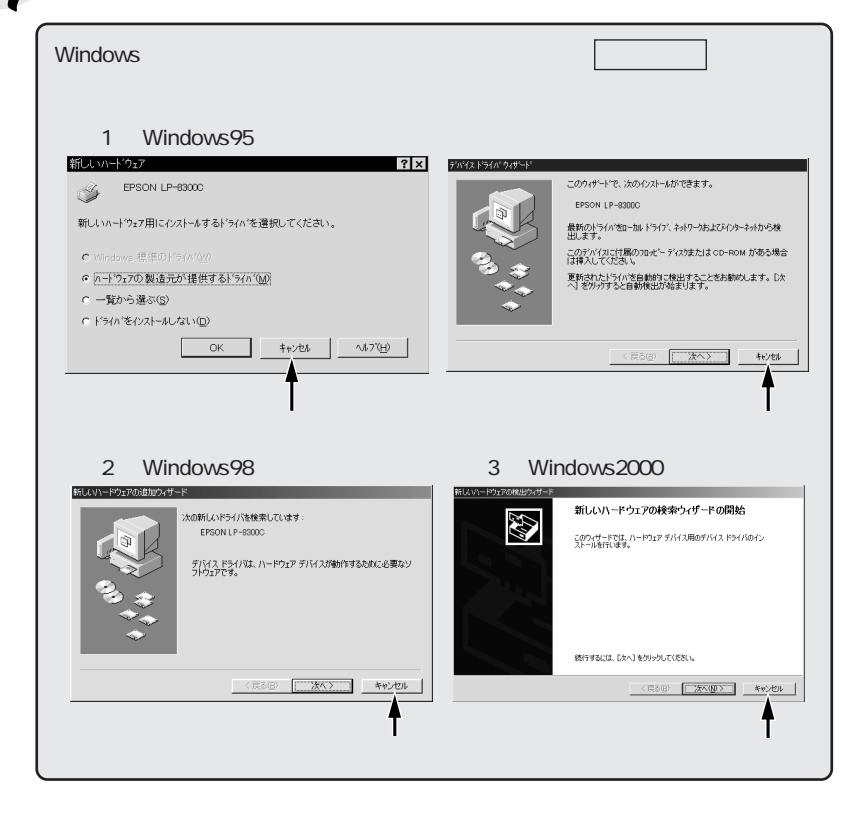

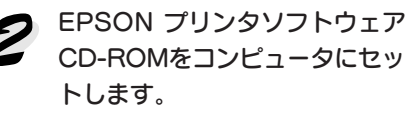

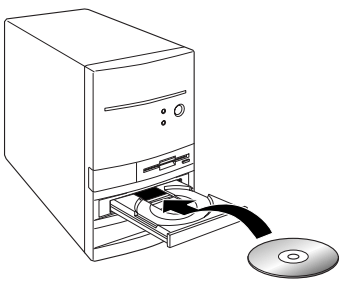

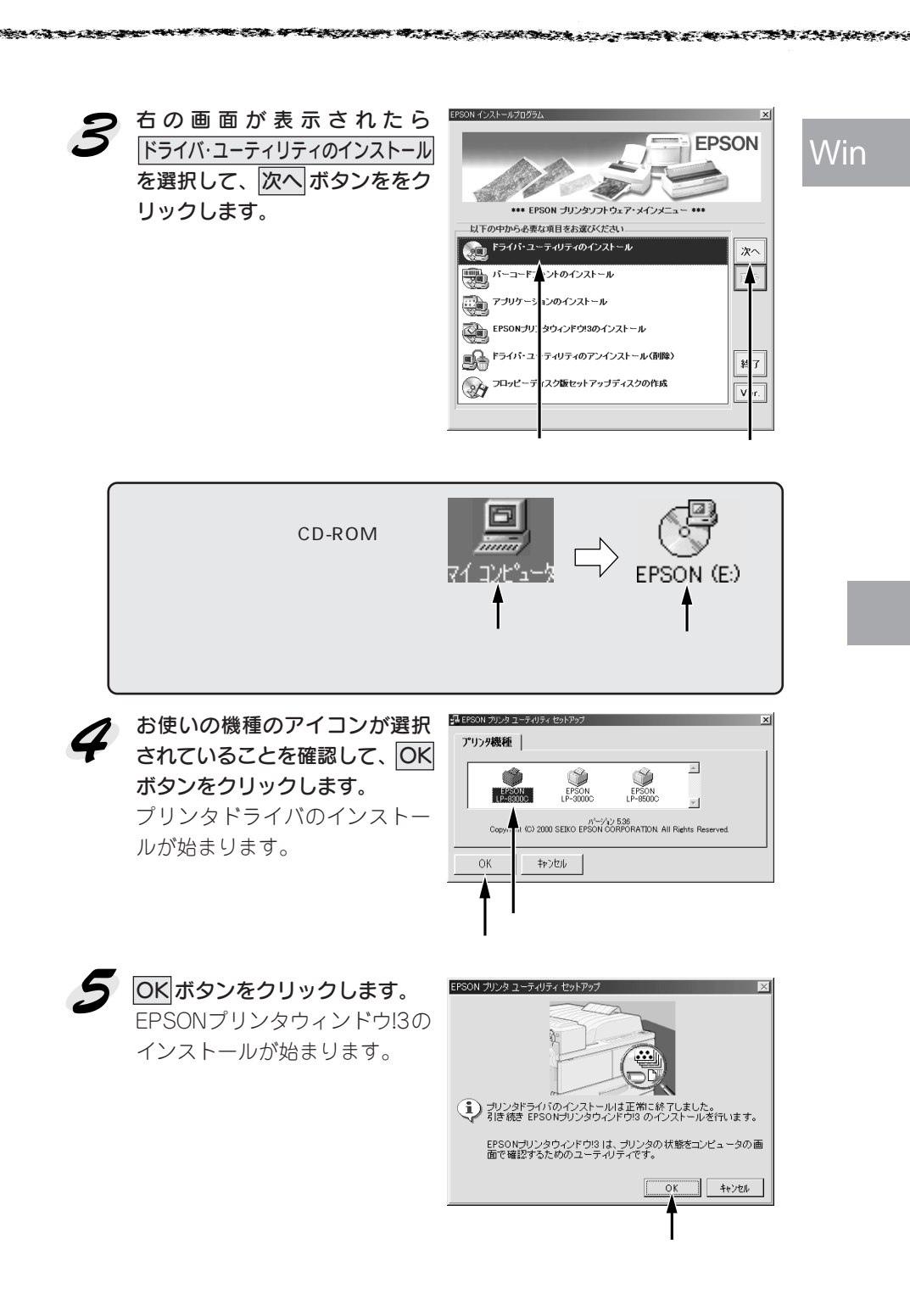

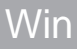

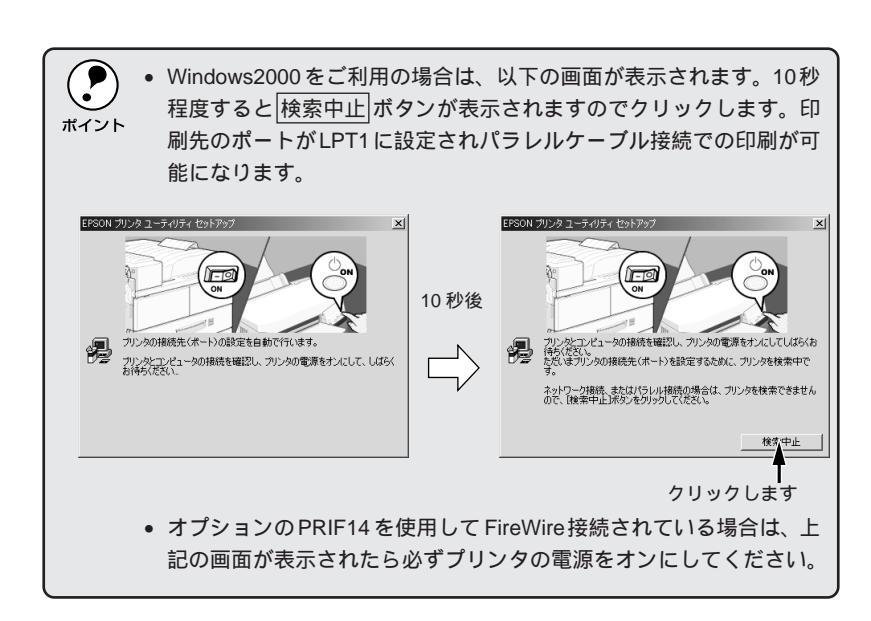

# OKボタンをクリックして、コンピュータを再起動します。 表示される画面は、ご利用の環境によって変わります。これでプリンタ ソフトウェアのインストールは終了です。

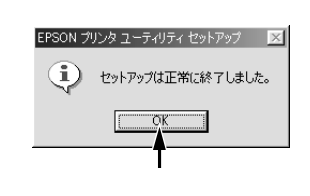

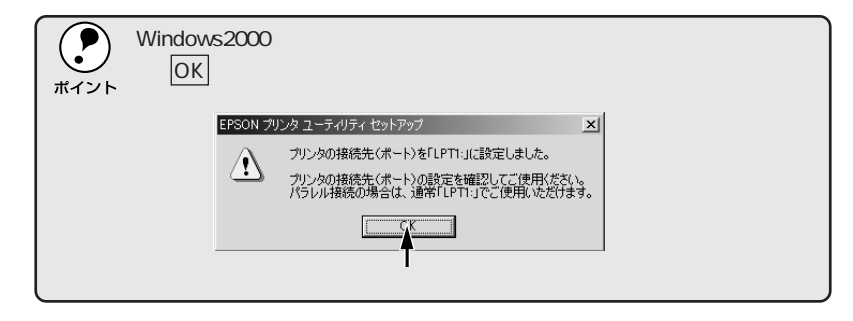

●●■ 次にオプションの設定を行います。 「オプションの設定」54 ページ

●●●■ オプション品を装着していない場合は、ステータス シートを印刷して正しくセットアップできたか確認します。 「ステータスシートの印刷」56ページ

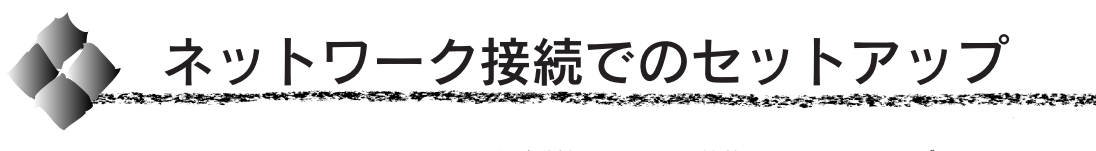

ここでは、ネットワーク環境が構築されている状態でネットワークプリンタ に接続するためのセットアップ方法を説明します。 本機を使用して Ethernet 接続される場合は、オプションのI/F カード (PRIFNW3) が必要です。

Win

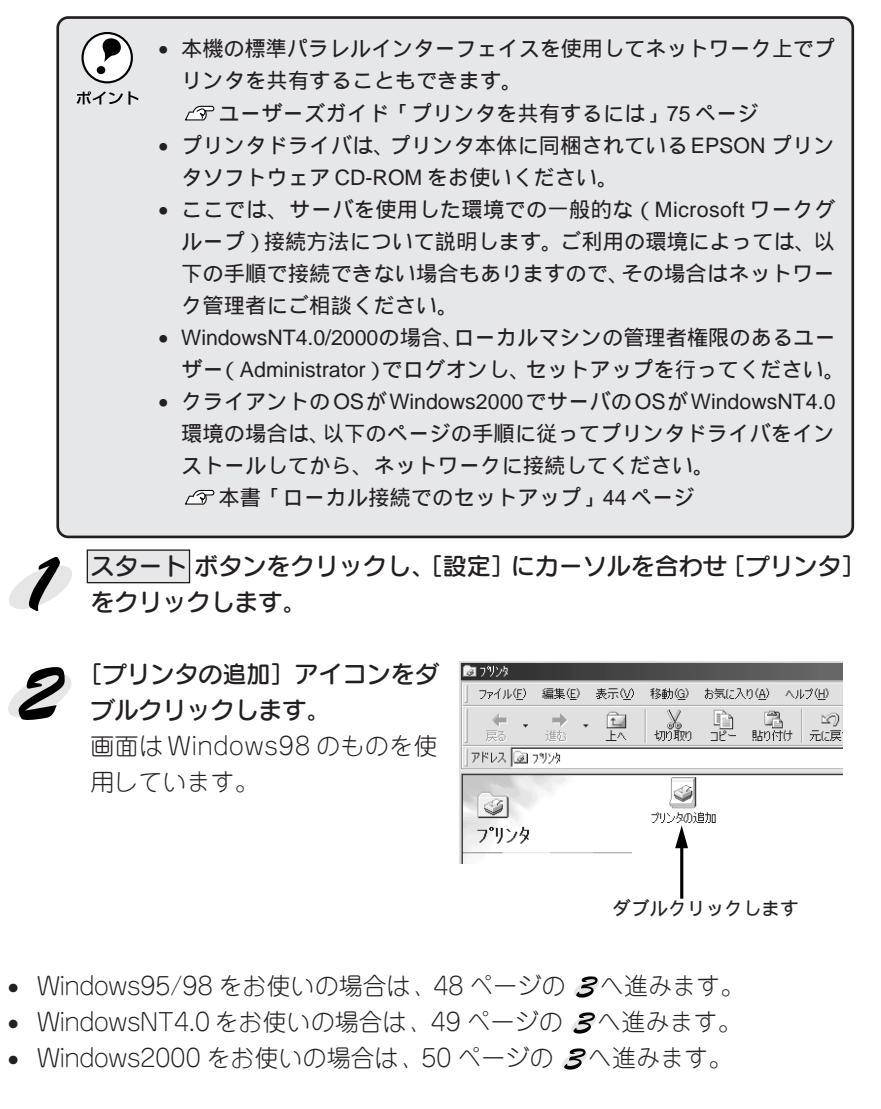

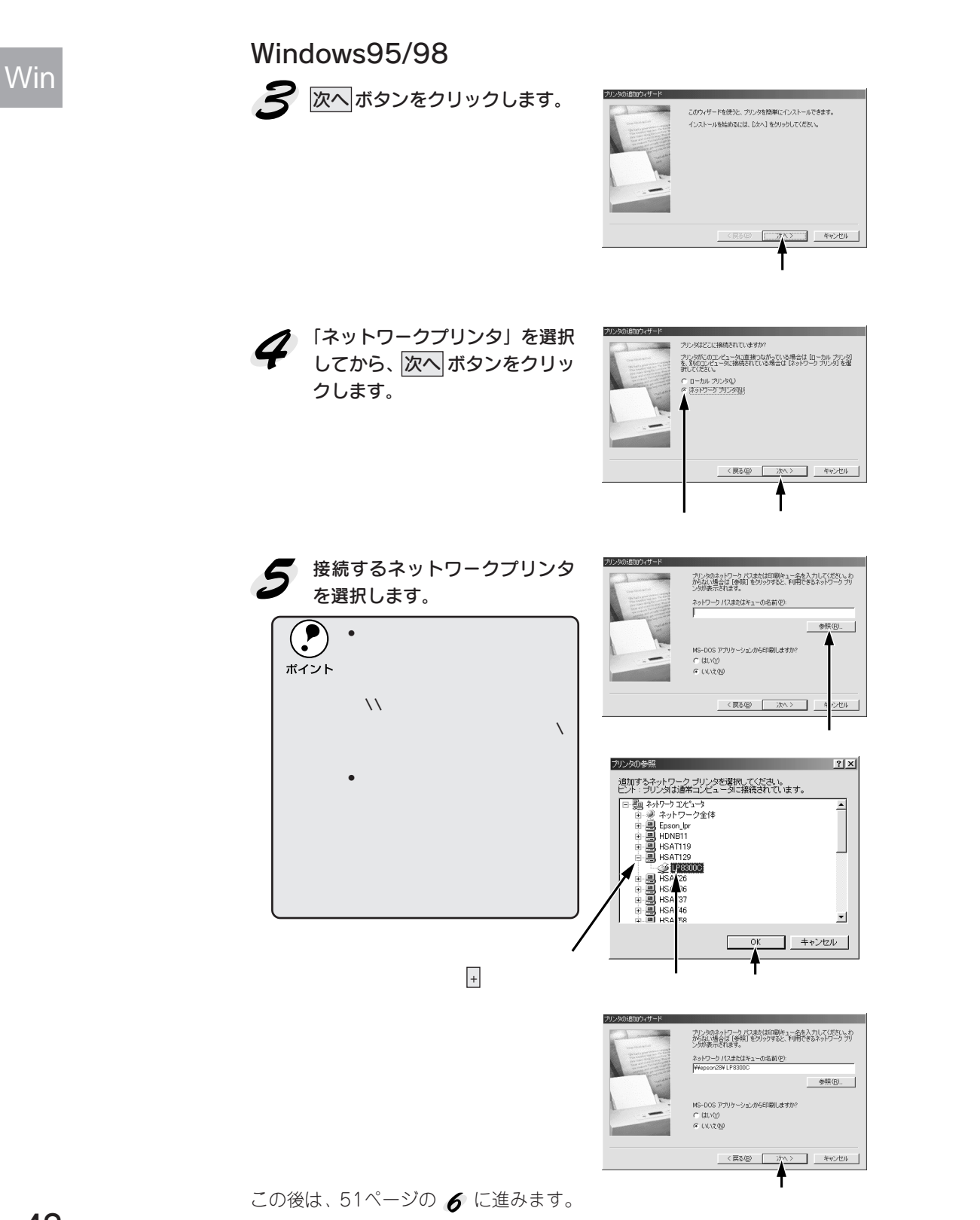

#### 48 Windowsプリンタソフトウェアのセットアップ

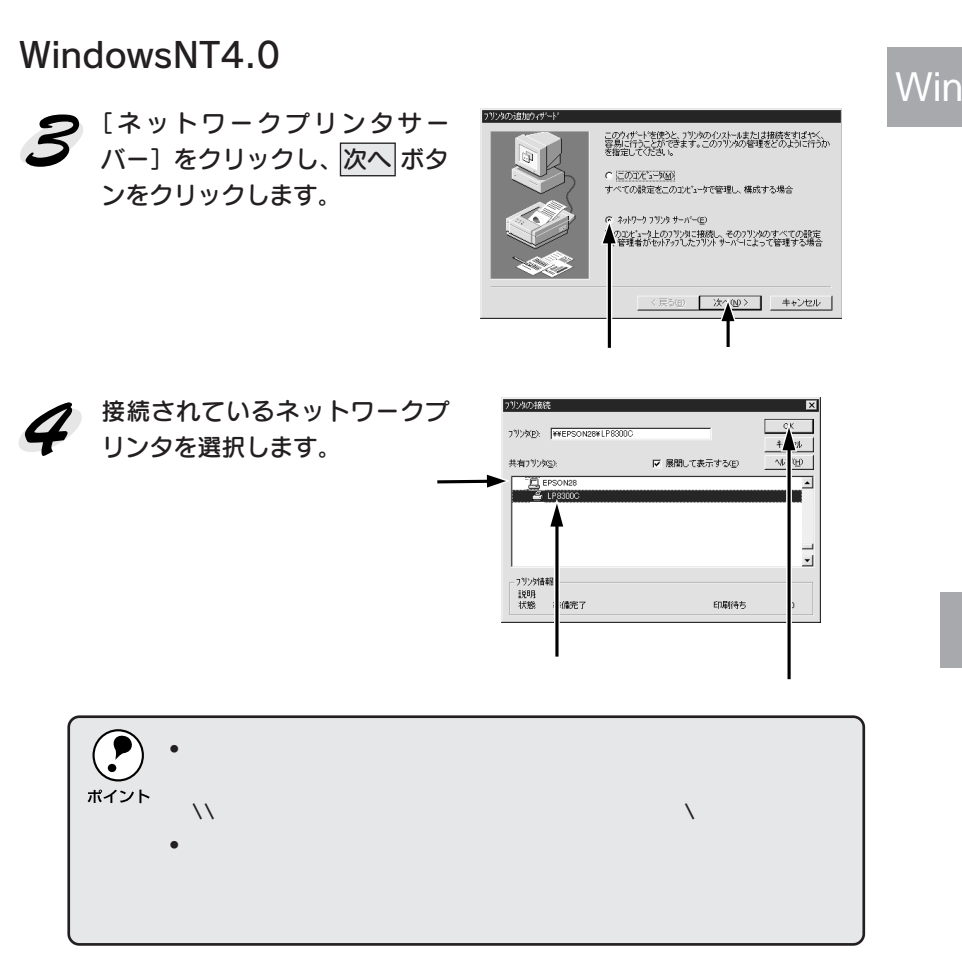

WHEN WARRANG THE CONTRACT OF A CONTRACT OF A

この後は、51ページの 6 に進みます。

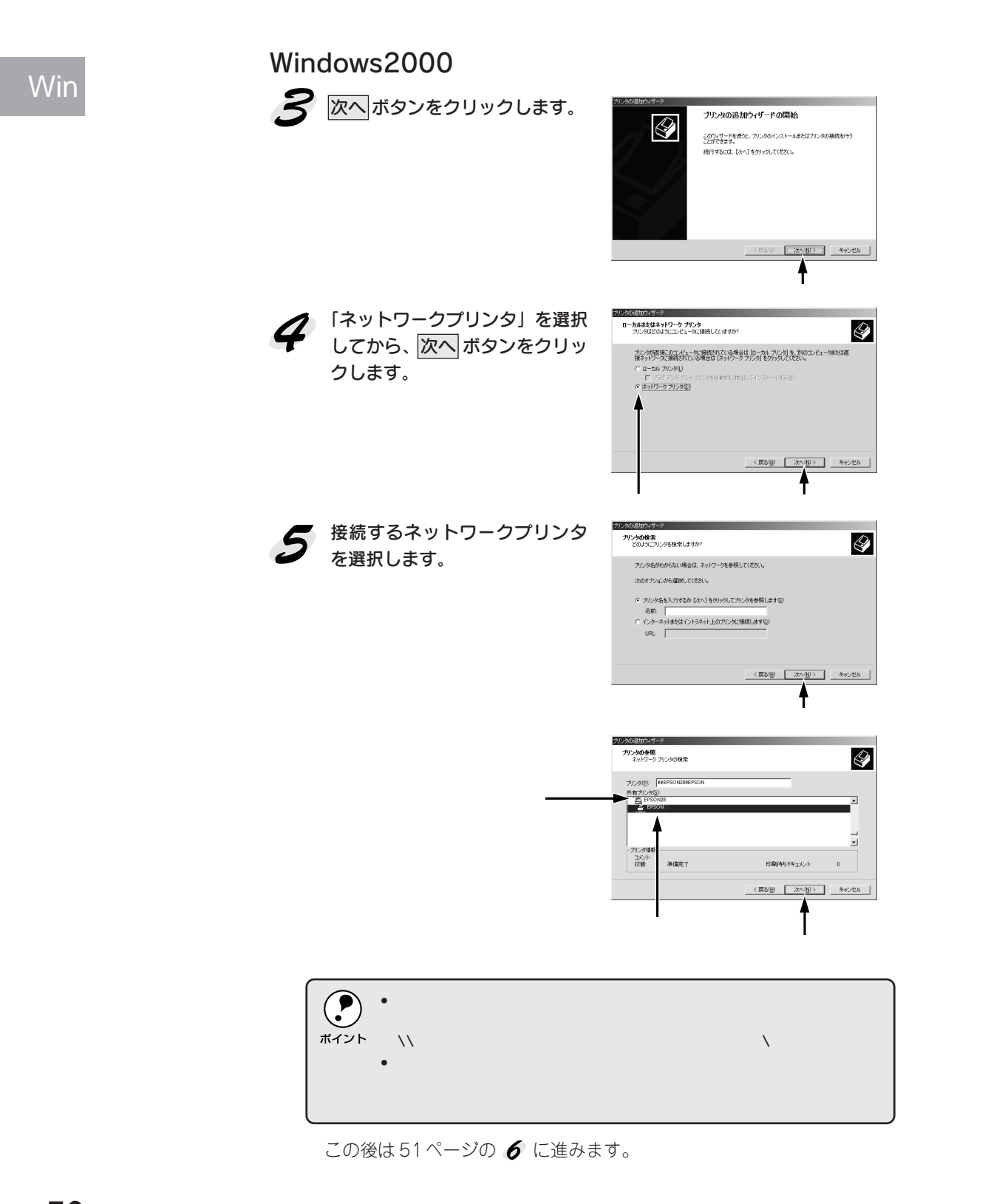

50 Windowsプリンタソフトウェアのセットアップ

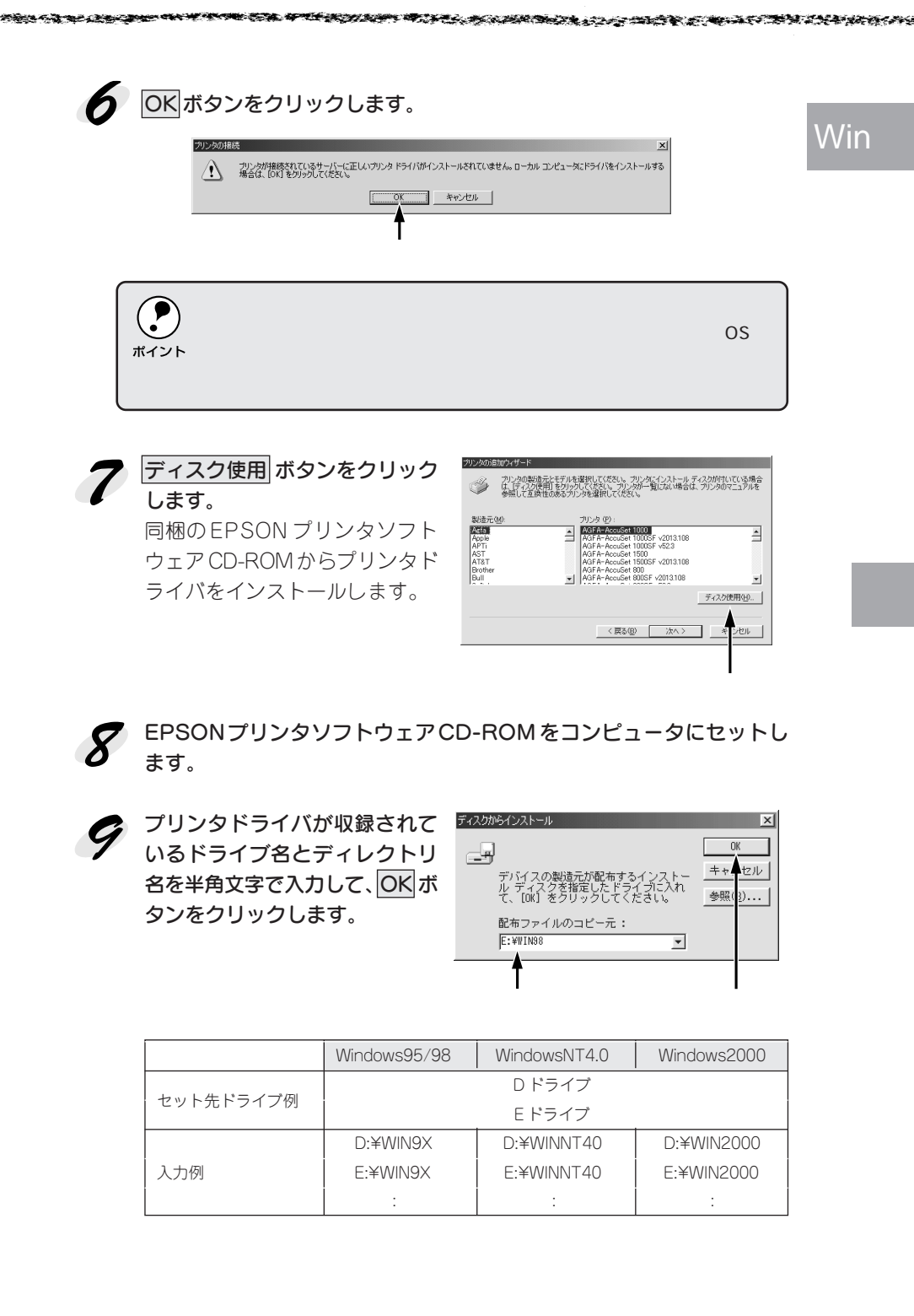

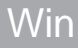

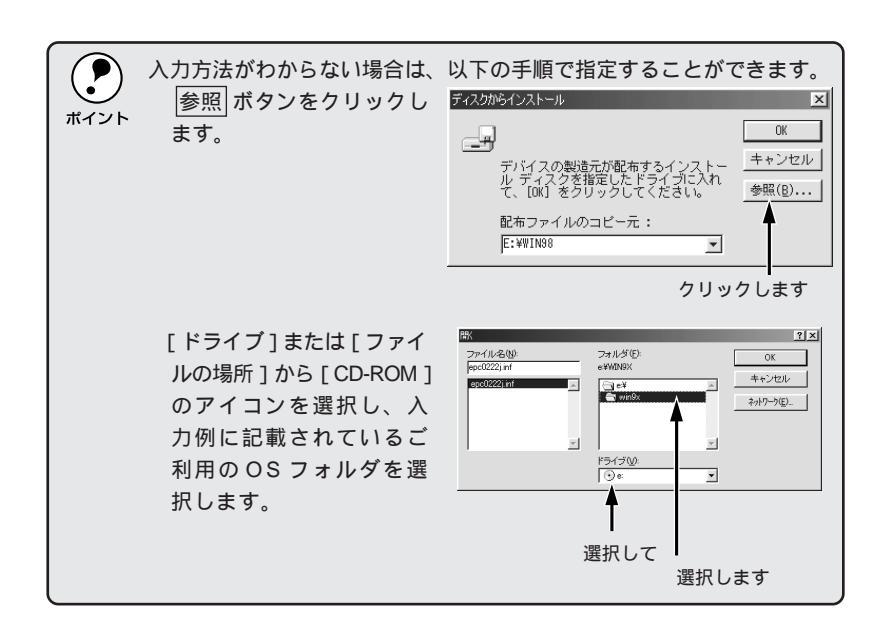

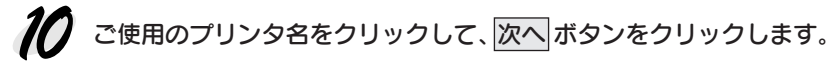

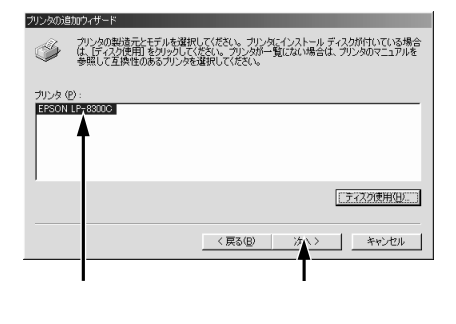

| 11 この後は、画面の指示に従って設定してください。                                                                                                    | V |
|----------------------------------------------------------------------------------------------------|---|
| <ul> <li>Windows95/98をご利用の場合は、以下の画面が表示されます。OKボ<br/>タンをクリックすると、EPSON プリンタウィンドウ!3のインストー<br/>ルが始まります。</li> </ul>                                                                                                    |   |
| EPSON プリンタ ユーティリティ セットアップ<br>プリンタドライバのインストールは正常に終了しました。<br>引き続きてEPSON プリングウンドアリログイントールを行います。<br>インストール後はWindowsシステムを再起動して使きい。<br>OK<br>クリックします                                                                                                    |   |
| <ul> <li>WindowsNT4.0/2000をご利用で、EPSONプリンタウィンドウ!3をインストールされる方は、以下の手順に従ってください。<br/>EPSONプリンタソフトウェア CD-ROM をコンピュータにセットします。<br/>下の画面が表示されたら「EPSONプリンタウィンドウ!3のインストール」を選択して次へボタンをクリックします。</li> </ul>                                                                                                    |   |
| FSON インストールブログラム  FSON インストールブログラム  FSON インストールブログラム  FSON プリング・ファト・ダインズニュー ***  LT FOやからの要な相目を表面化ださい  F5イパ・ユーティリアイのインストール  バーコードフォントのインストール  バーコードフォントのインストール  バーコードフォンク・インストール  Com アプリヴーンコンのインストール  FSON アプリヴーンコンのインストール  FSON アプリヴーンコンのインストール  FSON アプリヴーンコンのインストール  FSON アプリヴーンコンのインストール  FSON アプリヴーンコンのインストール  FSON アプリヴーンコンのインストール  FSON FSON FSON FSON FSON FSON FSON FSON |   |
|                                                                                                    |   |

Service and the service of the service of the servi

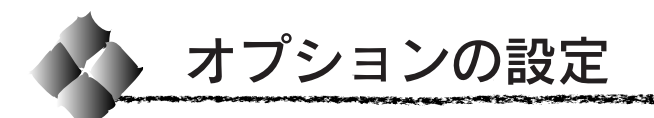

プリンタドライバでオプションの設定をします。オプションを装着していない場合は設定の必要はありません。「ステータスシートの印刷」(56ページ) へ進みます。

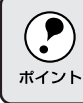

WindowsNT4.0/2000の場合、管理者権限(Administrator)のあるユー ザーでログオンする必要があります。

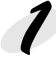

プリンタの電源がオンになっているか確認します。

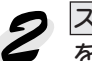

スタート ボタンをクリックし、[設定]にカーソルを合わせ、[プリンタ] をクリックします。

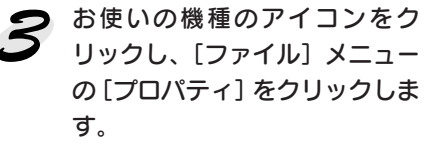

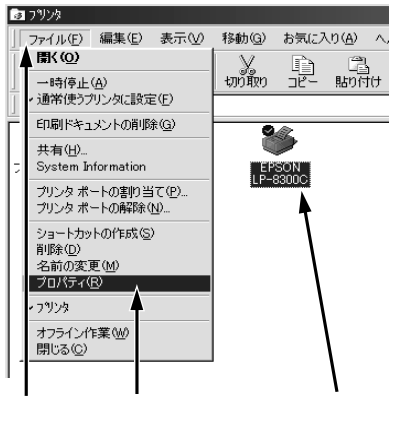

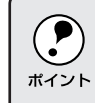

通信エラーが発生した場合は、OKボタンをクリックしてください。 **5** の手順において、[オプション情報を手動で設定]を選択し、オプ > ション情報を手動で設定してください。

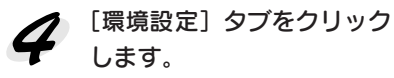

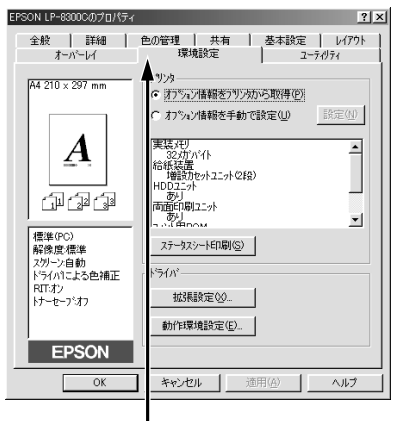

クリックします

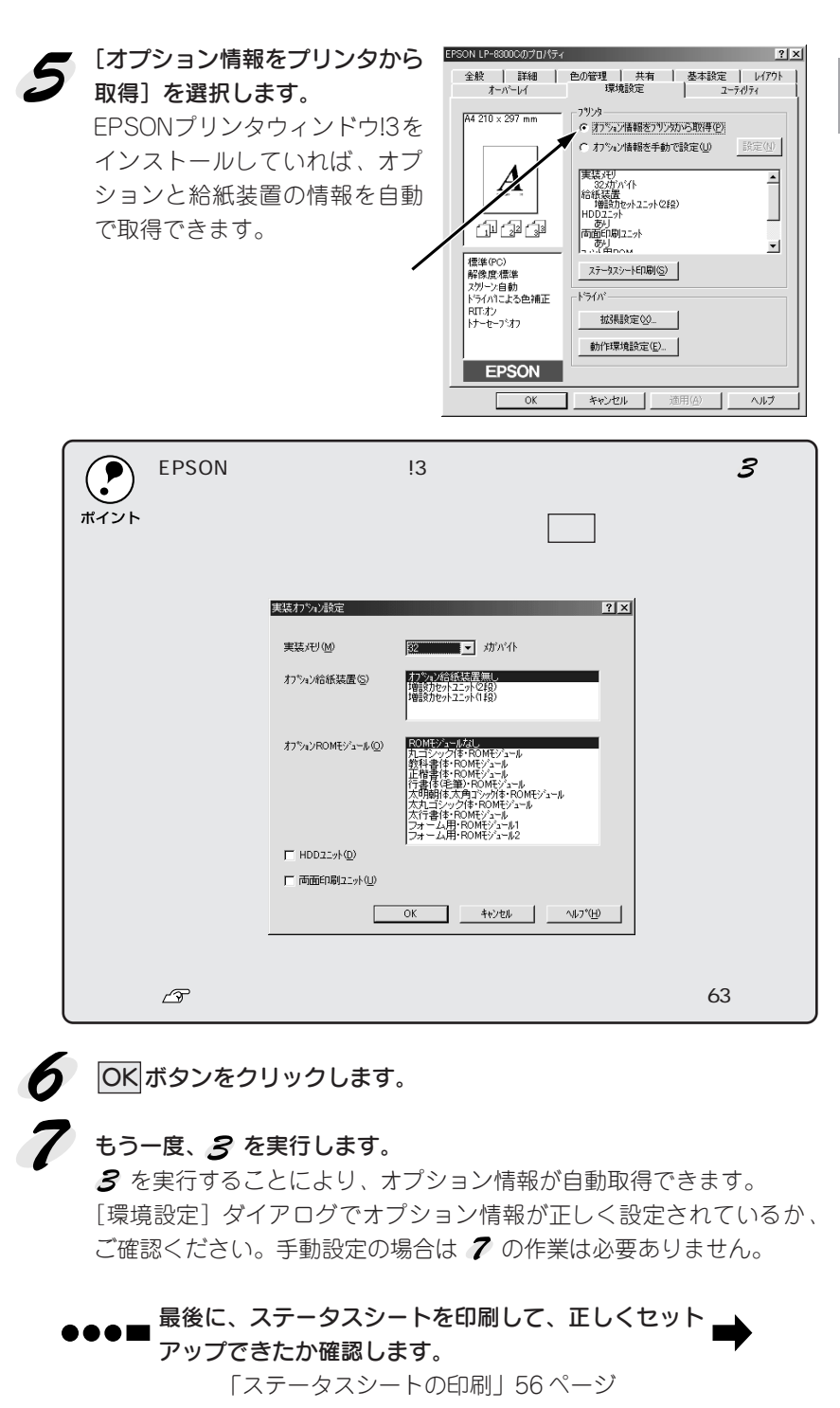

# Win

THE PARTY AND A CONTRACT OF A CONTRACT OF A

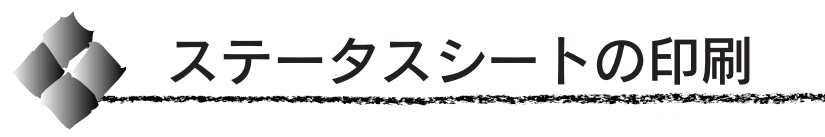

プリンタの状態や設定値を記載したステータスシートを印刷してみま しょう。

プリンタとコンピュータの電源がオンになっていること、プリンタにA4 サイズの用紙がセットされていることを確認します。

スタートボタンをクリックし、[設定] にカーソルを合わせて、[プリンタ] をクリックします。

お使いの機種のアイコンを選択し、[ファイル]メニューの[プロパティ]をクリックします。

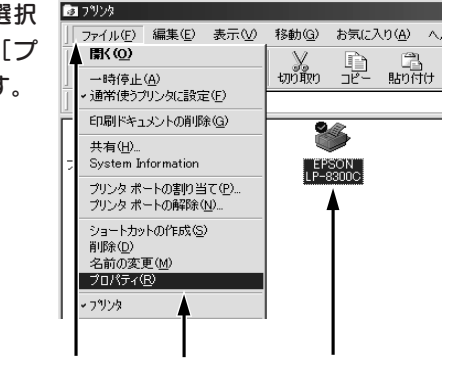

【環境設定】タブをクリックし、 ステータスシート印刷ボタンを クリックします。 プリンタの状態を記載したス テータスシートが印刷されます。

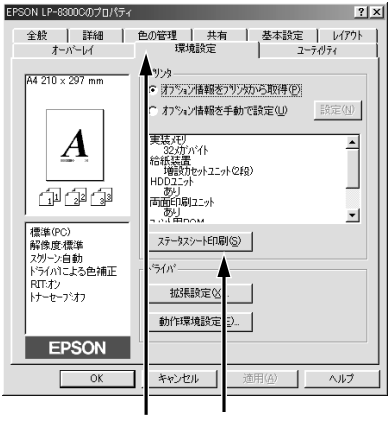

### 5 ステータスシートの内容を確認します。

- プリンタの設定状況を確認してください。
- ステータスシートの出力サンプルが本書巻末カラーページに掲載してありますので、参考にしてください。
   ∠字本書「印刷機能の確認」88ページ

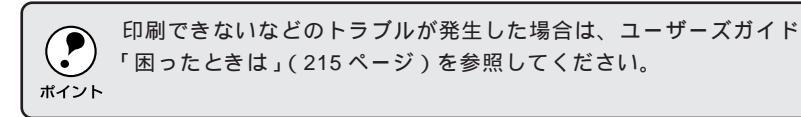

以上ですべてのセットアップは終了です。

## 第4章

Macintoshプリンタソフトウェアのセットアップ

Windows プリンタソフトウェアをセットアップする場合は、41ページをお読みください。

Mac

ここでは、Macintoshプリンタソフトウェアのセットアッ プ方法について説明しています。

| ●システム条件の確認       | 58 |
|------------------|----|
| ●プリンタドライバのインストール | 59 |
| ●プリンタドライバの選択     | 61 |
| ●ステータスシートの印刷     | 64 |

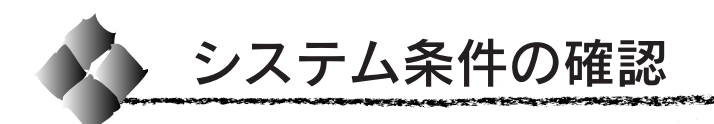

ご使用のMacintosh とシステムを確認してください。以下の条件に合わない場合、付属のプリンタドライバが使用できません(2000年6月現在)。

| コンピュータ           | Power PC 搭載機種                   |
|------------------|---------------------------------|
| 接続方法             | AppleTalk 接続                    |
|                  | オプションインターフェイスカード(型番:            |
|                  | PRIFNW3)をプリンタに取り付けて接続します。       |
|                  | FireWire 接続                     |
|                  | オプションインターフェイスカード(型番 :           |
|                  | PRIF14)をプリンタに取り付けて接続します。        |
| システム             | Mac OS7.6 以降のシステム               |
|                  | ただし、Mac OS7.6以降のQuickDraw GXには対 |
|                  | 応していません。                        |
|                  | (下記ポイントを参照ください。)                |
| 印刷時の空きメモリ(RAM)容量 | 16MB以上                          |
| ハードディスク空き容量      | 3.5MB 以上                        |
|                  | (インストール時 9MB 以上)                |

| <b>ア</b><br>ポイント |  |
|------------------|--|
|                  |  |

漢字Talk7.5以降のQuickDrawGXで本機を使用することはできません。
 以下の手順でQuick DrawGXを使用停止にしてください。
 caps lock キーを解除しておきます。
 スペースパーを押したままにして Macintosh を起動します。
 (機能拡張マネージャが開きます。)
 QuickDrawGX 拡張機能をクリックして [使用停止]にします。
 (チェック印のない状態になります。)
 機能拡張マネージャを閉じます。

# Mac

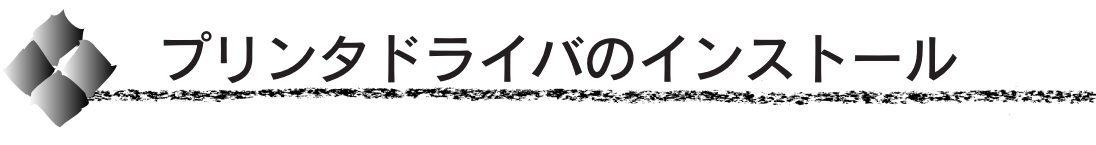

EPSON プリンタソフトウェアCD-ROMに収録されているMacintosh用 インストーラを実行してプリンタドライバをインストールします。

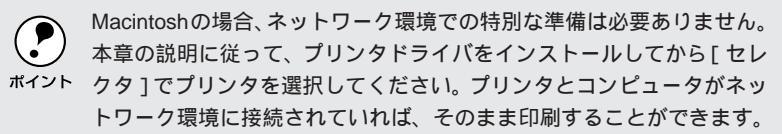

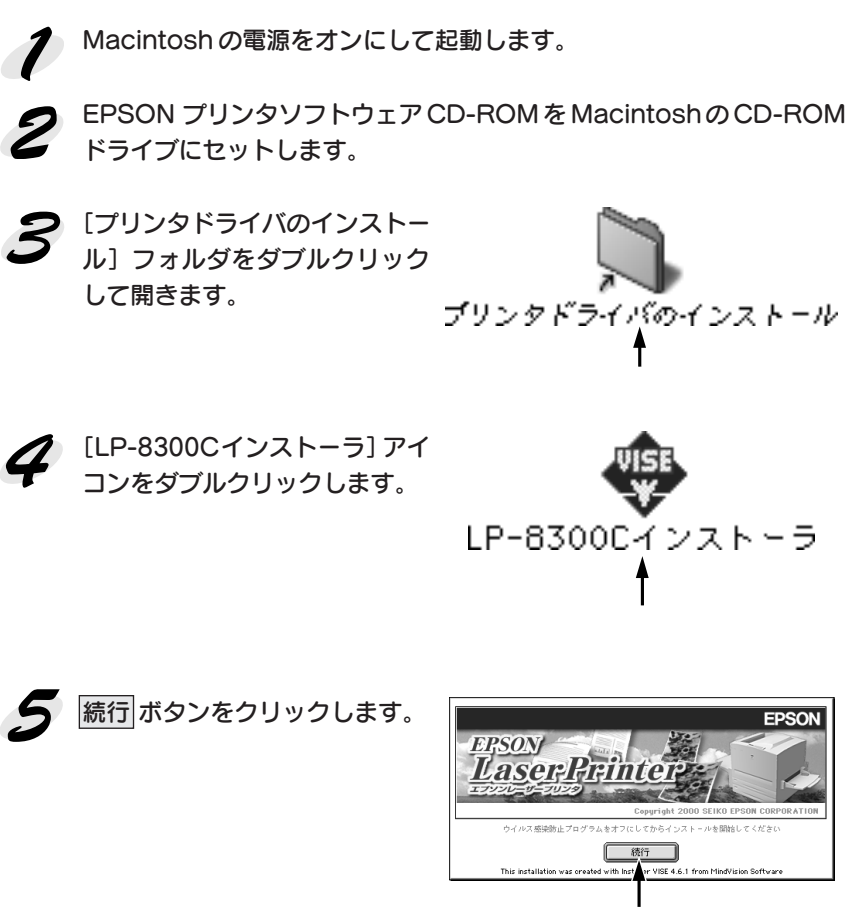

クリックします

Mac

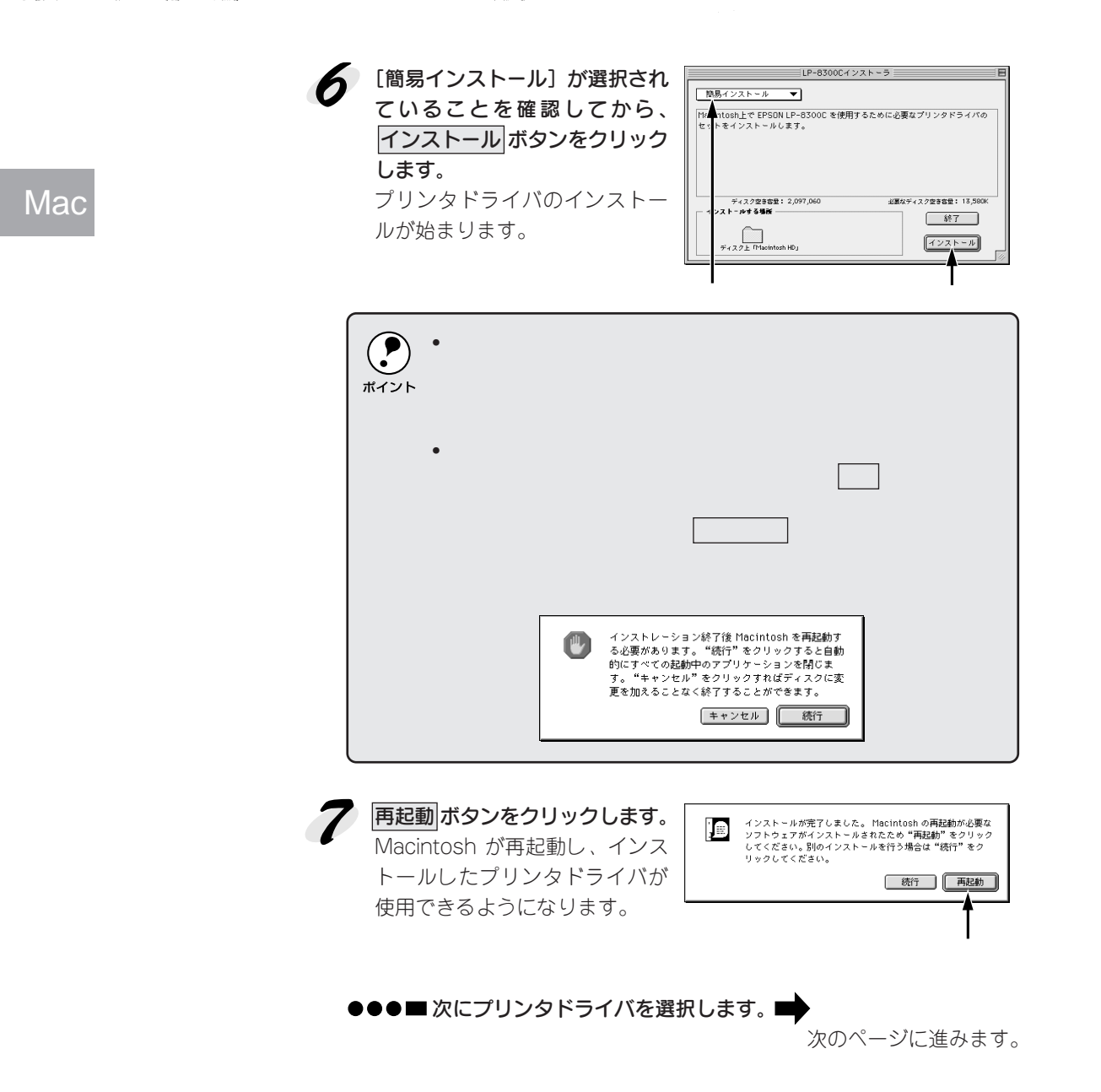

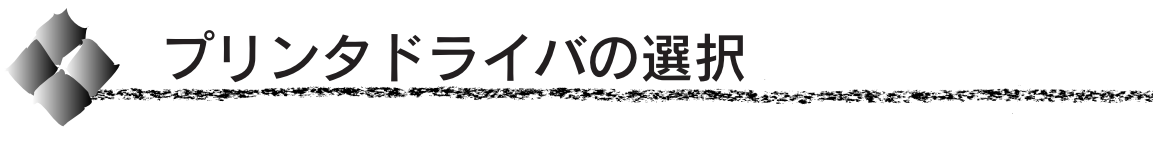

プリンタドライバをインストールした後は、次の手順でプリンタドライバを 選択します。プリンタドライバを選択しないとアプリケーションソフトから 印刷できません。

プリンタの電源をオンにします。 プリンタとコンピュータの接続を確認してから、プリンタの電源をオン Mac にします。

2

Macintoshを起動した後、アッ プルメニューからセレクタをク リックして開きます。

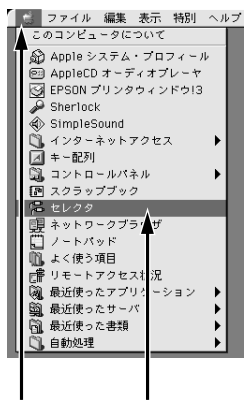

クリックして クリックします

プリンタドライバ [LP-8300C (AT)]アイコンをクリックします。 プリンタドライバ[LP-8300C]ア イコンは、FireWire接続用のプリ ンタドライバです。オプションの FireWire接続用I/Fカードを装着し た場合に選択してください。

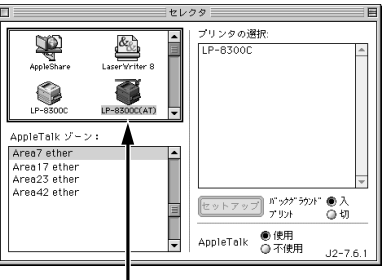

クリックします

AppleTalk ゾーンの一覧は、ネットワーク上でゾーンを設定している場合に、表示されます。プリンタを接続したゾーンを選択してください。どのゾーンにプリンタを接続したかは、ネットワーク管理者の方にご確認ください。
 漢字Talk7.5以降のQuickDrawGXは使用できません。プリンタドライバのアイコンが表示されない場合は、QuickDrawGXを使用停止にしてください。
 (3) 本書「システム条件の確認」58ページ

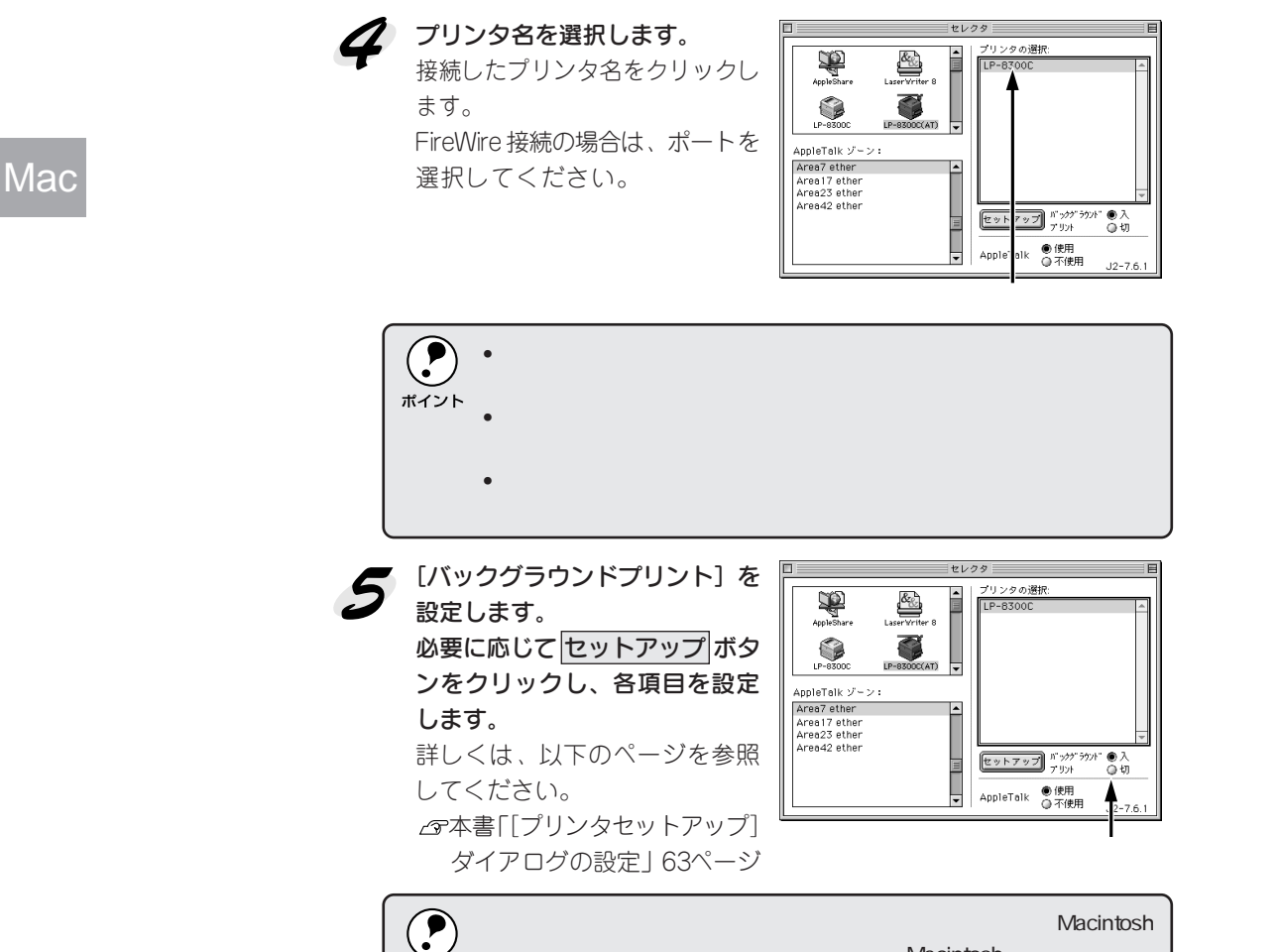

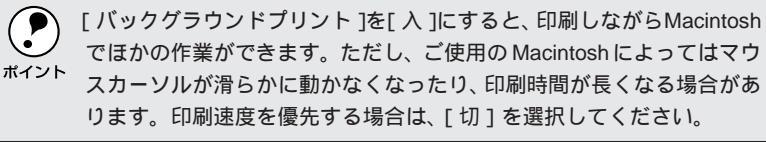

 ダイアログ左上のクローズボックスをクリックして設定を終了します。
 ●●●■ 最後に、ステータスシートを印刷して、正しくセット → アップできたか確認します。

「ステータスシートの印刷」64ページ

# [プリンタセットアップ]ダイアログの設定

[プリンタセットアップ] ダイアログでは以下の項目を設定できます。

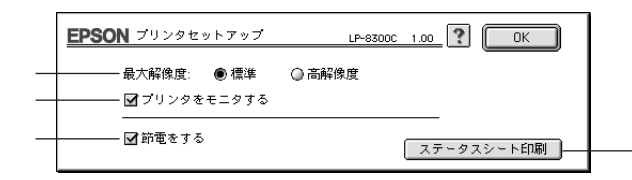

Mac

AT A STATE OF A STATE OF A STATE

#### ①最大解像度

標準

プリンタが対応している解像度を、アプリケーションソフト側に伝えます。 印刷を実行すると、アプリケーションソフトは伝えられた解像度の中から最 適な解像度を選択し、データをプリンタドライバに渡します。

> : 本機の解像度を 72dpiまたは 300dpとしてアプリ ケーションソフト側に伝えます。 通常は、この設定 で使用してください。

高解像度 : 本機の解像度を 72dpi、300dpiまたは 600dpiとして アプリケーションソフト側に伝えます。アプリケー ションソフトが 600dpi での印刷に対応している場合 は、こちらを選択してください。印刷結果に問題のあ る場合は、[標準]の設定にして印刷してください。

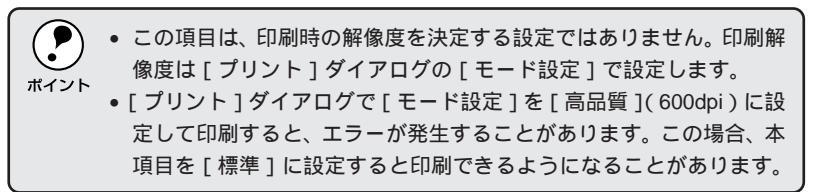

#### ②プリンタをモニタする

EPSONプリンタウィンドウ!3でプリンタの状態を監視するかどうか選択します。

▲ ユーザーズガイド「EPSON プリンタウィンドウ!3」128ページ

#### ③節電をする

節電機能を有効にすると、印刷待機時の消費電力が少なくなります。ただし、 印刷開始時にウォームアップするため、印刷開始が遅くなる場合があります。

#### ④ ステータスシート印刷 ボタン

ボタンをクリックすると、プリンタの状態や設定値を記載したステータス シートを印刷します。

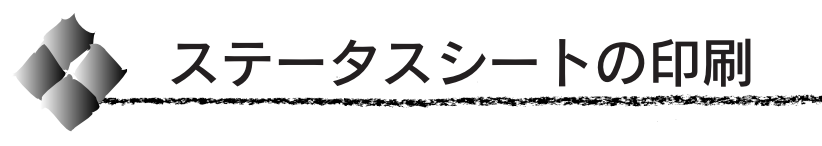

プリンタの状態や設定値を記載したステータスシートを印刷してみま しょう。

アップルメニューから [セレクタ] をクリックし、プリンタドライバ [LP-8300C (AT)] アイコンを選択します。

オプションのFireWire 接続用I/Fカードを装着した場合は、「LP-8300C] を選択してください。

# 2 プリンタ名を選択します。

接続したプリンタ名をクリックします。 FireWire 接続の場合、ポートを選択します。

セットアップ ボタンをクリック 3 します。 [プリンタセットアップ] ダイア ログが開きます。

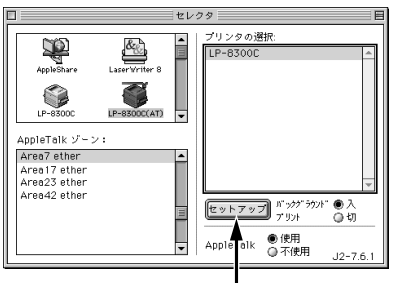

クリックします

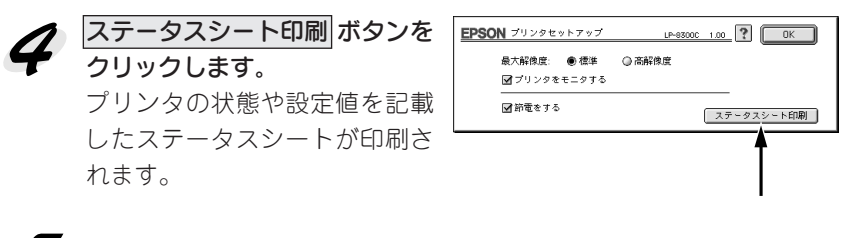

### 5 ステータスシートの内容を確認します。

- オプションを装着している場合はオプション情報が正しく取得されて いるかなど、プリンタの設定状況を確認してください。
- ステータスシートの出力サンプルが本書巻末のカラーページに掲載し てありますので参考にしてください。 △本書「印刷機能の確認|88ページ

印刷できないなどのトラブルが発生した場合は、ユーザーズガイド 「困ったときは」(215ページ)を参照してください。 ポイント

以上ですべてのセットアップは終了です。

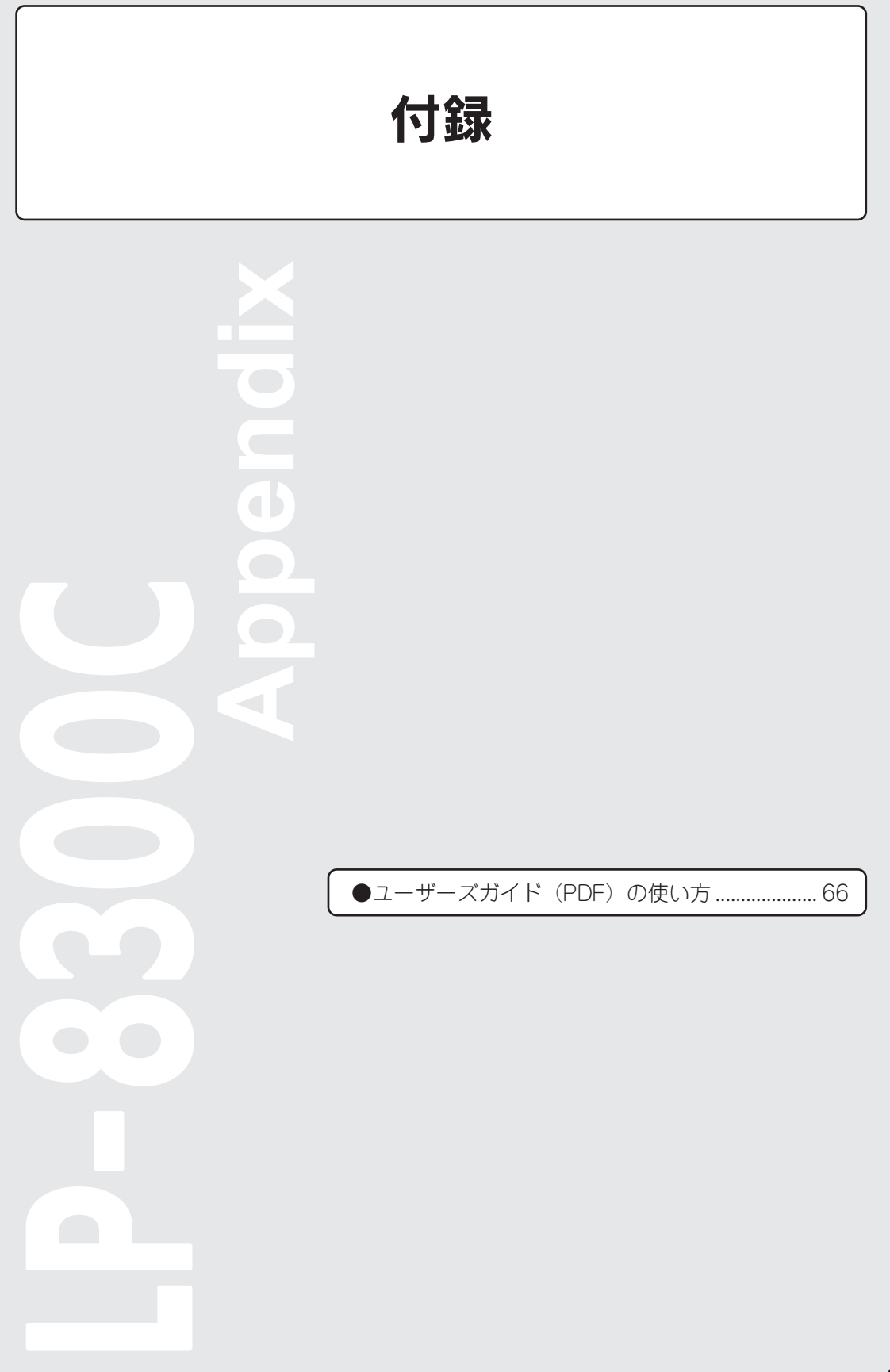

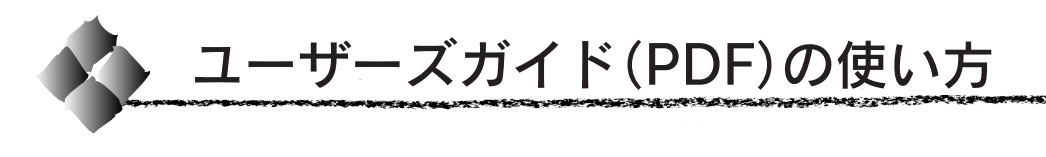

ユーザーズガイドは、本製品に同梱されているEPSONプリンタソフトウェ アCD-ROMにPDF(Portable Document Format)ファイルとして収録さ れています。このPDF ファイルを開くには、「Adobe Acrobat® Readee」 というソフトウェアが必要です。

本製品に添付されている CD-ROMには Acrobat Reader 4.0も収録されて います。ご利用のコンピュータに Acrobat Readerがインストールされてい ない場合は、画面の指示に従ってインストールを行ってください。

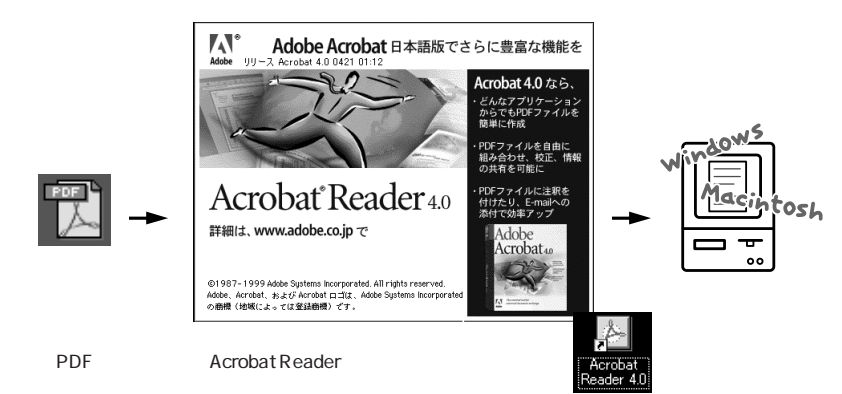

WindowsでのPDFファイルの開き方と印刷方法

Windowsを起動して、EPSONプリンタソフトウェア CD-ROM をコ ンピュータにセットします。

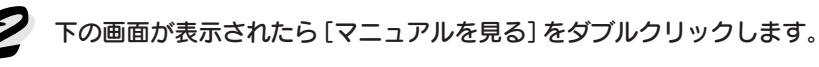

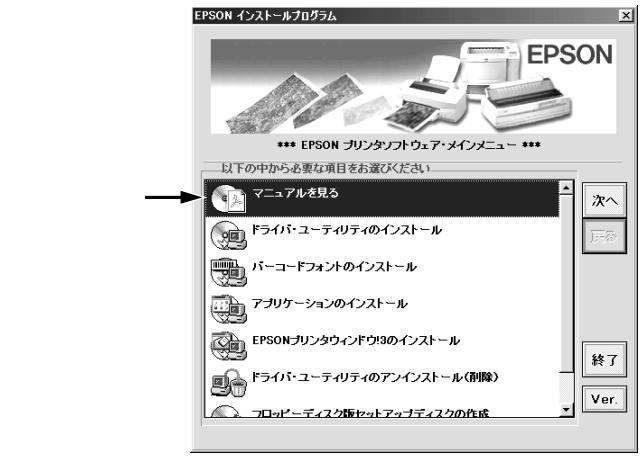

66 付録

| 3 | <b>下の画面が表示されたら [ユーザーズガイド] を</b><br>Acrobat Reader が起動して、選択したマニュフ | <b>ダブルクリックします。</b><br>?ルが表示されます。 |
|---|------------------------------------------------------------------|----------------------------------|
| ダ | を子マニュアル<br>を示するマニュアルを選択してください。<br>ブルクリック → □ ユーザーズガイド<br>します     | ×                                |

THE PARTY AND A CONTRACT OF A CONTRACT OF A

| ブルクリック ——<br>します | ► 🔝 ユーザーズガイド                                       |      |   |
|------------------|----------------------------------------------------|------|---|
|                  | EPSON<br>Copyright(C) 2000 SEIKO EPSON CORPORATION | 終了表示 | _ |

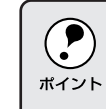

ご利用のコンピュータにAcrobat Readerがインストールされていない場 合は、Acrobat Readerのインストーラが起動します。インストーラの画 面の表示に従ってインストールを実行してください。

印刷してご覧になりたい場合は、以下の手順を続けてください。

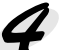

### プリンタに A4 または B5 サイズの用紙をセットします。 プリンタドライバの用紙サイズの設定を、セットした用紙サイズに合わ せます。

∠ アユーザーズガイド「[基本設定] ダイアログ」38ページ

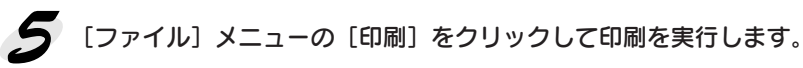

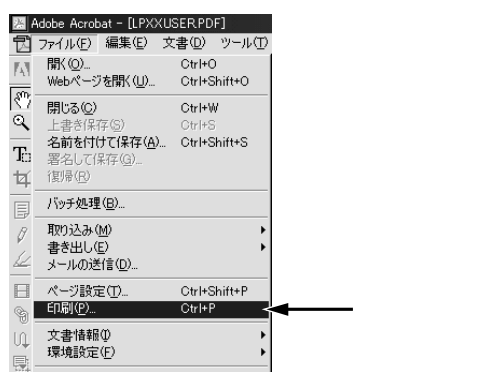

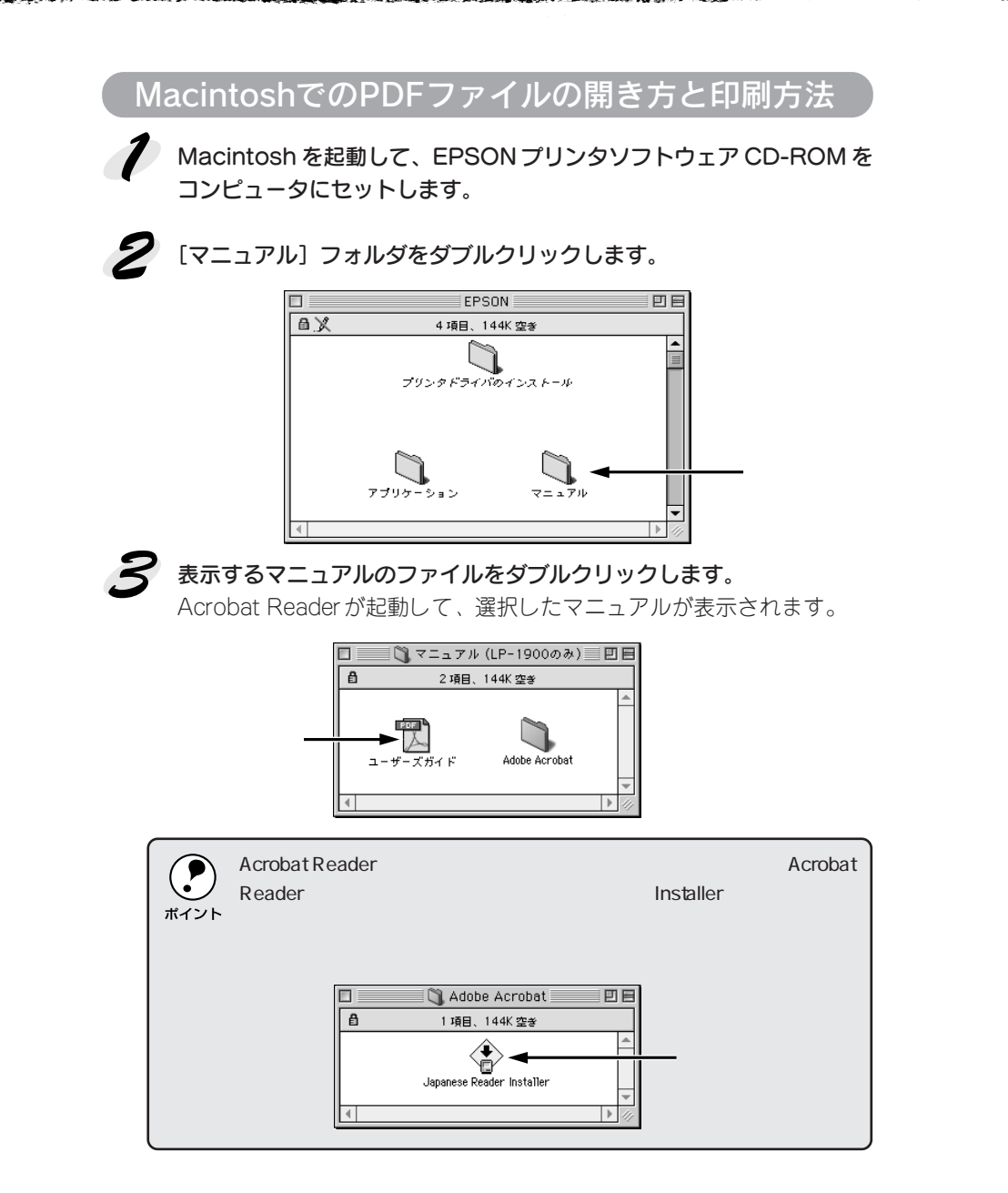

印刷してご覧になりたい場合は、以下の手順を続けてください。

プリンタにA4またはB5サイズの用紙をセットします。
 プリンタドライバの用紙サイズの設定を、セットした用紙サイズに合わせます。
 プユーザーズガイド「[用紙設定] ダイアログ」104ページ

- Sime states

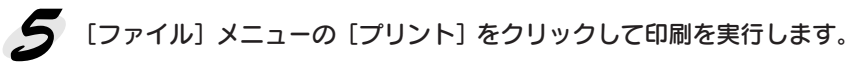

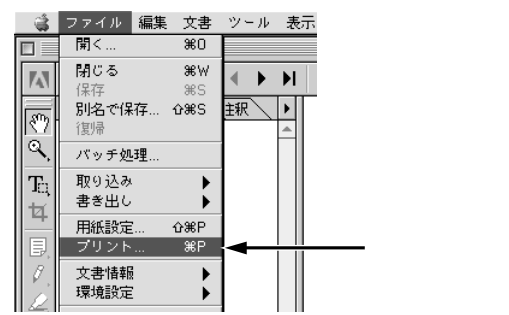

| MEMO |
|------|
|      |
|      |
|      |
|      |
|      |
|      |
|      |
|      |
|      |
|      |
|      |
|      |
|      |
|      |
|      |
|      |
|      |
|      |
|      |
|      |
| MEMO |
|------|
|      |
|      |
|      |
|      |
|      |
|      |
|      |
|      |
|      |
|      |
|      |
|      |
|      |
|      |
|      |
|      |
|      |
|      |
|      |
|      |

| MEMO |
|------|
|      |
|      |
|      |
|      |
|      |
|      |
|      |
|      |
|      |
|      |
|      |
|      |
|      |
|      |
|      |
|      |
|      |
|      |
|      |
|      |

Welcome to Color Imaging World

カラーイメージングの世界へようこそ

op i brittens.

114°

In

BUSINESS REPORT

さまざまな写真データを活用して、インターカ ラー・レーザープリンタで印刷した例です。 カラーで印刷することにより、より豊かで説得力 のある表現が可能となります。これをヒントに、 お客様ご自身のアイデアを盛り込んだ楽しいカ ラー印刷に挑戦してください。

.nh

w are you doing this summer?

Tip Up High!

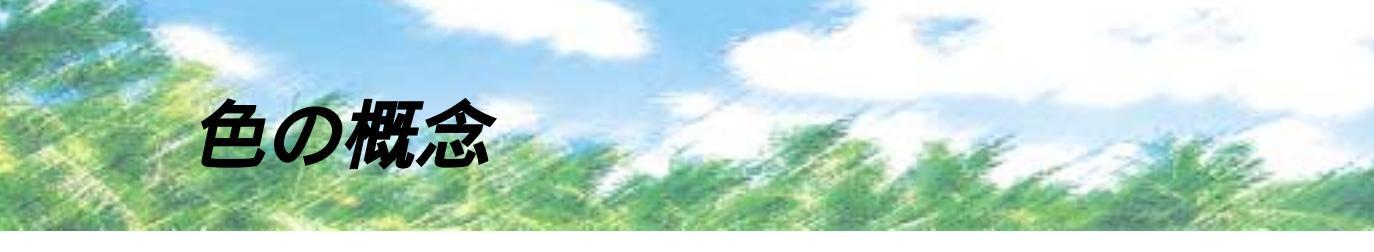

普段、何気なく見ているディスプレイや紙の上で表現される"色"にも、さまざまな要素が 含まれています。ここでは、カラー印刷の知識の基礎となる、「色」について説明しています。

### 色の要素

ー般に「色」というと赤や青などの色相(色合い)を指すことが多いのですが、色を表現する要素には、色相の他に彩度、明度という要素があります。

彩度は鮮やかさの変化を表す要素で、白みを帯びていない度合をいいます。例えば赤色の場合、彩度を上げるとより赤くなりますが、彩度を落とすに従って無彩色になっていき、最後はグレーになります。

明度はその字の通り、明るさ、つまり 光の強弱を表す要素です。明度を上げ ればより白っぽく、逆に明度を落とせ ば暗くなります。

右の図(色立体と呼びます)は円周方向 が色相変化を、半径方向が彩度変化 を、高さ方向が明度変化を表します。

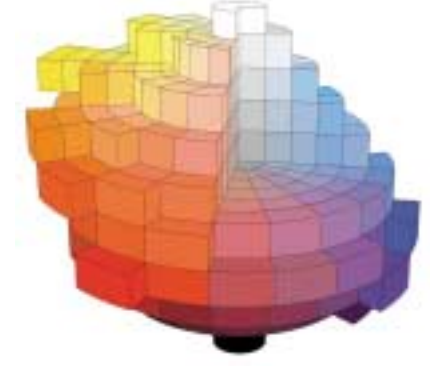

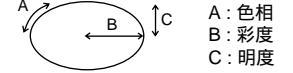

## ディスプレイの発色プロセス < 加法混色 >

色は光によって表現されますが、ここで は、光がどのように色を表現するかを説明 します。

例えば、テレビやディスプレイなどを近く で良く見ると、赤(R)、緑(G)、青(B)の3 色の光が見えます。これば光の三原色」と 呼ばれるもので、光はこれら3色の組み合 わせでさまざまな色を表現します。

この方法は、どの色も光っていない状態 (全てが0:黒)を起点に、全ての色が光っ ている状態(全てが100:白)までを色を加 えることで表現するため、CRTディスプ レイで表現される色は、加法混色(加色 法)と呼ばれます。

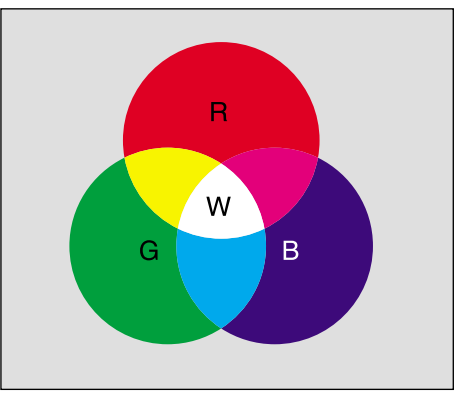

R:赤 G:緑 B:青 W:白

# プリンタ出力の発色プロセス < 減法混色 >

加法混色で色が表現できるのは、そのもの自らが光 を発することができる場合です。しかし多くの場 合、自ら光を出すことはないため、反射した光で色 を表現することになります。

例えば「赤いインク」の場合、次のようになります。 一般的に見られる「光」の中には、さまざまな色の成 分が含まれています。この光が赤いインクに当たっ た場合、ほとんどの色の成分がインクに吸収されて しまいますが、赤い色の成分だけは、吸収されずに 反射されます。この反射した赤い光が目に入り、そ の物体(インク)が赤く見えるのです。

このような方法を減法混色(減色法)と呼び、プリ ンタのインクや絵の具などはこの減法混色によって 色を表現します。このとき、基本色となる色は加法 混色のRGBではなく、混ぜると黒(光を全く反射 しない色)になるシアン(C)、マゼンタ(M)、イエ ロー(Y)の3色です。この3色を一般に「色の三原 色」と呼び、「光の三原色」と区別します。

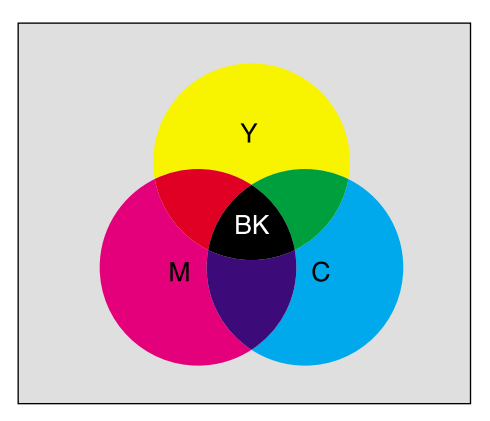

Y:イエロー M:マゼンタ C:シアン BK:ブラック

理論的にはCMYの3色を混ぜると黒になります。 しかし一般に印刷では、より黒をくっきりと表現 するために黒 (BK) インクを使用し、CMYBKの 4 色で印刷します。

# 出力装置による発色の違い < ディスプレイとプリンタ出力 >

コンピュータで作成したグラフィックスデータをプリンタに出力するとき、この加法混色と減法混 色を考え合わせる必要があります。なぜなら、CRTディスプレイで表現される色は加法混色である のに対して、プリンタで表現される色は減法混色であるからです。

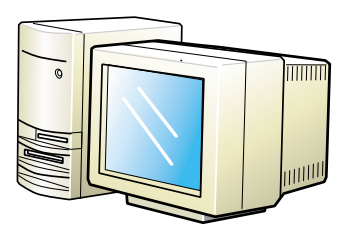

" 光 " の三原色で表示

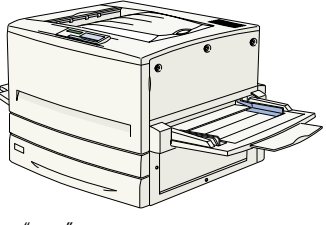

" 色 " の三原色で印刷

この加法混色(RGB) 減法混色(CMY)変換はプリンタドライバで行いますが、ディスプレイの 表示はディスプレイの調整状態によっても変化するため、ディスプレイ表示とプリンタからの 出力結果を完全に一致させることはできません。このように発色方法の違いにより、ディスプレイ 表示と実際の印刷出力の色合いに差異が生じます。

ただし、これらの差異をできる限り合わせこむことも可能です。 *△* 本書 より高度な色合わせについて」84ページ

スキャナで読み込んだ画像を印刷するときは、原画(CMY) ディスプレイ(RGB) 印刷(CMY)の変換が必要 になり、さらに一致させることが難しくなります。このような場合の機器間のカラーマッチングの方法をキャリ プレーションと呼び、市販のスキャナユーティリティソフトウェアの中にはこの機能があるものもあります。 8~16色程度のイラストを印刷する場合は、プリンタドライバやアプリケーションソフトで カラー印刷を行う設定さえしておけば、特別な準備や調整は不要です。しかし、本書の 出力サンプルや販売店でご覧になった写真のような印刷を行うには、印刷データの調整や パソコン環境の整備が必要です。

### カラー画像の印刷と必要メモリの関係

カラー印刷のポイント

カラー画像の印刷には多くのメモリを必要とします。 印刷に必要なメモリの量は、画像データのサイズや印刷時の設定によって変わります。 必要メモリの量に関係する印刷時の設定は、次の2つがあります。

- 印刷サイズ
- 解像度([標準]300dpi/[高品質]600dpi)

実際の印刷で必要となるプリンタのメモリの量は、印刷データやアプリケーションソフトにより 異なりますが、通常使用における目安として下表を参考にしてください。また推奨のメモリサイズ をプリンタに実装させることで、印刷速度の改善など、より効率的な印刷が可能になります。なお DTP出力などで複雑な印刷にご使用の場合は、<u>768MB(</u>最大時)まで増設することをお勧めします。

| 両面 / 片面 | 印刷サイズ | 解像度 | 必要メモリ | 推奨メモリ |
|---------|-------|-----|-------|-------|
| 片面      | A4    | 標準  | 32MB  | 32MB  |
|         |       | 高品質 | 32MB  | 64MB  |
|         | A3    | 標準  | 32MB  | 32MB  |
|         |       | 高品質 | 64MB  | 96MB  |
| 両面      | A4    | 標準  | 32MB  | 32MB  |
|         |       | 高品質 | 32MB  | 64MB  |
|         | A3    | 標準  | 32MB  | 64MB  |
|         |       | 高品質 | 64MB  | 128MB |

また、カラー画像のデータサイズは、モノクロデータに比べ大きくなるため、ご利用のコン ピュータのハードディスクの空き領域を十分に確保する必要があります。主な入力装置でのカ ラー画像データサイズは、下表のようになります。

| 入力装置     | [/品質         | 原稿サイズ   | 画素数(ピクセル)     | 画像データ | 臺  |
|----------|--------------|---------|---------------|-------|----|
| デジタルカメラ  | 350,000 画素   | _       | 640 × 480     | 900   | KB |
|          | 870,000 画素   | _       | 1024 × 768    | 2.3   | MB |
|          | 1,300,000 画素 | —       | 1290 × 960    | 3.52  | MB |
|          | 2,140,000 画素 | —       | 1600 × 1200   | 5.5   | MB |
| フイルムスキャナ | 1200dpi      | —       | 1700 × 1100   | 5.4   | MB |
| フラットベッド  | 300dpi       | 4' × 6' | 1200 × 1800   | 6.2   | MB |
| スキャナ     |              | A4      | 2550 × 3600   | 26.3  | MB |
|          | 600dpi       | 4' × 6' | 2400 × 3600   | 24.7  | MB |
|          |              | A4      | 5100 × 7200   | 105.1 | MB |
|          | 1200dpi      | 4' × 6' | 4800 × 7200   | 100   | MB |
|          |              | A4      | 10200 × 14000 | 420   | MB |
| Photo CD | BASE         | —       | 768 × 512     | 1.1   | MB |
|          | 4BASE        | _       | 1536 × 1024   | 4.5   | MB |
|          | 16BASE       | —       | 3072 × 2048   | 18.0  | MB |

# スキャナから画像を取り込む場合のポイント

# ハイライト / シャドウ / ガンマの設定に注意する

ハイライトは画像の階調を有して最も明るい部分、シャドウは階調を 有して画像の最も暗い部分です。ガンマはこれらの傾きです。この3 点を適切に設定して取り込むだけで、おおむねきれいな画像が得られ ます。

スキャナの取扱説明書を参照し、ハイライト/シャドウ/ガンマを正し く設定した上で画像を取り込んでください(画像中の暗い部分が黒く つぶれないように、明るい部分が白くとばないように注意してください)。詳しくは、お使いのスキャナの取扱説明書をご覧ください。

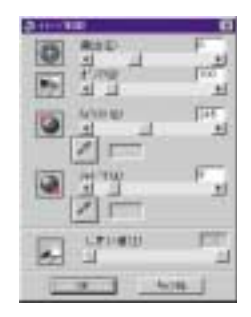

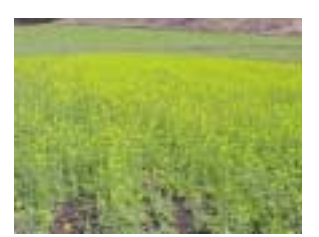

適切な設定

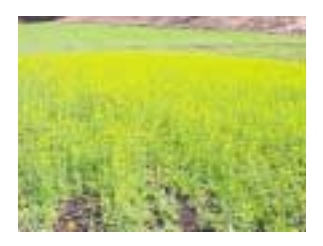

ハイライトが強い設定

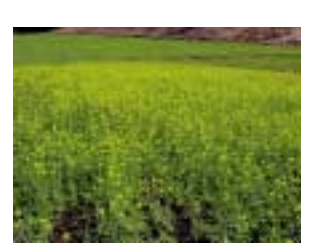

シャドウが強い設定

# Photo CD から出力する場合のポイント

Photo CDの画像を印刷で利用する場合、開いた画像をそのまま出力しても必ずしも高品位な出力 結果は得られませんので、適切な処理が必要です(ハイライト/シャドウの設定、色かぶりの除去、 シャープネス設定など)。

適切な処理をするためには、通常Photoshopなどのアプリケーションソフトで画像を補正しますが、本機のプリンタドライバで「オートフォトファイン!4」を使用して印刷すると、元データはそのままに、出力する画像に対して適切な処理を施し、高画質化して印刷することができます。

処理すべき内容・方法については、「Photo CD プリプレスリファレンス\*」などに詳しく記載されていますので、 そちらを参照してください。 \* Photo CD 制作サービスの窓口でお求めください。

### 環境を整える

大きなデータを扱うには、コンピュータの環境を整えることが必要になります。画像の読み書き・ 表示・印刷などの作業に影響を与える要素には、次のものが挙げられます。

### メモリ・ハードディスクの容量

画像の読み書き・表示・印刷など、すべての作業効率に影響を与える重要な要素です。そのため、 メモリやハードディスク(システムを起動しているドライブ、または仮想記憶領域を割り当ててい るドライブ )には十分な容量を確保してください。快適に作業するには、ハードディスクに、最低 でも「扱う画像データ容量の2倍以上の空き容量」が必要です。高速なCPUを搭載していれば、さらに 快適な作業が可能です。

# ディスプレイアダプタの性能

フルカラーのデータを扱うには、WindowsではHighColor(65000色)以上、Macintoshでは 32000色以上の色数を表示できるディスプレイアダプタおよびディスプレイドライバが必要です。 さらに、表示色数だけでなく、表示速度も作業効率に影響を与える重要な要素です。

### アプリケーションソフトの性能

メモリ・ハードディスクと同じく、画像の読み書き・表示・印刷など、すべての作業に影響を与える 重要な要素です。画像の読み書きの速度は、アプリケーションソフトによって差があります。 また、カラーマッチング(表示および印刷)の点でも、モニタキャリプレーションの機能を持つものが ベストな選択と言えます。

Photoshopなどの、本格的なグラフィックス向けのアプリケーションソフトを使用されることを お勧めします。

### 印刷解像度について

ディスプレイに表示される画像やプリンタで印刷される画像は、小さなドット(点)で構成されています。印刷解像度は、1インチ(約2.54cm)あたりにいくつの点があるかをdp(dot per inch)という単位で表現し、この値が大きい方がきめの細かい印刷結果を得ることができます。

本機の印刷解像度は、300dpiまたは600dpiのいずれかを選択することが可能です。[詳細設定 jダ イアログの解像度 Windows )印刷品質(Macintosh )で 標準 【300dpi )または 高品質 【600dpi ) を選択します。600dpiを選択すると、きめの細かいきれいな画像が印刷できますが、印刷時間は 長くなります。また扱うデータ量が大きくなるため、メモリの増設が必要になる場合があります。 印刷の目的に合わせて印刷解像度を選択してください。

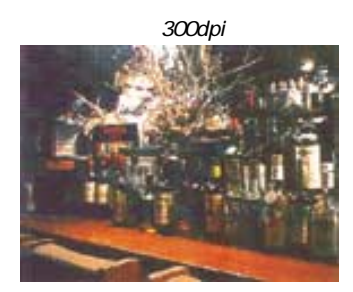

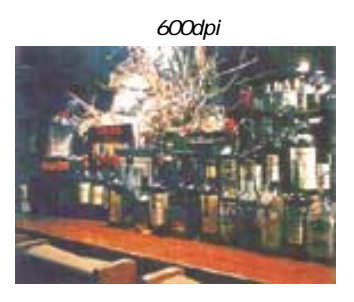

スクリーン線数について(解像度優先/階調優先)

印刷される画像の色の濃淡は、用紙上のトナーの点の密度を変化させることで表現します。 この点の密度をスクリーン線数と呼び、1インチ(約2.54cm)あたりの密度をlp(line per inch) という単位で表現し、この値が大きい方が精密な印刷結果を得ることができます。 本機のスクリーン線数は、次の3つを選択できます。

| 268lpi              | プリンタドライバの[詳細設定]ダイアログで[解像度優先]を選択します。 |
|---------------------|-------------------------------------|
| 165lpi              | プリンタドライバの[詳細設定]ダイアログで[階調優先]を選択します。  |
| 268lpi/165lpi(自動選択) | プリンタドライバの[詳細設定]ダイアログで[自動]を選択します。    |

268lp(解像度優先)を選択すると、細い線や細かい模様を正確に再現した印刷結果が得られます。 165lp(階調優先)を選択すると、細い線や細かい模様などは正確に再現できない場合があります が、色調の変化などをよりなめらかに表現した印刷結果が得られます。

[自動]を選択すると、印刷するデータに対して適したスクリーン線数を自動的に選択して印刷します。

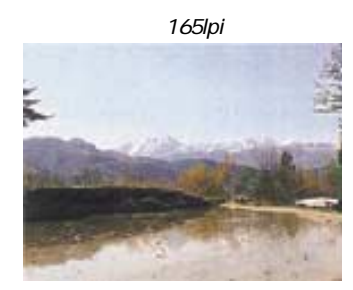

268lpi

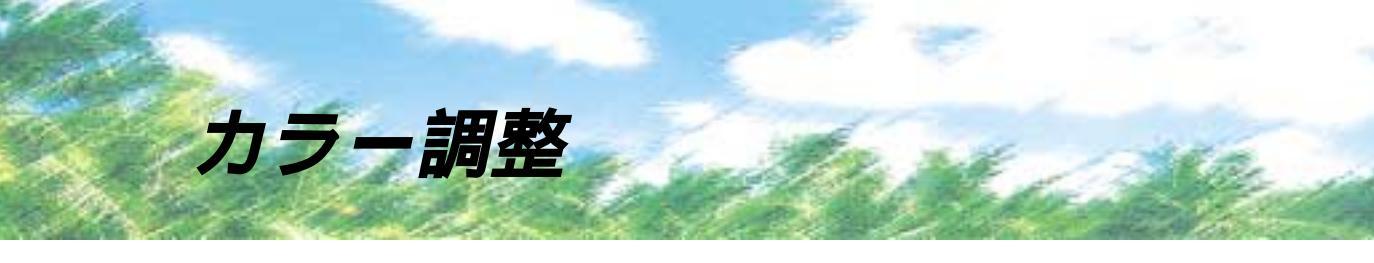

### プリンタドライバの設定

プリンタドライバの設定モードは、通常(推奨設定)にしておけば、標準的な印刷結果が得られる ように色調整されています。しかし、ここで行われる色調整は、一般的かつ一律的なレベルです ので、さらに細かく調整をしたい場合には(詳細設定)で微調整(設定変更)を行ってください。

Windows ドライバ

| North Contest   | Constant Ave 11         |
|-----------------|-------------------------|
| ani-10.000 - 50 | address hearthing and h |
|                 | the I man have          |
| min 1.54 1      | and the land and        |
| NEW STREET, I   | the Frinzent            |
| man Minata      | and I have get a        |
| COLUMN TO A     | 1 (80) I                |
|                 | 1000 T Perce            |

Macintosh ドライバ

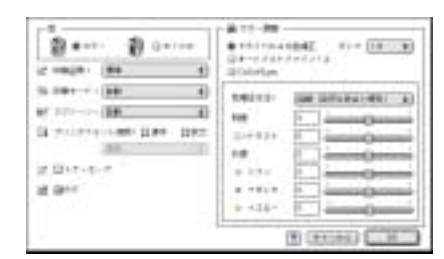

### オートフォトファイン!4

オートフォトファイン!4とは、エプソン独自の画像解析/処理技術を用いて自動的に画像を高画質化 して印刷する機能です。

一般的に、市場で「きれい」と感じられるデジタル画像には、ほとんどの場合、元データに対して 何らかの「補正」がかけられています。通常、このような「補正」はフォトレタッチソフトなどを使用 して行いますが、この作業には「色」に関する知識と、豊富な作業経験が要求されます。また、この 作業には時間もかかります。このような難しい補正作業を、人の手に代わって自動的かつ短時間に 行う機能が「オートフォトファイン!4」です。(印刷時に補正するだけで、元データに補正は加えま せん。)

この機能は、1ページ内に複数の画像イメージが存在する場合にも、それぞれのイメージに対して 個別の解析を行い、最適な処理を実行します。

画像によって補正の効果は異なります。例えば、すでに適切な補正がかけられている画像などについては効果が薄くなります。
 256 色などの色数の少ない画像データには有効に機能しないことがあります。
 画像を解析しながら印刷処理を行うので、処理速度の遅いCPUを搭載しているコンピュータなどでは印刷時間が長くなります。
 ディスプレイ上の表示と印刷結果を合わせたいときは「ICM」(Windows)/「ColorSync」(Macintosh)を使用して印刷してください。
 EPSON製デジタルカメラの画像転送ソフトにおいてオートフォトファインを使用した画像データには、プリンタドライバのオートフォトファイン!4 は使用しないでください。

オートフォトファイン!4を指定して印刷を実行すると、プリンタドライバはまず画像全体の中から 主要なオブジェクトを認識します。そして、そのオブジェクトを次のように解析して処理を行います。

RGBカラーバランスの補正 → 色かぶりが補正されます。 オブジェクトのRGBごとのヒストグラムを分析し、RGBごとにトーンカープ補正を行います。

解像度の補正 → 低解像度の粗い画像をきめ細かく表現します。 画像データの解像度が低い場合、擬似的に解像度を上げて印刷します。

明るさの補正 ➡暗すぎる(露出不足)画像などが修正されます。 オブジェクトの明るさを分析し、輝度に対して最適なトーンカーブ補正を行います。

コントラストの強調 
◆中間調のコントラストが上がり、メリハリのある画像になります。 ヒストグラムの最小値と最大値を、それぞれ最適になるようにダイナミックレンジを拡大し、さらに ヒストグラムの分布から、トーンカープを画像に応じて適切に調整します。

彩度の強調 ◆ 色あせた画像が鮮やかになります。 画像の彩度の程度を分析し、その程度に応じた彩度調整をかけます。

オートフォトファイン!4 OFF

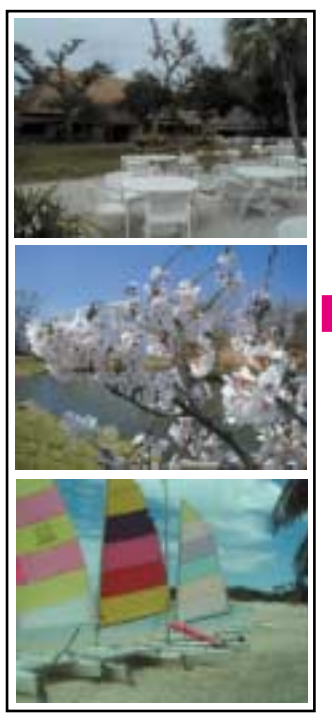

オートフォトファイン!4 ON

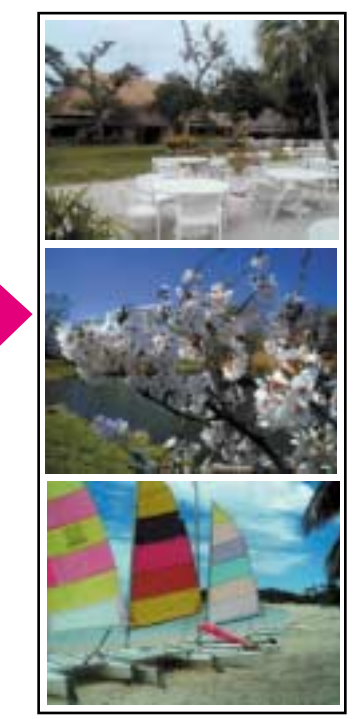

1ページの複数の画像に対して 個別に適切な補正が行われます。 明るさの補正

コントラスト・彩度の 強調

RGB カラーバランスの 補正

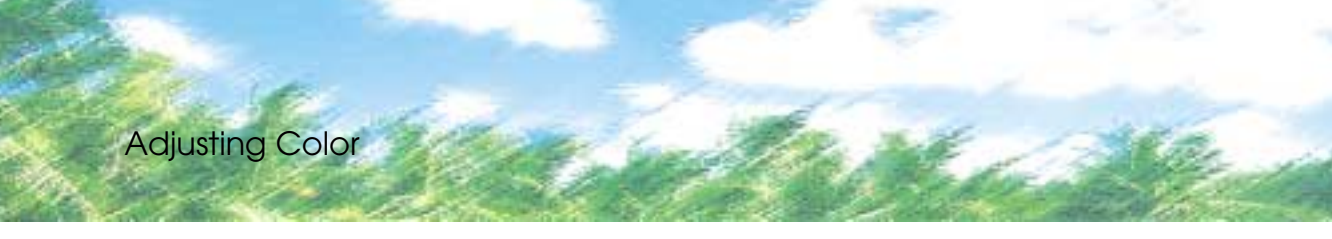

# イメージ補正

### 明度の調整

プリンタ出力の結果がディスプレイ表示に比べて、色が暗い、または色が明るく飛んでしまうときに調整 します。

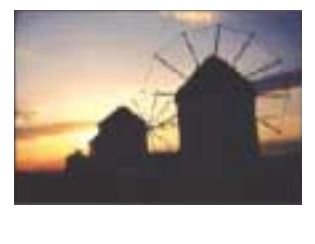

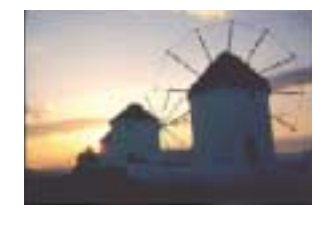

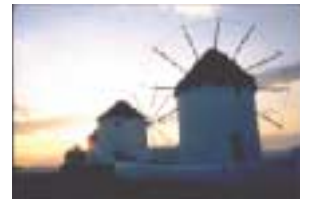

設定+

### コントラストの調整

画像全体の明暗の差がはっきりしない、プリンタ出力の結果がディスプレイ表示に比べて全体的にぼやけて いるときに調整します。

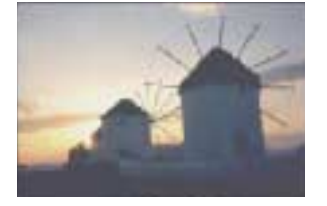

設定 -

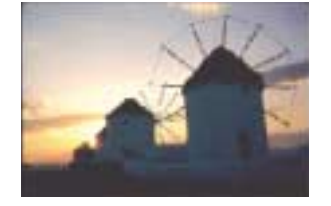

設定0

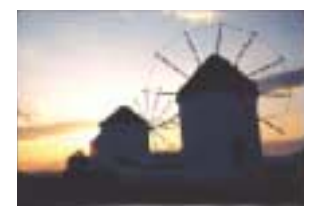

設定 +

### 彩度の調整

プリンタ出力の結果を、もっと鮮やかに、色の深みを増したいときに調整します。

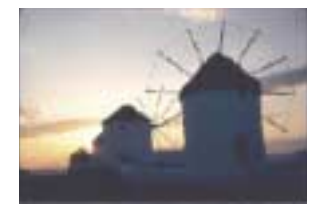

設定 -

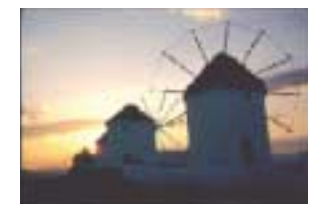

設定0

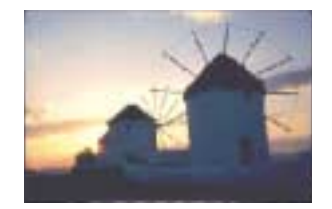

設定 +

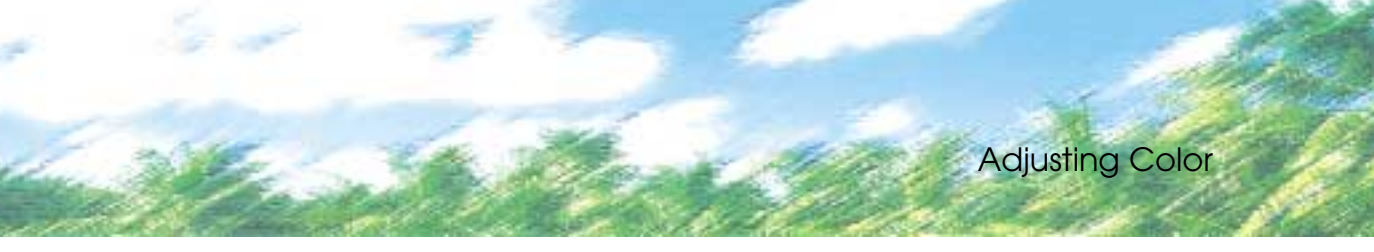

カラーコントロールの調整 画像はISO/JIS-SCIDのものを使用しています。 シアン・マゼンタ・イエローの濃淡を調整して、色合いを変えたいときに行います。

#### シアンの調整

プラス(+)方向に上げると青緑色がかり、マイナス(-)方向に下げるとシアンの補色である赤みが強くなります。

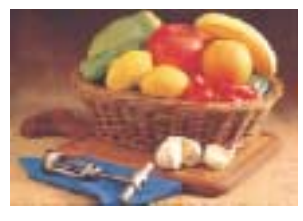

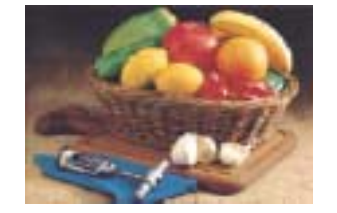

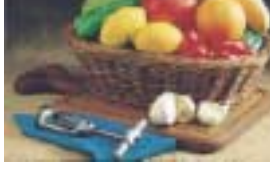

設定 +

#### 設定 -

設定 0

#### マゼンタの調整

プラス(+)方向に上げると赤紫色がかり、マイナス(-)方向に下げるとマゼンタの補色である緑色が強くなります。

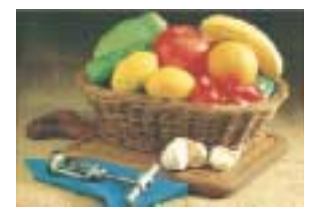

設定 -

#### イエローの調整

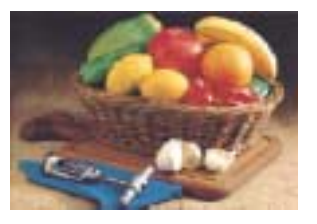

設定0

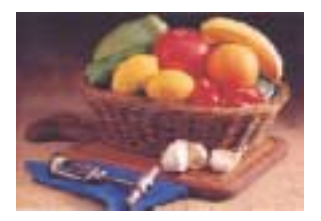

設定+

プラス(+)方向に上げると黄色みが強くなり、マイナス(ー)方向に下げるとイエローの補色である青みが 強くなります。

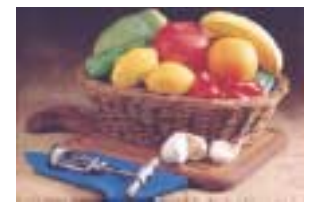

設定 -

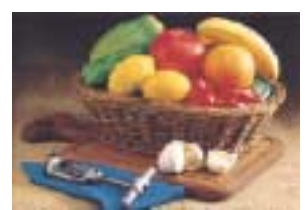

設定0

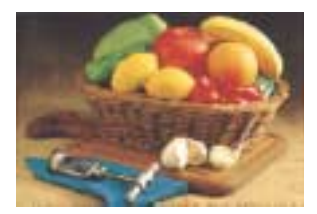

設定 +

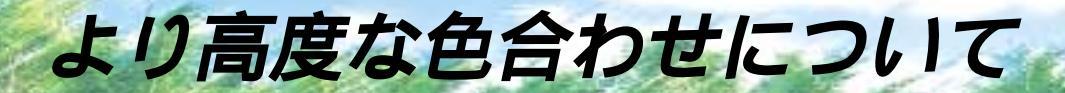

例えばスキャナで取り込んだ画像を印刷する場合、原画・ディスプレイ表示・プリンタでの 印刷結果の色合いは完全には一致しません。これは、それぞれの機器の色の表現方法の違い、 |階調表現力の違い、またディスプレイ表示のクセ ( 偏った色表示をする ) などが原因です。 このような場合の原画・ディスプレイ表示・プリンタでの印刷結果の色合いをできるだけ 一致(カラーマッチング)させるには、次の方法があります。

ディスプレイを調整する(モニタキャリブレーション)

ディスプレイはその機器ごとに表示特性が異なり、赤っぽく表示するディスプレイもあれば、 青っぽく表示するディスプレイもあります。このように偏った表示をしている状態では、スキャ ナから取り込んだ画像やPhoto CDなどの画像は適切な明るさや色合いで表示されませんし、 また印刷結果が予測できません。そこで、ディスプレイの調整が必要になります。 ディスプレイの調整については、以下を参照してください。

カラーマネジメントシステムを使う

原画・ディスプレイ表示・プリンタでの印刷結果の色合いを一致させるためのシステムとして、 MacintoshではApple社の「ColorSync」、Windows95/98/2000ではMicrosoft社の「ICM」があ ります。カラーマネージメントシステムについては、次ページを参照してください。

### ディスプレイの調整

ディスプレイ調整 モニタキャリブレーション は、本格的に行うと非常に手間のかかる作業で、また 測定機器なども必要になります。ここでは簡易的な調整手順を紹介します。ディスプレイの調整 方法については、お使いのディスプレイの取扱説明書を参照してください。

これらの調整を行うと、一部の明るさや色合いは原稿または印刷結果に近付けることができますが、すべてを近付 けることはできません。最も気になる部分(肌色など)を重点的に調整してください。

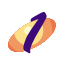

🥒 ディスプレイの電源をオンにし、30分以上おいてディスプレイの表示を安定させます。

- 室内の照明環境を一定にします。 自然光は避けて、なるべく一定の照明条件になるようにし、さらにフードを装着すると良いでしょう。
- 孝 ディスプレイのカラーバランス(色温度)を調整できる場合は、6500 %に調整します。

💋 ディスプレイのブライトネス調整を行います。 ディスプレイで表示される「黒」が、「真っ黒」に近くなるように調整します。

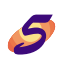

Macintoshをお使いで、コントロールパネルに「ガンマ」が登録されている(Adobe Photoshop がインストールされている)場合は、ディスプレイのガンマ(グレー)調整を行います。 ガンマ補正の値は、一般的な1.8に設定するのが良いでしょう。

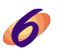

ディスプレイでコントラスト調整ができる場合は、スキャナで取り込んだ画像の色が原稿またはプ リンタの出力結果に近くなるように調整を行います。

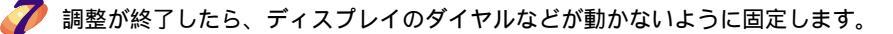

# カラーマネージメントシステム「ICM」

スキャナから取り込んだ画像とプリンタでの印刷結果の色合いを近付けるために、Windows95/98 では、Microsoft社の「ICM」というカラーマネージメントシステムがあります。

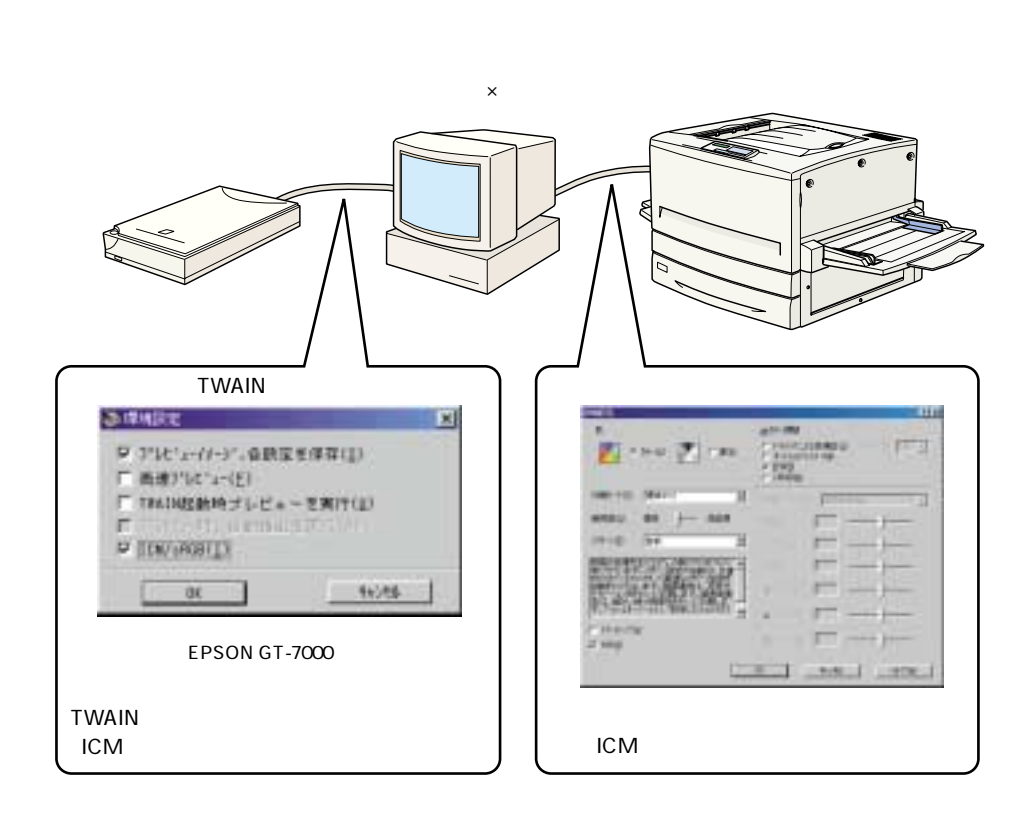

ICMを使用した場合でも、通常、ディスプレイ表示だけは色合いを近付けることはできません。 ただし、次の場合に、ディスプレイ表示の色合いを近付けることができます。

- ディスプレイ調整機能によって、ディスプレイをガンマ特性2.2、色温度6500 %に調整した場合。(前ページを参照してください。)
- Windows98をご利用で、ディスプレイメーカーからICCプロファイル(色特性データファイル) が提供されており、なおかつアプリケーションソフトが対応している場合。
   (詳細は、ディスプレイおよびアプリケーションソフトの取扱説明書をご覧ください。)

「ICM」は、Windows95/98/2000用のプリンタドライバでのみご利用になれます。
 TWAIN ドライバなどスキャナについての詳細は、スキャナの取扱説明書をご覧ください。
 Windows98/2000のICM はWindows95のICMよりも高い精度で色合いを近付けることができます。

# カラーマネージメントシステム「ColorSync」

「ColorSync」は、原画(印刷データ)、ディスプレイの表示、印刷結果の色の合わせ込みを行うApple 社のカラーマネージメント機能です。

以下に、「ColorSync」を使用しての、画像の取り込みから印刷までの流れを示します。

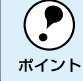

「ColorSync」を利用するには、Macintoshに「ColorSync」がインストールされている必要があります。

まず始めに、お使いのディスプレイの特性を設定します。
 パーザーズガイド「ColorSyncを使用して印刷するには」136ページ

スキャナから画像を取り込む場合は、 TWAIN(スキャナの画像取り込み用 ソフト)で、「ColorSync」を使用して 画像を取り込みます。

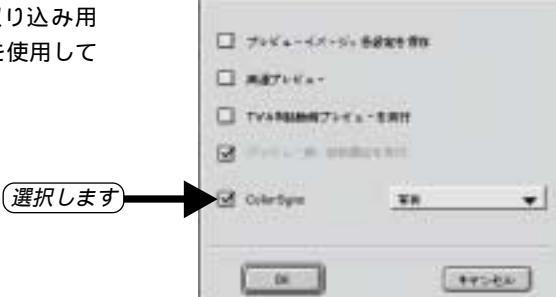

画面はEPSON GT-7000(スキャナ)の 場合です。

T (\*\*)%b)

绿地铁定

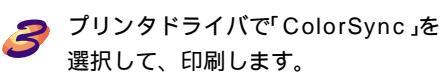

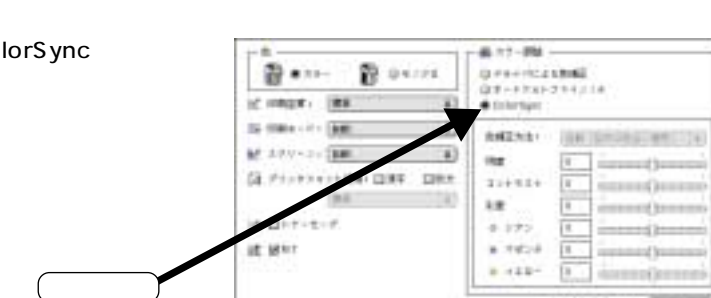

「ColorSync」を選択して色合わせを行う場合は、RGBの画像データを使用してください。CMYK、Labなどのデータでは、正しく色合わせができません。

ー部のアプリケーションソフトでは、ソフトウェア上で ColorSync の設定が行えます (AdobePageMaker6.5J、 Photoshop4.0J 以降、Illustrator7.0J 以降など)。ソフトウェア上で ColorSync の設定を行う場合は、プリンタ ドライバでは「ColorSync」を選択せず、[ドライバによる色補正] - [色補正方法:色補正なし]を指定してください。 本機のプリンタドライバには、お客様の様々な用途にお応えできるよう便利な印刷機能を ご用意しています。

プリンタドライバの印刷機能

スタンプマーク印刷機能

文書に 秘 などのイメージやテキストを重ねて印刷する ことができます。 お客様のオリジナルのイメージを保存し、使用することも可 能です。 \_\_\_\_\_\_ Windows ユーザーズガイド「スタンプマークを印刷するには」 54ページ

Macintosh ユーザーズガイド「スタンプマーク」123ページ

# 割り付け印刷機能

2ページまたは4ページ分のデータを1ページにまとめて印 刷できます。 \_\_\_\_\_\_\_プーローズガイド「[レイアウト]ダイアログ」

Windows 51ページ Macintosh 123ページ

# 拡大 / 縮小印刷機能

プリンタにセットした用紙サイズを設定することで、自動的 に倍率が設定されます。また任意の倍率を設定することも可 能です。

∠子 Windows ユーザーズガイド[レイアウト]ダイアログ」51ページ Macintosh ユーザーズガイド[用紙設定]ダイアログ」104ページ ユーザーズガイド[レイアウト]ダイアログ」123ページ

# セピア / 特殊効果印刷機能

オートフォトファイン!4を使用して印刷することにより、お 好みの画像をセピア調に印刷することもできます。 \_3 ユーザーズガイド「オートフォトファイン!4」 Windows 48ページ

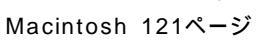

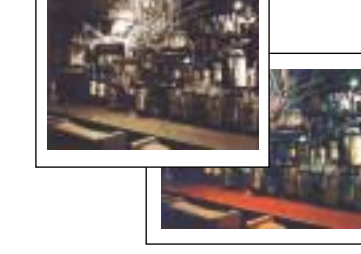

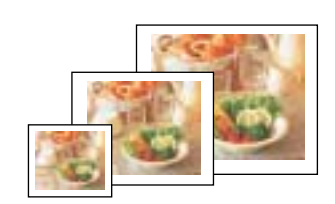

回暫

印刷機能の確認(ステータスシート)

ステータスシートを印刷してプリンタの状態や設定値を確認することができます。 ユーザーズガイド「ステータスシートの印刷」172ページを参照してステータスシートを 印刷し、下図のようにきれいに印刷されれば、本機の印刷機能は正常に動作しています。

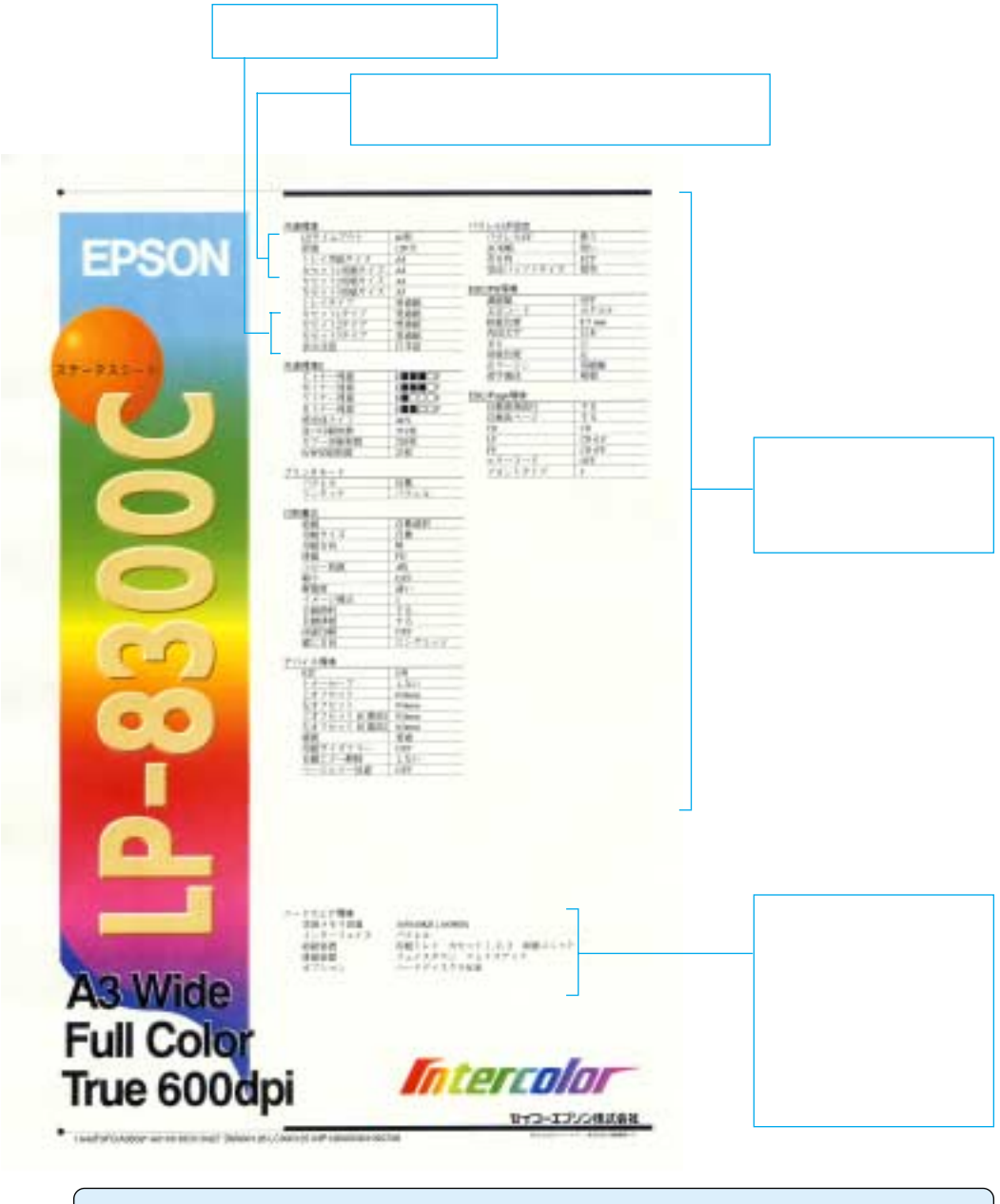

• 上図の印刷サンプルは印刷上の都合により、実際の印刷とは多少異なることがあります。

各種設定項目の値は、ご利用のプリンタの状態により異なります。

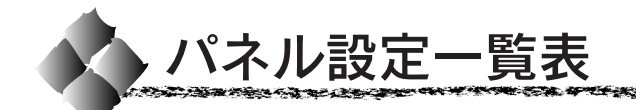

部分はオプション装着時に表示されます。

ワンタッチ設定モード1

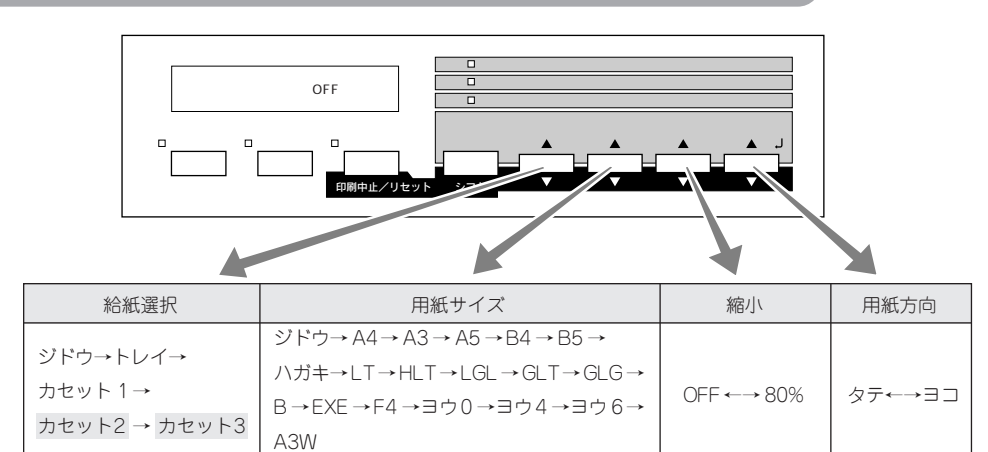

the summer of the second second

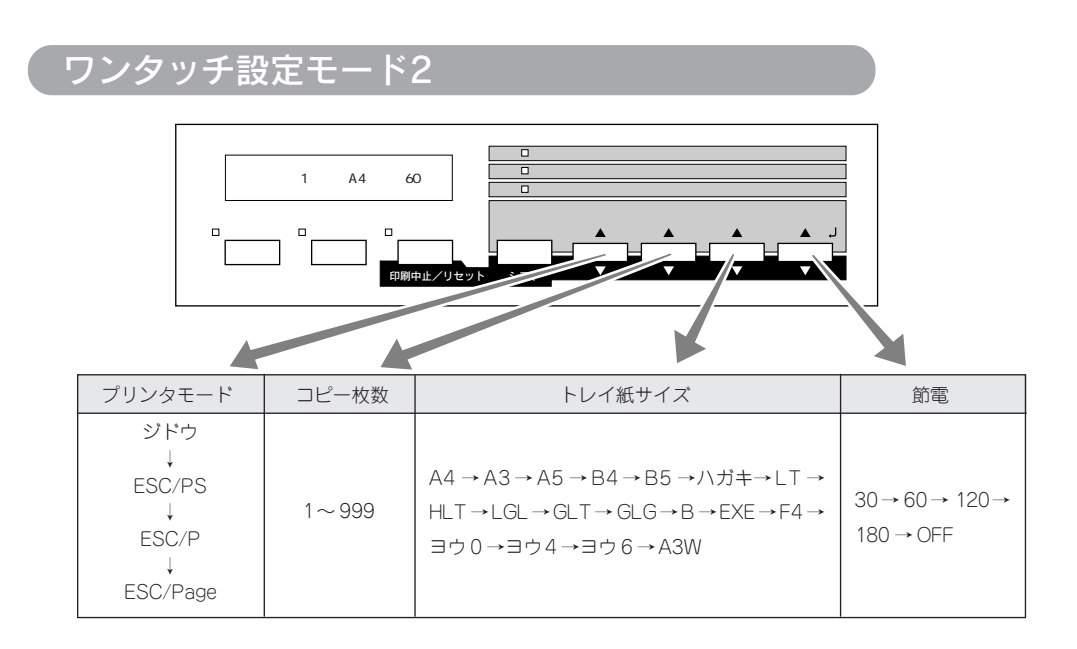

#### 階層設定モード 給紙選択 用紙サイズ 缩小 用紙方向 ブリンタモード コピー枚数 トレイ紙サイズ 節電 設定メニュー 設定項目 設定値 設定実 設定実 口排紙 口 印刷可 パネル設定 ロエラー解除 印刷中止/リセット シフト 設定を変<u>更した後</u> は必ず 設定実行 スイッチを押して ください 設定メニュー 設定値 設定項目 テストインサツメニュー ステータスシート I/F カードジョウホウ ROM モジュール A ジョウホウ ROM モジュール B ジョウホウ キョウツウメニュー I/F タイムアウト 20~600ビョウ 30 プン→ 60 プン→ 120 プン→ 180 プン→ OFF セツデン トレイヨウシサイズ $A4 \rightarrow A3 \rightarrow A5 \rightarrow B4 \rightarrow B5 \rightarrow 1/1^{\pm} \rightarrow LT \rightarrow$ $HLT \rightarrow LGL \rightarrow GLT \rightarrow GLG \rightarrow B \rightarrow EXE \rightarrow F4 \rightarrow$ $\exists 0 \rightarrow \exists 0 \rightarrow \exists 0 \rightarrow A3W$ カセット1ヨウシサイズ カセット2ヨウシサイズ カセット3ヨウシサイズ トレイタイプ フツウシ→レターヘッド→サイセイシ→イロツキ→ OHPシート→ラベル フツウシ→レターヘッド→サイセイシ→イロツキ カセット1タイプ カセット2タイプ フツウシ→レターヘッド→サイセイシ→イロツキ カセット3タイプ フツウシ→レターヘッド→サイセイシ→イロツキ ヒョウジゲンゴ ニホンゴ←→ ENGLISH セッテイショキカ Cトナーザンリョウ キョウツウメニュー2 M トナーザンリョウ Yトナーザンリョウ K トナーザンリョウ カンコウタイライフ ノベインサツマイスウ カラーインサツマイスウ B/W インサツマイスウ

パネル設定一覧表

IT THE MANY

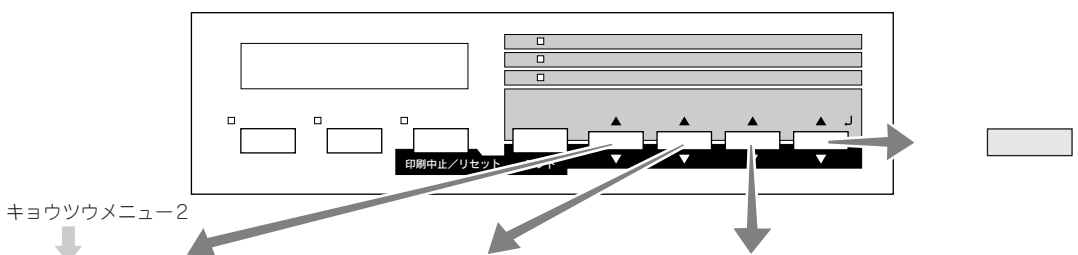

(B-C)

| 設定メニュー      | 設定項目       | 設定値                                                                                                    |
|-------------|------------|----------------------------------------------------------------------------------------------------|
| プリンタモードメニュー | パラレル       | ジドウ→ESC/PS→ESC/P→ESC/Page                                                                                      |
|             | I/Fカード     | ジドウ→ESC/PS→ESC/P→ESC/Page                                                                                      |
|             | ワンタッチ      | パラレル→ネットワーク→ I/F カード                                                                                           |
| インサツメニュー    | キュウシ       | ジドウ→トレイ→カセット1→ カセット2 → カセット3                                                                                   |
|             | ヨウシサイズ     | ジドウ→ A4 → A3 → A5 → B4 → B5 →ハガキ→ LT →                                                                         |
|             |            | $HLT \rightarrow LGL \rightarrow GLT \rightarrow GLG \rightarrow B \rightarrow EXE \rightarrow F4 \rightarrow$ |
|             |            | ヨウ0→ヨウ4→ヨウ6→A3W                                                                                                |
|             | ヨウシホウコウ    | タテ←→ヨコ                                                                                                    |
|             | ハイシ        | FD←→FU                                                                                                    |
|             | コピーマイスウ    | 1~999                                                                                                    |
|             | シュクショウ     | OFF ←→ 80%                                                                                                    |
|             | カイゾウド      | ハヤイ←→キレイ                                                                                                    |
|             | イメージホセイ    | 1 ←→ 2                                                                                                    |
|             | ハクシセツヤク    | スル←→シナイ                                                                                                    |
|             | ジドウハイシ     | スル←→シナイ                                                                                                    |
|             | リョウメンインサツ  | $OFF \leftrightarrow ON$                                                                                       |
|             | トジホウコウ     | ロングエッジ←→ショートエッジ                                                                                                |
| デバイスメニュー    | RIT        | $ON \leftarrow \rightarrow OFF$                                                                                |
|             | トナーセーブ     | シナイ←→スル                                                                                                    |
|             | ウエオフセット    | -30.0mm ~ +30.0mm                                                                                              |
|             | ヒダリオフセット   | -30.0mm ~ +30.0mm                                                                                              |
|             | ウエオフセットB   | -30.0mm ~ +30.0mm                                                                                              |
|             | ヒダリオフセットB  | -30.0mm ~ +30.0mm                                                                                              |
|             | カミシュ       | フツウ→アツガミ→ OHP シート→コートシ                                                                                         |
|             | ヨウシサイズフリー  | OFF ←→ ON                                                                                                    |
|             | ジドウエラーカイジョ | シナイ←→スル                                                                                                    |
|             | ページエラーカイヒ  | $OFF \leftarrow \rightarrow ON$                                                                                |

Ļ

パラレルI/F セッテイメニュー

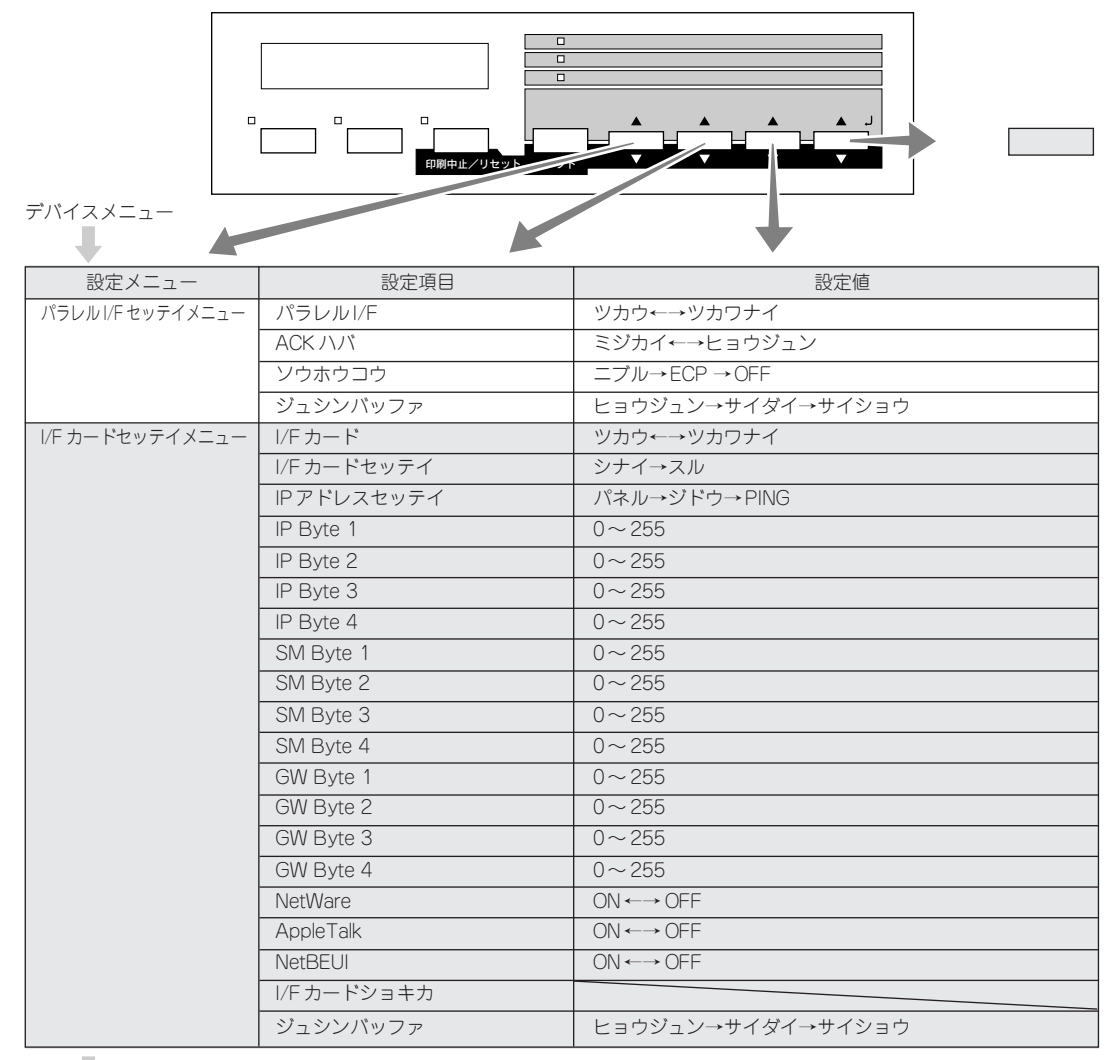

ESC/PS カンキョウメニュー

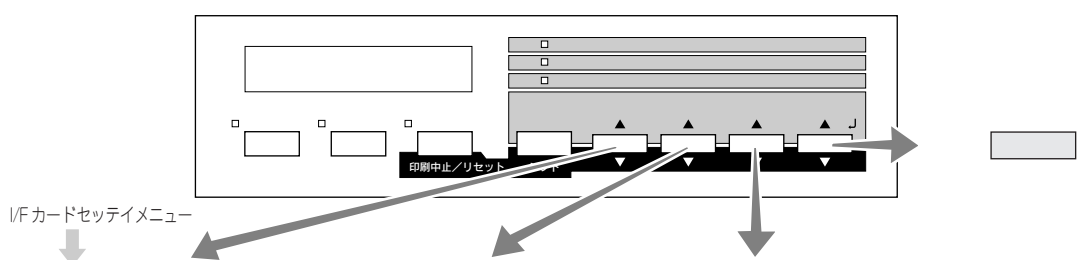

12,0

68-C)

NATIONAL SECTION

A CARLE OF THE OWNER

| 設定メニュー            | 設定項目       | 設定値                             |
|-------------------|------------|---------------------------------|
| ESC/PSカンキョウメニュー   | レンゾクシ      | OFF→ [F15→B4∃⊐] → [F15→A4∃⊐] →  |
|                   |            | [F10→A4タテ]                      |
|                   | モジコード      | カタカナ←→グラフィック                    |
|                   | キュウシイチ     | 8.5mm ←→ 22mm                   |
|                   | カッコクモジ     | ニホン→アメリカ→イギリス→ドイツ→スウェーデン        |
|                   | ゼロ         | $0 \longleftrightarrow \phi$    |
|                   | ヨウシイチ      | ヒダリ→チュウオウ→チュウオウ-5→チュウオウ+5       |
|                   | ミギマージン     | ヨウシハバ←→ 136 ケタ                  |
|                   | カンジショタイ    | ミンチョウ→ゴシック→ セイカイショ → マルゴシック →   |
|                   |            | キョウカショ → ギョウショ                  |
| ESC/Pageカンキョウメニュー | フッキカイギョウ   | スル←→シナイ                         |
|                   | カイページ      | スル←→シナイ                         |
|                   | CR         | CR / ミ←→ CR+LF                  |
|                   | LF         | CR+LF ←→ LF / ミ                 |
|                   | FF         | CR+FF ←→ FF / ミ                 |
|                   | エラーコード     | OFF ←→ ON                       |
|                   | フォントタイプ    | $1 \rightarrow 2 \rightarrow 3$ |
|                   | フォームオーバーレイ | OFF←→ON                         |
|                   | フォームバンゴウ   | 1~512                           |